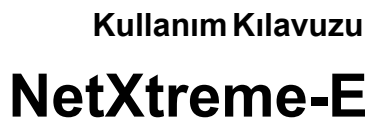

# **Broadcom<sup>®</sup> NetXreme-C ve NetXtreme-E**

KULLANIM KILAVUZU

### Düzeltme Geçmişi

| Düzeltme          | Tarihi     | Değişiklik Açıklaması |
|-------------------|------------|-----------------------|
| NetXtreme-E-UG100 | 26.02.2018 | 20.6 için ilk sürüm.  |

© 2018 Broadcom. Tüm hakları saklıdır.

Broadcom<sup>®</sup>, nabız logosu, Connecting everything<sup>®</sup>, Avago Technologies ve A logosu, Broadcom ve/veya iştiraklerinin ABD, diğer belirli ülkeler ve/veya AB'de ticari markalarıdır. "Broadcom" terimi, Broadcom Limited ve/veya bağlı kuruluşlarını ifade eder. Daha fazla bilgi için <u>www.broadcom.com</u> adresini ziyaret edin.

Broadcom, burada belirtilen ürünler ya da verilerle ilgili güvenilirlik, işlevsellik ya da tasarımlarını geliştirmek amacıyla önceden haber vermeksizin değişiklik yapma hakkını saklı tutar. Broadcom tarafından verilen bilgilerin doğru ve güvenilir olduğu kabul edilir. Ancak Broadcom, bu bilgilerin ya da burada belirtilen ürünlerin ya da devrelerin uygulanmasından ya da kullanılmasından kaynaklanacak hiçbir yükümlülüğü kabul etmemekte ve kendisinin ve başkalarının patent hakları çerçevesinde herhangi bir lisans vermemektedir.

# İçindekiler

| Yönetmelik ve Güvenlik Onayları            | 7  |
|--------------------------------------------|----|
| Yönetmelik Bilgileri                       | 7  |
| Güvenlik                                   | 7  |
| Elektromanyetik Uyumluluk (EMC)            | 8  |
| Elektrostatik Boşalma (ESD) Uyumluluğu     | 8  |
| FCC Beyanı                                 | 8  |
| İşlev Açıklaması                           | 9  |
| Ağ Bağlantısı ve Etkinlik Gösterimi        | 14 |
| BCM957402AXXXX/BCM957412AXXXX              | 14 |
| BCM957404AXXXX/BCM957414AXXXX              | 15 |
| BCM957406AXXXX/BCM957416AXXXX              |    |
| BCM957414M4140D                            | 17 |
| BCM957412M4120D                            |    |
| BCM957416M4160                             | 19 |
| Özellikler                                 |    |
| Yazılım ve Donanım Özellikleri             |    |
| Sanallaştırma Özellikleri                  | 21 |
| VXLAN                                      |    |
| NVGRE/GRE/IP-in-IP/Geneve                  | 22 |
| Durum Bilgisiz Boşaltmalar                 |    |
| RSS                                        |    |
| TPA                                        |    |
| Üstbilgi-Yük Bölme                         | 23 |
| UDP Parçalanma Boşaltma                    | 23 |
| Durum Bilgisiz Taşıma Tüneli Boşaltma      | 23 |
| İşletim sistemi için Multiqueue desteği    |    |
| NDIS VMQ                                   | 23 |
| VMWare NetQueue                            | 24 |
| KVM/Xen Multiqueue                         | 24 |
| SR-IOV Yapılandırma Desteği Matrisi        | 24 |
| SR-IOV                                     | 24 |
| Ağ Bölümlendirme (NPAR)                    | 24 |
| Yakınsanmış Ethernet üzerinden RDMA – RoCE | 25 |
| Desteklenen Kombinasyonlar                 | 25 |
| NPAR, SR-IOV ve RoCE                       | 25 |
| NPAR, SR-IOV ve DPDK                       |    |
| Desteklenmeyen Kombinasyonlar              | 26 |
|                                            |    |

| Donanımın Kurulumu                                            |    |
|---------------------------------------------------------------|----|
| Güvenlik Önlemleri                                            | 26 |
| Sistem Gereksinimleri                                         |    |
| Donanım Gereksinimleri                                        |    |
| Ön kurulum Kontrol Listesi                                    | 27 |
| Bağdaştırıcıyı Takma                                          | 27 |
| Ağ Kablolarını Bağlama                                        |    |
| Desteklenen Kablolar ve Modüller                              |    |
| Bakır                                                         |    |
| SFP+                                                          |    |
| SFP28                                                         |    |
| Yazılım Paketleri ve Kurulum                                  | 29 |
| Desteklenen İşletim Sistemleri                                | 29 |
| Sürücüleri Yükleme                                            | 29 |
| Windows                                                       | 29 |
| Dell DUP                                                      | 29 |
| GUI Yükleme                                                   | 29 |
| Sessiz Yükleme                                                | 29 |
| INF Yükleme                                                   | 29 |
| Linux                                                         |    |
| Modül Yükleme                                                 |    |
| Linux Ethtool Komutları                                       |    |
| VMware                                                        |    |
| Ürün Yazılımı Güncelleme                                      |    |
| Dell Güncelleme Paketi                                        |    |
| Windows                                                       |    |
| Linux                                                         |    |
| Windows Sürücü Gelişmiş Özellikleri ve Olay Günlüğü Mesajları | 34 |
| Sürücü Gelişmiş Özellikleri                                   | 34 |
| Olay Günlüğü Mesajları                                        | 35 |
| Ekip Oluşturma                                                |    |
| Windows                                                       |    |
| Linux                                                         |    |
| Sistem Düzeyinde Yapılandırma                                 |    |
| UEFI HII Menüsü                                               |    |
| Ana Yapılandırma Sayfası                                      |    |
| Ürün Yazılımı Görüntü Özellikleri                             |    |
| Cihaz Düzeyinde Yapılandırma                                  |    |
| NIC Yapılandırması                                            |    |
|                                                               |    |

| iSCSI Yapılandırması                                      |    |
|-----------------------------------------------------------|----|
| Kapsamlı Yapılandırma Yönetimi                            | 39 |
| Cihaz Donanımı Yapılandırması                             | 39 |
| MBA Yapılandırma Menüsü                                   | 39 |
| iSCSI Önyükleme Ana Menüsü                                | 39 |
| Otomatik Anlaşma Yapılandırması                           | 40 |
| Operasyonel Bağlantı Hızı                                 | 43 |
| Bellenim Bağlantı Hızı                                    | 43 |
| Otomatik Anlaşma Protokolü                                | 43 |
| Windows Sürücü Ayarları                                   | 43 |
| Linux Sürücü Ayarları                                     | 43 |
| ESXi Sürücü Ayarları                                      | 44 |
| FEC Otomatik Anlaşma                                      | 45 |
| Bağlantı Eğitimi                                          | 46 |
| Otomatik Ortam Algılama                                   | 47 |
| iSCSI Önyüklemesi                                         | 49 |
| iSCSI Önyüklemesi için Desteklenen İşletim Sistemleri     | 49 |
| iSCSI Önyüklemesi Kurulumu                                | 49 |
| iSCSI Hedefini Yapılandırma                               | 49 |
| iSCSI Önyükleme Parametrelerini Yapılandırma              | 50 |
| MBA Önyükleme Protokolü Yapılandırması                    | 50 |
| iSCSI Önyükleme Yapılandırması                            | 51 |
| Statik iSCSI Önyükleme Yapılandırması                     | 51 |
| Dinamik iSCSI Önyükleme Yapılandırması                    | 52 |
| CHAP Kimlik Doğrulamayı Etkinleştirme                     | 53 |
| iSCSI Önyükleme Desteği için DHCP Sunucusunu Yapılandırma | 54 |
| IPv4 için DHCP iSCSI Önyükleme Yapılandırmaları           | 54 |
| DHCP Seçenek 17, Kök Yolu                                 | 54 |
| DHCP Seçenek 43, Satıcıya Özel Bilgiler                   | 54 |
| DHCP Sunucusunu Yapılandırma                              | 55 |
| IPv6 için DHCP iSCSI Önyükleme Yapılandırması             | 55 |
| DHCPv6 Seçenek 16, Satıcı Sınıfı Seçeneği                 | 55 |
| DHCPv6 Seçenek 17, Satıcıya Özel Bilgiler                 | 55 |
| DHCP Sunucusunu Yapılandırma                              |    |
| VXLAN: Yapılandırma ve Kullanım Durumu Örnekleri          |    |
| SR-IOV: Yapılandırma ve Kullanım Durumu Örnekleri         | 57 |
| Linux Kullanım Durumu                                     | 57 |
| Windows Durumu                                            | 59 |
| VMWare SRIOV Durumu                                       | 60 |
|                                                           |    |

| NPAR – Yapılandırma ve Kullanım Durumu Örneği                 | 62 |
|---------------------------------------------------------------|----|
| Özellikler ve Gereklilikler                                   | 62 |
| Sınırlamalar                                                  | 62 |
| Yapılandırma                                                  | 62 |
| NIC Bellek Tüketimini Azaltmayla İlgili Notlar                | 65 |
| RoCE – Yapılandırma ve Kullanım Durumu Örnekleri              |    |
| Linux Yapılandırması                                          | 66 |
| Gereklilikler                                                 |    |
| BNXT_RE Sürücüsü Bağımlılıkları                               | 66 |
| Yükleme                                                       | 67 |
| Sınırlamalar                                                  | 67 |
| Bilinen Sorunlar                                              | 68 |
| Windows                                                       | 68 |
| Kernel Modu                                                   | 68 |
| RDMA Doğrulama                                                | 68 |
| Kullanıcı Modu                                                | 69 |
| VMware ESX                                                    | 70 |
| Sınırlamalar                                                  | 70 |
| BNXT RoCE Sürücüsü Gereklilikleri                             | 70 |
| Yükleme                                                       | 70 |
| Yarı Sanallaştırılmış RDMA Ağ Bağdaştırıcılarını Yapılandırma | 71 |
| PVRDMA İçin Bir Sanal Merkez Yapılandırma                     | 71 |
| ESX Sunucularında PVRDMA için vmknic etiketleme               | 71 |
| PVRDMA İçin Güvenlik Duvarı Kuralını Ayarlama                 | 71 |
| VM'ye Bir PVRDMA Cihazı Ekleme                                | 71 |
| Linux Konuk İşletim Sisteminde VM'yi Yapılandırma             | 72 |
| DCBX – Veri Merkezi Köprüleme                                 | 73 |
| QoS Profili – Varsayılan QoS Sırası Profili                   | 73 |
| DCBX Modu = Etkinleştirme (Yalnızca IEEE)                     | 74 |
| DCBX İstekli Bit                                              | 74 |
| Sık Sorulan Sorular                                           | 77 |

# Yönetmelik ve Güvenlik Onayları

Aşağıdaki bölümlerde NetXtreme-E Ağ Arabirimi Kartı için Yönetmelik Bilgileri, Güvenlik, Elektromanyetik Uyumluluk (EMC) ve Elektrostatik Boşalma (ESD) standartlarıyla uyumluluk konuları ayrıntılı olarak ele alınmaktadır.

# Yönetmelik Bilgileri

#### Tablo 1: Yönetmelik Onayları

| Öğe               | Geçerli Standart  | Onay/Sertifika            |
|-------------------|-------------------|---------------------------|
| CE/Avrupa Birliği | EN 62368-1:2014   | CB raporu ve sertifikası  |
| UL/ABD            | IEC 62368-1 ed. 2 | CB raporu ve sertifikası  |
| CSA/Kanada        | CSA 22.2 No. 950  | CSA raporu ve sertifikası |
| Tayvan            | CNS14336 B Sınıfı | _                         |

### Güvenlik

#### Tablo 2: Güvenlik Onayları

| Ülke         | Sertifika Türü / Standardı              | Uyumluluk |  |
|--------------|-----------------------------------------|-----------|--|
| Uluslararası | CB Şeması                               | Evet      |  |
|              | ICES 003 – Dijital Cihaz                |           |  |
|              | UL 1977 (bağlayıcı güvenliği)           |           |  |
|              | UL 796 (PCB kablo bağlantısı güvenliği) |           |  |
|              | UL 94 (parçaların tutuşabilirliği)      |           |  |

# Elektromanyetik Uyumluluk (EMC)

| Standart / Ülke                | Sertifika Türü                                          | Uyumluluk                                                      |
|--------------------------------|---------------------------------------------------------|----------------------------------------------------------------|
| CE / AB                        | EN 55032:2012/AC:2013 B Sınıfı                          | CE raporu ve CE DoC                                            |
|                                | EN 55024:2010                                           |                                                                |
|                                | EN 61000-3-2:2014                                       |                                                                |
|                                | EN 61000-3-3:2013                                       |                                                                |
| FCC / ABD                      | CFR47, Bölüm 15 B Sınıfı                                | FCC/IC DoC ve EMC rapor<br>referanslama FCC ve IC standartları |
| IC / Kanada                    | ICES-003 B Sınıfı                                       | FCC/IC DoC ve rapor referanslama<br>FCC ve IC standartları     |
| ACA / Avustralya, Yeni Zelanda | AS/NZS CISPR 22:2009 +A1:2010 /                         | ACA sertifikası                                                |
|                                | AS/NZS CISPR 32:2015                                    | RCM İşareti                                                    |
| BSMI / Tayvan                  | CNS13438 B Sınıfı                                       | BSMI sertifikası                                               |
| BSMI / Tayvan                  | CNS15663                                                | BSMI sertifikası                                               |
| MIC / S. Kore                  | KN32 B Sınıfı                                           | Kore sertifikası                                               |
|                                | KN35                                                    | MSIP İşareti                                                   |
| VCCI / Japonya                 | V-3/2014/04 (31.03.2015 tarihinden itibaren geçerlidir) | VCCI çevrimiçi sertifikasının kopyası                          |

Tablo 3: Elektromanyetik Uyumluluk

### Elektrostatik Boşalma (ESD) Uyumluluğu

| 7 | ablo | 4:         | ESD | Uvum    | luluk | Özeti |
|---|------|------------|-----|---------|-------|-------|
|   | unio | <b>-</b> . | 200 | o y u m | urun  | 0200  |

| Standart       | Sertifika Türü          | Uyumluluk |  |
|----------------|-------------------------|-----------|--|
| EN55024:2010   | Hava / Doğrudan tahliye | Evet      |  |
| (EN 61000-4-2) |                         |           |  |

# FCC Beyanı

Bu ekipmanın FCC Kuralları Bölüm 15'te yer alan B Sınıfı dijital cihazlar için belirtilen limitler dahilinde çalıştığı test edilmiş ve ekipman uygun bulunmuştur. Bu limitler, meskun mahal kurulumunda zararlı parazite karşı makul düzeyde koruma sağlamak amacıyla tasarlanmıştır. Bu ekipman radyo frekansı enerjisi oluşturur, kullanır ve yayabilir ve talimatlara uygun olarak kurulup kullanılmadığında telsiz iletişimlerinde zararlı parazite neden olabilir. Bununla birlikte, özel bir kurulumda parazit meydana gelmeyeceğinin garantisi yoktur. Ekipman radyo, televizyon yayınları üzerinde zararlı parazite neden oluyorsa (bu durum ekipman açılıp kapatılarak tespit edilebilir) kullanıcının aşağıdaki önlemleri alarak paraziti düzeltmeye çalışması önerilir:

- Alıcı antenin yönünü veya konumunu değiştirin.
- Ekipmanla alıcı arasındaki mesafeyi artırın.
- Yardım için satıcınıza ya da deneyimli bir radyo/TV teknisyenine başvurun.

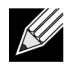

**Not:** Uyumluluktan sorumlu üretici tarafından açık bir şekilde onaylanmayan değişiklikler veya modifikasyonlar, kullanıcının ekipmanı kullanma yetkisini geçersiz kılabilir.

# İşlev Açıklaması

Dell; 10GBase-T, 10G SFP+ ve 25G SFP28 Ağ Arabirimi Kartlarını (NIC) destekler. Bu NIC'ler Tablo 5 bölümünde açıklanmaktadır.

| Ağ Arabirimi Kartı   | Açıklama                                                                                               |  |
|----------------------|----------------------------------------------------------------------------------------------------|--|
| BCM957402A4020DLPC/B | CM957402A4020DC/BCM957412A4120D/BCM957412M4120D                                                        |  |
| Hız                  | Çift Bağlantı Noktalı 10 Gbps Ethernet                                                                 |  |
| PCI-E                | 3. Nesil x8 <sup>a</sup>                                                                               |  |
| Arabirim             | 10 Gbps için SFP+                                                                                      |  |
| Cihaz                | Broadcom BCM57402/BCM57412 10 Gbps MAC denetleyici, Entegre çift kanallı 10 Gbps SFI alıcı-verici ile. |  |
| NDIS Adı             | Broadcom NetXtreme E Serisi Çift bağlantı noktalı 10 Gb SFP+ Ethernet PCle Bağdaştırıcısı              |  |
| UEFI Adı             | Broadcom Çift 10 Gb SFP+ Ethernet                                                                      |  |
| BCM57404A4041DLPC/BC | CM57404A4041DC/BCM957414A4141D/BCM957414M4140D                                                         |  |
| Hız                  | Çift Bağlantı Noktalı 25 Gbps veya 10 Gbps Ethernet                                                    |  |
| PCI-E                | 3. Nesil x8 <sup>a</sup>                                                                               |  |
| Arabirim             | 25 Gbps için SFP28 ve 10 Gbps için SFP+                                                                |  |
| Cihaz                | Broadcom BCM57404/BCM57414 25 Gbps MAC denetleyici, Entegre çift kanallı                               |  |
|                      | 25 Gbps SFI alıcı-verici ile.                                                                          |  |
| NDIS Adı             | Broadcom NetXtreme E Serisi Çift bağlantı noktalı 25 Gb SFP28 Ethernet PCle                            |  |
|                      | Broadcom Cift 25 Ch SED 28 Ethernet                                                                    |  |
|                      |                                                                                                    |  |
| BCM957406A4060DLPC/B | CM95/406A4060DC/BCM95/416A4160D/BCM95/416M4160                                                         |  |
| Hız                  | Çift Bağlantı Noktalı 10GBase-T Ethernet                                                               |  |
| PCI-E                | 3. Nesil x8 <sup>a</sup>                                                                               |  |
| Arabirim             | 10 Gbps ve 1 Gbps için RJ45                                                                            |  |
| Cihaz                | Broadcom BCM57406/BCM57416 10 Gbps MAC denetleyici, Entegre çift kanallı 10GBase-T alıcı-verici ile.   |  |
| NDIS Adı             | Broadcom NetXtreme E Serisi Çift bağlantı noktalı 10GBASE-T Ethernet PCIe                              |  |
|                      | Bağdaştırıcısı                                                                                         |  |
| UEFI Adı             | Broadcom Çift 10GBASE-T Ethernet                                                                       |  |

#### Tablo 5: İşlev Açıklaması

a. NIC; PCI-E 3. Nesil, 2. Nesil ve 1. Nesil hızları destekler; bununla birlikte, 25G bağlantılı 2 bağlantı noktasında aynı anda trafik mevcut olduğunda nominal verim elde etmek için PCI 3. Nesil önerilir.

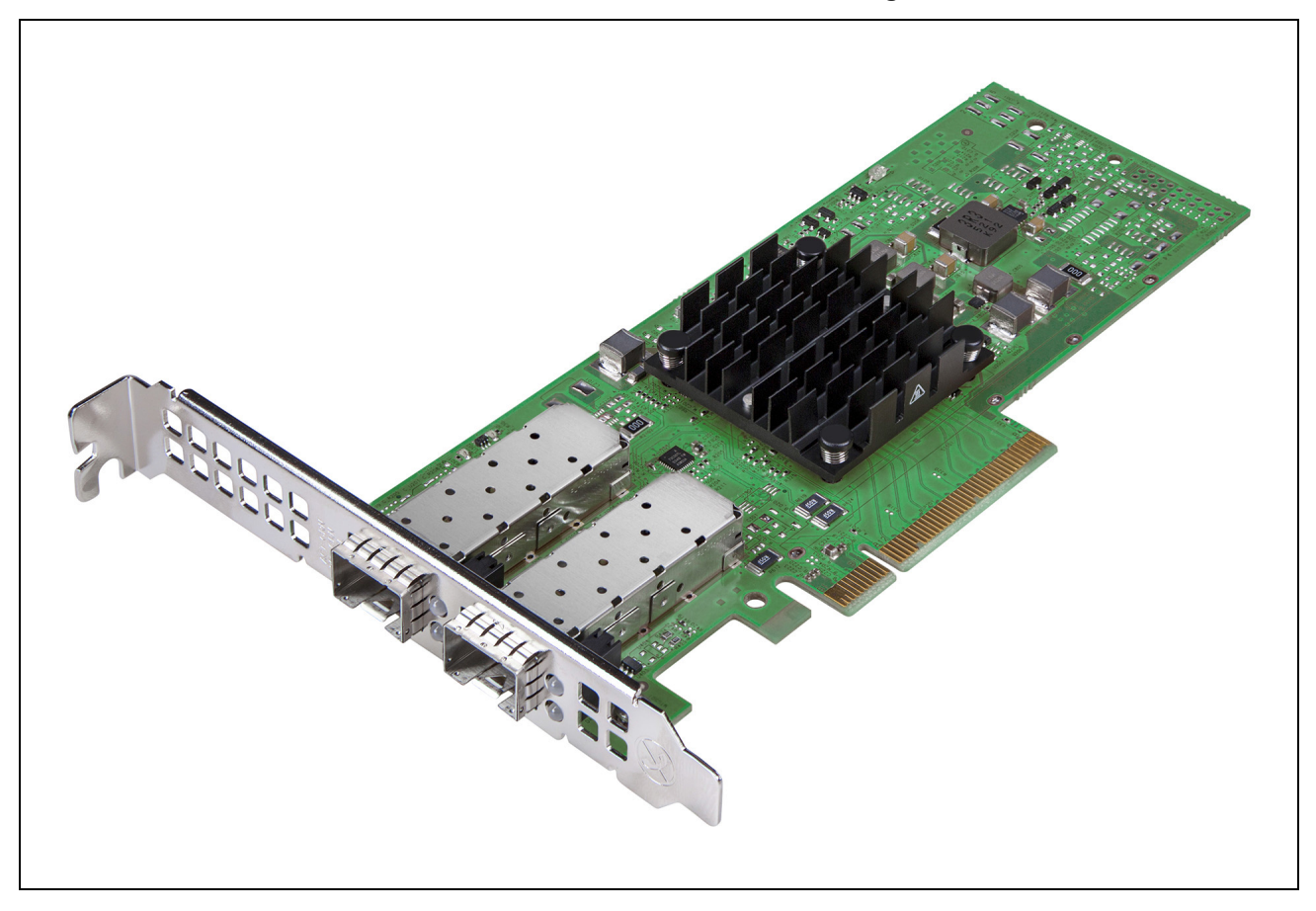

Şekil 1: BCM957402A4020DC, BCM957412A4120D Ağ Arabirimi Kartı

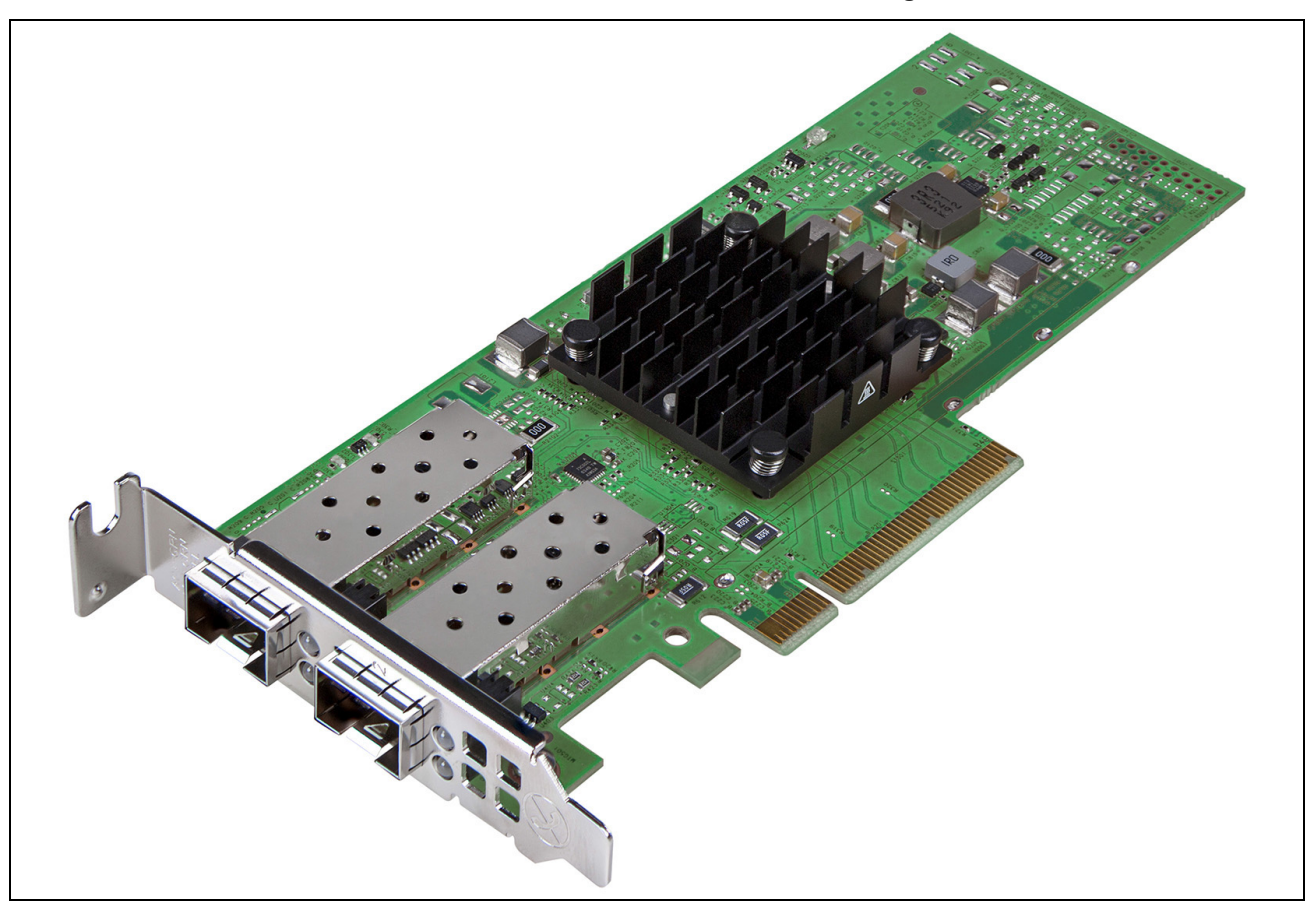

Şekil 2: BCM957404A4041DLPC, BCM957414A4141D Ağ Arabirimi Kartı

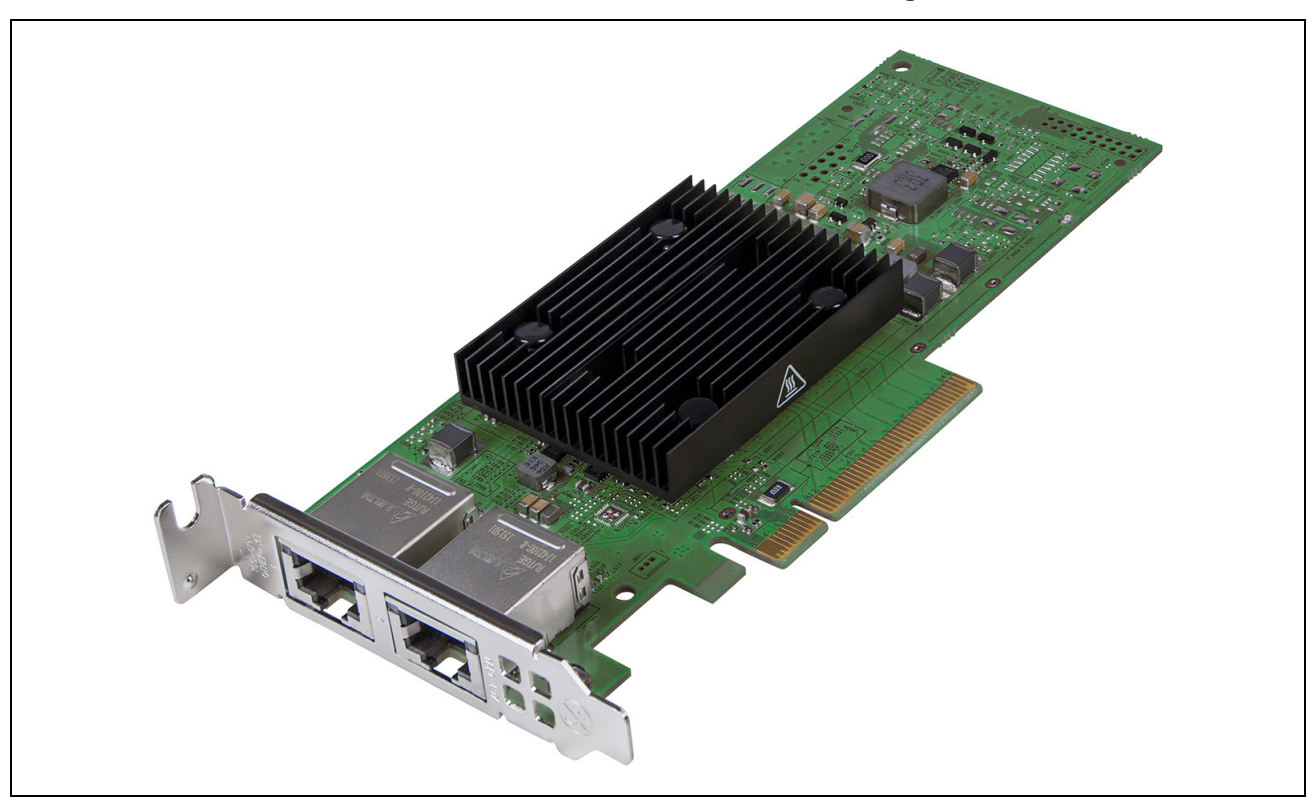

Şekil 3: BCM957406A4060DLPC, BCM957416A4160D Ağ Arabirimi Kartı

Şekil 4: BCM957414M4140D Ağ Yardımcı Kartı (rNDC)

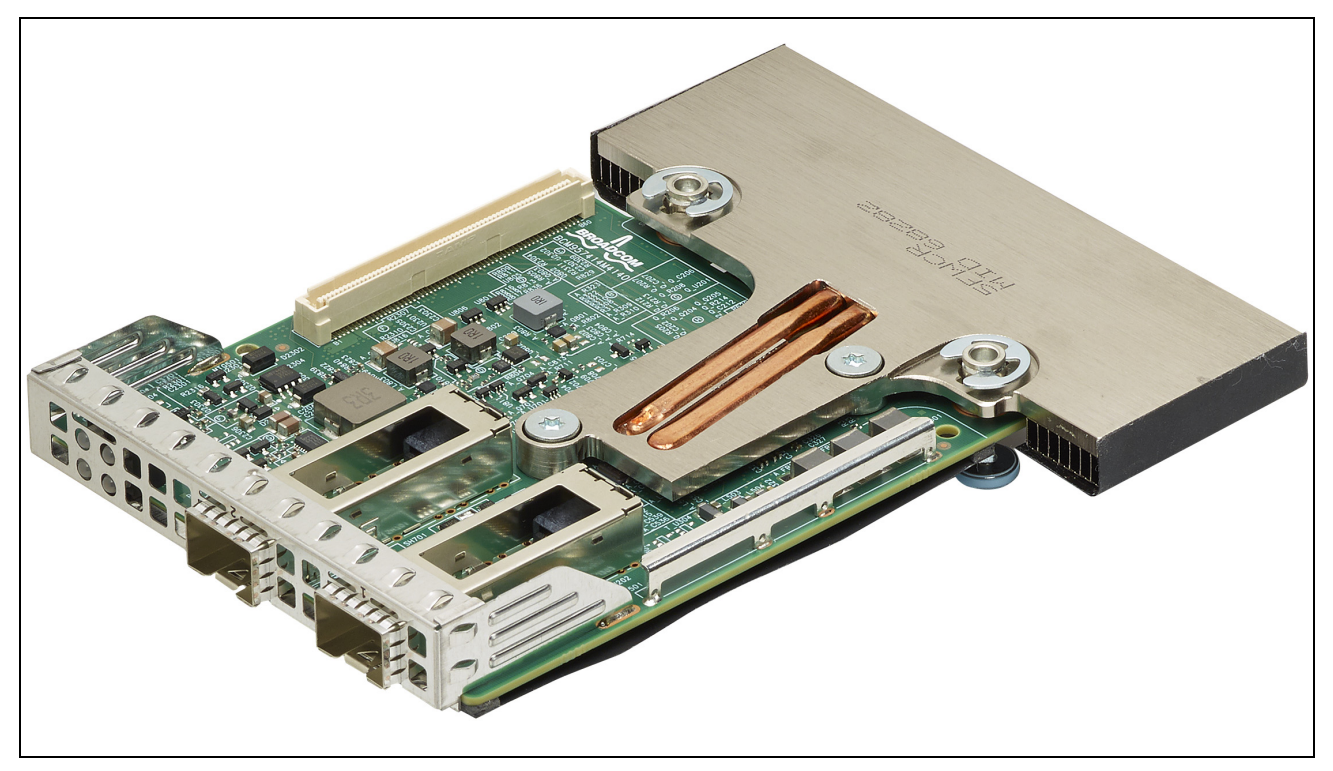

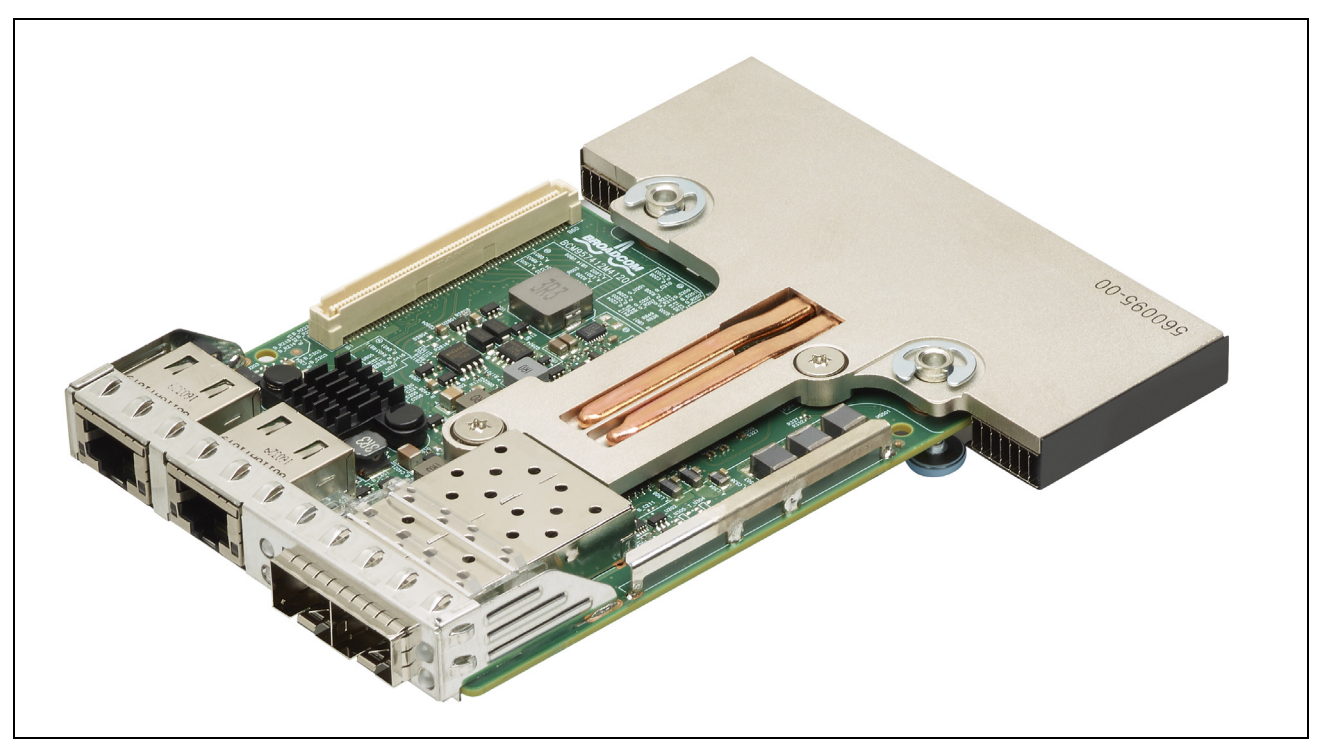

#### Şekil 5: BCM957412M4120D Ağ Yardımcı Kartı (rNDC)

Şekil 6: BCM957416M4160 Ağ Yardımcı Kartı (rNDC)

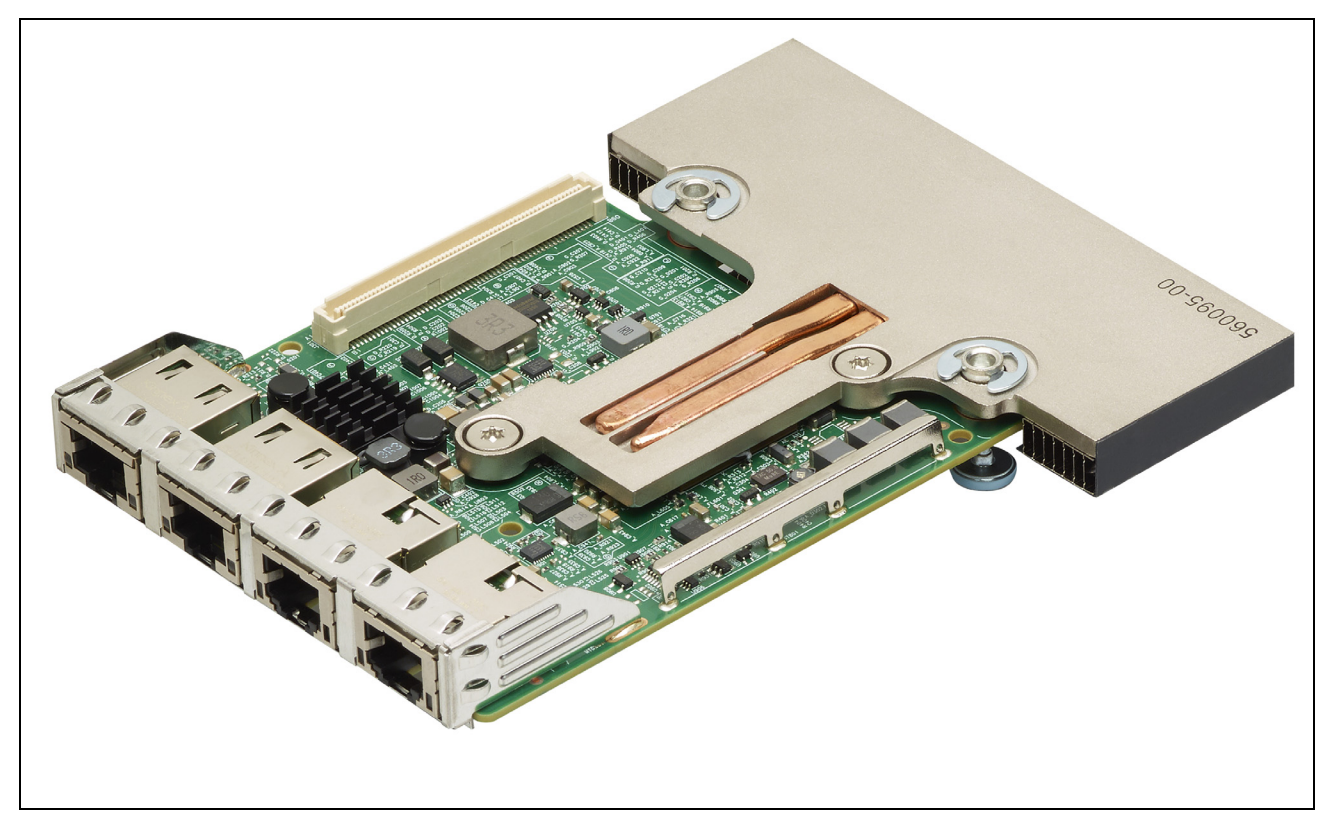

# Ağ Bağlantısı ve Etkinlik Gösterimi

### BCM957402AXXXX/BCM957412AXXXX

SFP+ bağlantı noktası, trafik etkinliklerini ve bağlantı hızını gösteren iki LED'e sahiptir. LED'ler, Şekil 7 bölümünde gösterildiği gibi braketin üzerindeki bölmeden görülür. LED işlevi, Tablo 6 bölümünde açıklanmaktadır.

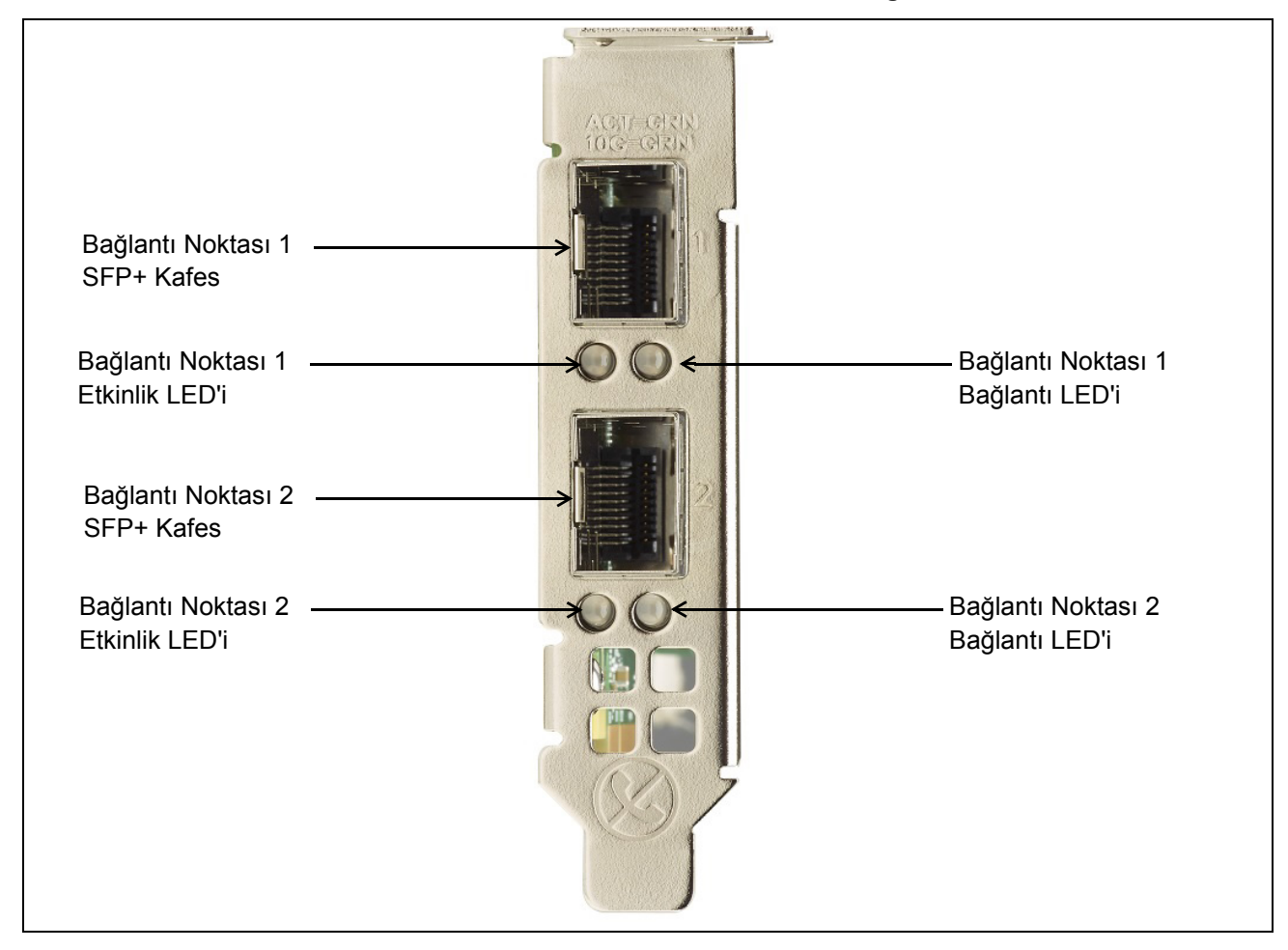

Şekil 7: BCM957402AXXX/BCM957412AXXXX Etkinlik ve Bağlantı LED'i Konumları

#### Tablo 6: BCM957402AXXXX/BCM957412AXXXX Etkinlik ve Bağlantı LED'i Konumları

| LED Türü | Renk/Davranış       | Not                    |
|----------|---------------------|------------------------|
| Etkinlik | Yanmıyor            | Etkinlik Yok           |
|          | Yeşil yanıp sönüyor | Trafik Akışı Etkinliği |
| Bağlantı | Yanmıyor            | Bağlantı Yok           |
|          | Yeşil               | Bağlantı hızı: 10 Gbps |

### BCM957404AXXXX/BCM957414AXXXX

SFP28 bağlantı noktası, trafik etkinliklerini ve bağlantı hızını gösteren iki LED'e sahiptir. LED'ler, Şekil 8 bölümünde gösterildiği gibi braketin üzerindeki bölmeden görülür. LED işlevi, Tablo 7 bölümünde açıklanmaktadır.

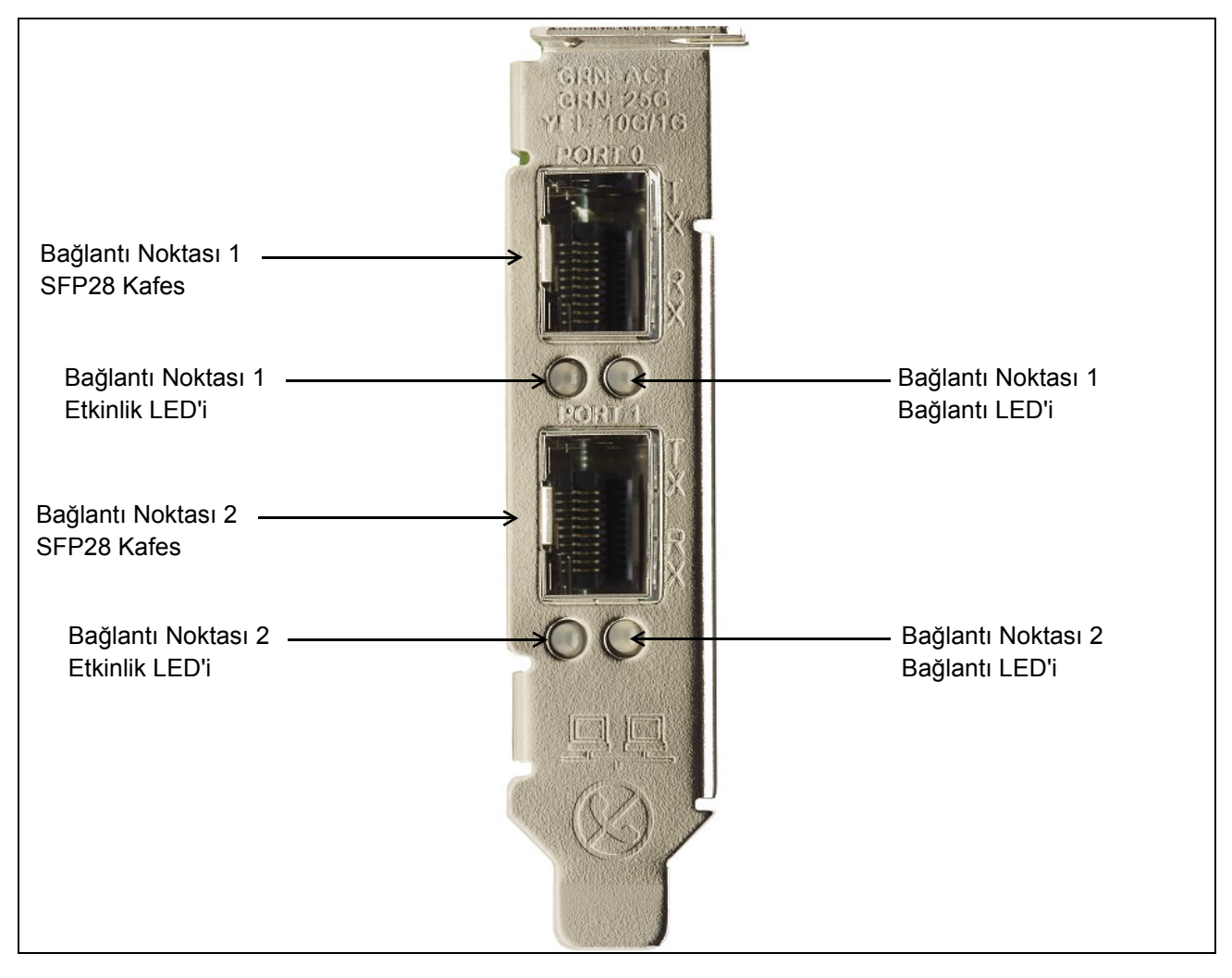

Şekil 8: BCM957404AXXXX/BCM957414AXXXX Etkinlik ve Bağlantı LED'i Konumları

#### Tablo 7: BCM957404AXXXX/BCM957414AXXXX Etkinlik ve Bağlantı LED'i Konumları

| LED Türü | Renk/Davranış       | Not                    |
|----------|---------------------|------------------------|
| Etkinlik | Yanmıyor            | Etkinlik Yok           |
|          | Yeşil yanıp sönüyor | Trafik Akışı Etkinliği |
| Bağlantı | Yanmıyor            | Bağlantı Yok           |
|          | Yeşil               | Bağlantı hızı: 25 Gbps |
|          | Sarı                | Bağlantı hızı: 10 Gbps |

## BCM957406AXXXX/BCM957416AXXXX

RJ-45 bağlantı noktası, trafik etkinliklerini ve bağlantı hızını gösteren iki LED'e sahiptir. LED'ler, Şekil 9 bölümünde gösterildiği gibi braketin üzerindeki bölmeden görülür. LED işlevi, Tablo 8 bölümünde açıklanmaktadır.

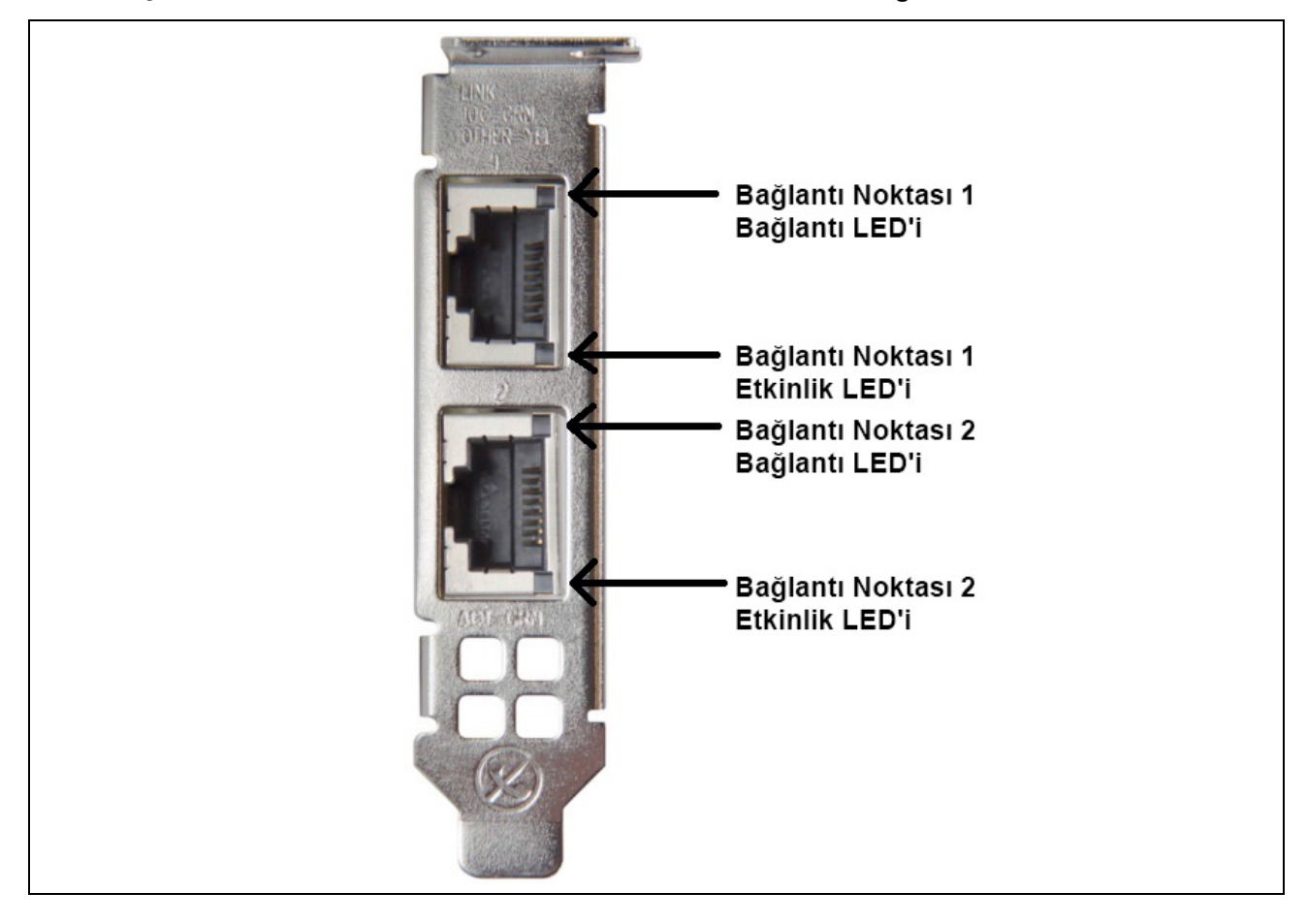

Şekil 9: BCM957406AXXXX/BCM957416AXXXX Etkinlik ve Bağlantı LED'i Konumları

#### Tablo 8: BCM957406AXXXX/BCM957416AXXXX Etkinlik ve Bağlantı LED'i Konumları

| LED Türü | Renk/Davranış       | Notlar                 |
|----------|---------------------|------------------------|
| Etkinlik | Yanmıyor            | Etkinlik Yok           |
|          | Yeşil yanıp sönüyor | Trafik Akışı Etkinliği |
| Bağlantı | Yanmıyor            | Bağlantı Yok           |
|          | Yeşil               | Bağlantı hızı: 10 Gbps |
|          | Sarı                | Bağlantı hızı: 1 Gbps  |

### BCM957414M4140D

SFP28 bağlantı noktası, trafik etkinliklerini ve bağlantı hızını gösteren iki LED'e sahiptir. LED'ler, Şekil 10 bölümünde gösterildiği gibi braketin üzerindeki bölmeden görülür.

#### Şekil 10: BCM957414M4140D Ağ Yardımcı Kartı (rNDC) Etkinlik ve Bağlantı LED'i Konumları

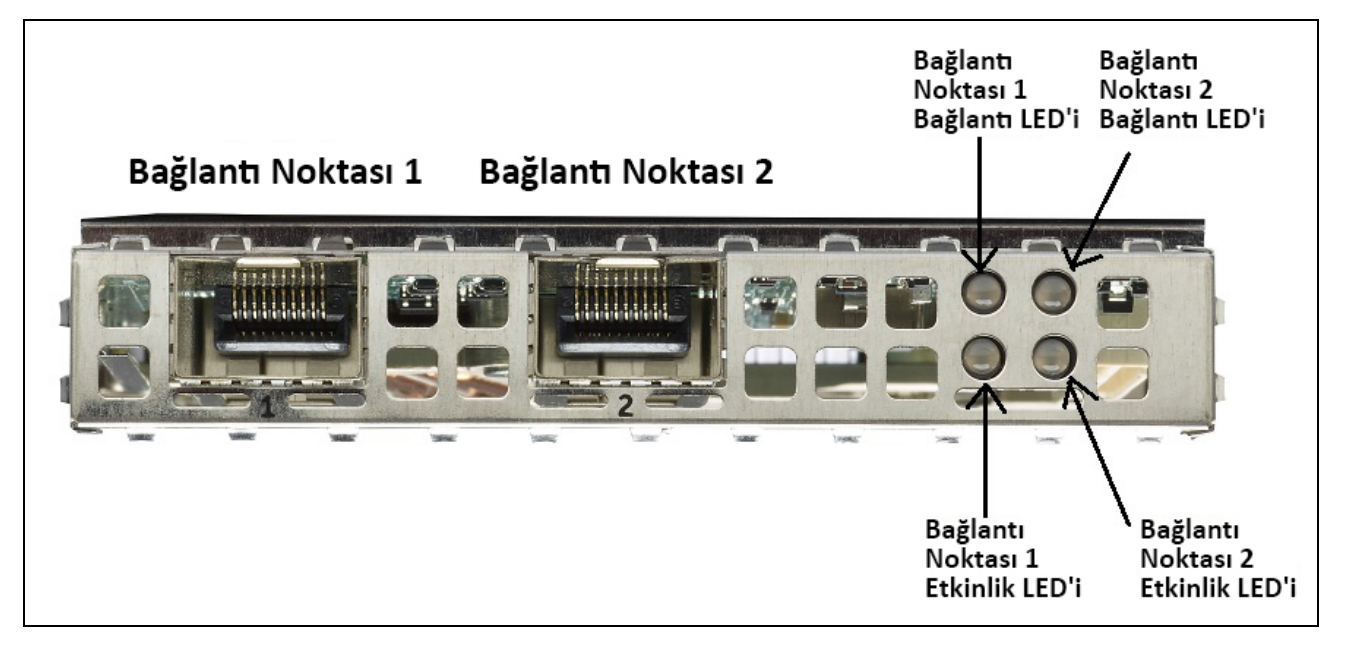

Tablo 9: BCM957414M4140D Ağ Yardımcı Kartı (rNDC) Etkinlik ve Bağlantı LED'i Konumları

| LED Türü | Renk/Davranış       | Notlar                 |
|----------|---------------------|------------------------|
| Etkinlik | Yanmıyor            | Etkinlik Yok           |
|          | Yeşil yanıp sönüyor | Trafik Akışı Etkinliği |
| Bağlantı | Yanmıyor            | Bağlantı Yok           |
|          | Yeşil               | Bağlantı hızı: 25 Gbps |
|          | Sarı                | Bağlantı hızı: 10 Gbps |

### BCM957412M4120D

Bu rNDC, her birinde trafik etkinliklerini ve bağlantı hızını göstermek için iki LED bulunan SFP+ ve RJ-45 bağlantı noktalarına sahiptir. LED'ler Şekil 11 bölümünde gösterildiği şekilde görülür.

#### Şekil 11: BCM957412M4120D Ağ Yardımcı Kartı (rNDC) Etkinlik ve Bağlantı LED'i Konumları

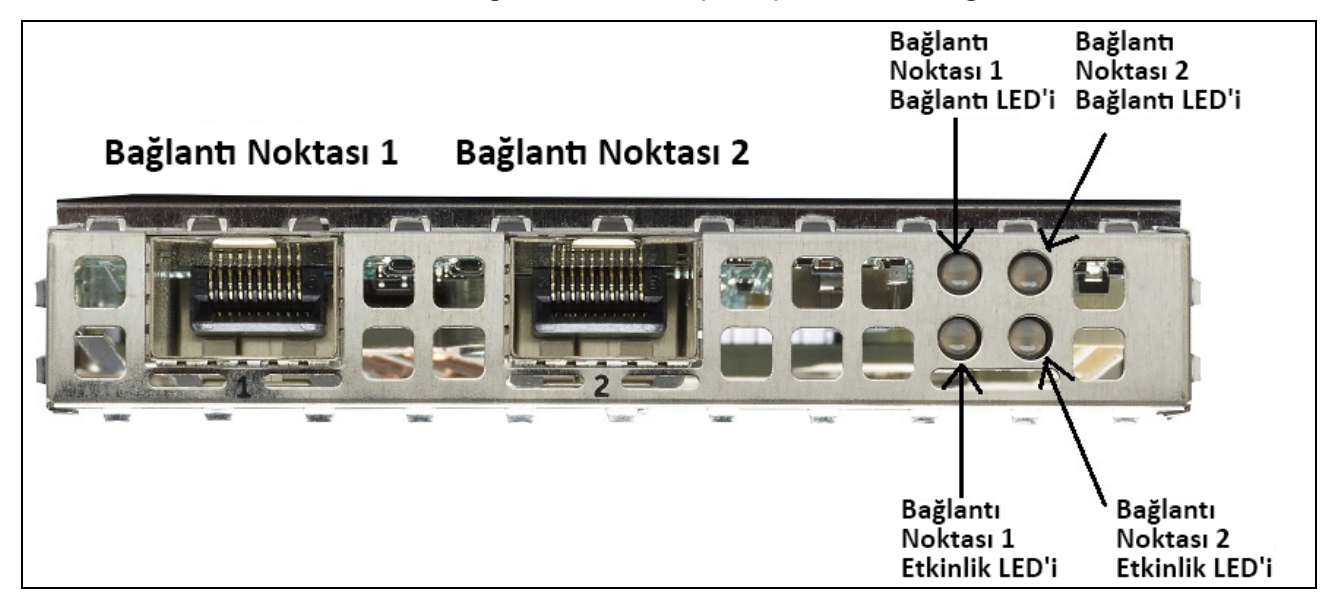

#### Tablo 10: BCM957412M4120D Ağ Yardımcı Kartı (rNDC) Etkinlik ve Bağlantı LED'i Konumları SFP+ Bağlantı Noktası 1 ve 2

| LED Türü | Renk/Davranış       | Notlar                 |
|----------|---------------------|------------------------|
| Etkinlik | Yanmıyor            | Etkinlik Yok           |
|          | Yeşil yanıp sönüyor | Trafik Akışı Etkinliği |
| Bağlantı | Yanmıyor            | Bağlantı Yok           |
|          | Yeşil               | Bağlantı hızı: 10 Gbps |

#### Tablo 11: 1000BaseT Bağlantı Noktası 3 ve 4

| LED Türü | Renk/Davranış       | Notlar                     |
|----------|---------------------|----------------------------|
| Etkinlik | Yanmıyor            | Etkinlik Yok               |
|          | Yeşil yanıp sönüyor | Trafik Akışı Etkinliği     |
| Bağlantı | Yanmıyor            | Bağlantı Yok               |
|          | Yeşil               | Bağlantı hızı: 1 Gbps      |
|          | Sarı                | Bağlantı hızı: 10/100 Mbps |

### BCM957416M4160

Bu rNDC, her birinde trafik etkinliklerini ve bağlantı hızını göstermek için iki LED bulunan 10GBaseT ve 1000BaseT RJ-45 bağlantı noktalarına sahiptir. LED'ler Şekil 12 bölümünde gösterildiği şekilde görülür.

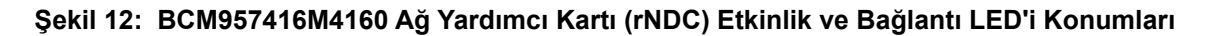

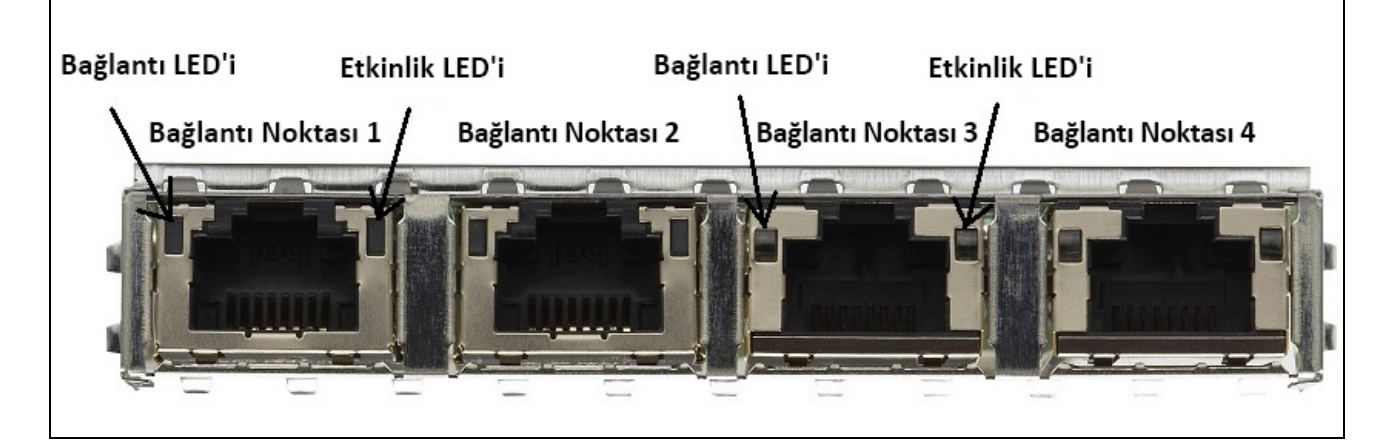

#### *Tablo 12: BCM957416M4160 Ağ Yardımcı Kartı (rNDC)* Etkinlik ve Bağlantı LED'i Konumları 10GBaseT Bağlantı Noktası 1 ve 2

| LED Türü | Renk/Davranış       | Notlar                 |
|----------|---------------------|------------------------|
| Etkinlik | Yanmıyor            | Etkinlik Yok           |
|          | Yeşil yanıp sönüyor | Trafik Akışı Etkinliği |
| Bağlantı | Yanmıyor            | Bağlantı Yok           |
|          | Yeşil               | Bağlantı hızı: 10 Gbps |
|          | Sarı                | Bağlantı hızı: 1 Gbps  |

# Özellikler

Cihaz özellikleri için aşağıdaki bölümlere bakın.

# Yazılım ve Donanım Özellikleri

Tablo 13 bölümünde ana bilgisayar arabirimi özelliklerinin listesi sunulmaktadır.

| Table 49. | A      | Dilaises | an Anahini | :: <b>^</b> | - 11:1-1: |
|-----------|--------|----------|------------|-------------|-----------|
| 12010 13  | Апа    | Bildisav | ar Aranır  | mi uze      | PIIIKIPTI |
| 10010 101 | / 11/u | Diigiouy | ai / a     |             |           |

| Özellik                              | Ayrıntılar                                                                                                    |
|--------------------------------------|----------------------------------------------------------------------------------------------------|
| Ana Bilgisayar Arabirimi             | PCIe v3.0 (3. Nesil: 8 GT/s; 2. Nesil: 5 GT/s;<br>1. Nesil: 2,5 GT/s).                                                                                                    |
| PCIe hatti sayisi                    | PCI-E Uç bağlayıcı: x8.                                                                                                    |
| Önemli Ürün Verileri (VPD)           | Desteklenir.                                                                                                    |
| Alternatif Yönlendirme Kimliği (ARI) | Desteklenir.                                                                                                    |
| İşlev Düzeyi Sıfırlama (FLR)         | Desteklenir.                                                                                                    |
| Gelişmiş Hata Raporlama              | Desteklenir.                                                                                                    |
| PCIe ECN'Ier                         | TLP İşleme İpuçları, (TPH), Gecikme Toleransı<br>Raporlama (LTR) ve Optimize Edilmiş Arabellek<br>Boşaltma/Doldurma (OBFF) Desteği.                                                  |
| MSI-X Sıra başına kesme vektörü      | RSS sırası başına 1, NetQueue başına 1,<br>Sanal Makine Sırası (VMQ) başına 1.                                                                                                    |
| IP Sağlama Toplamı Boşaltma          | Verme ve alma tarafı desteği.                                                                                                    |
| TCP Sağlama Toplamı Boşaltma         | Verme ve alma tarafı desteği.                                                                                                    |
| UDP Sağlama Toplamı Boşaltma         | Verme ve alma tarafı desteği.                                                                                                    |
| NDIS TCP Büyük Gönderme Boşaltma     | LSOV1 ve LSOV2 desteği.                                                                                                    |
| NDIS Alma Kesimi Birleştirme (RSC)   | Windows ortamları desteği.                                                                                                    |
| TCP Kesimleme Boşaltma (TSO)         | Linux ve VMware ortamları desteği.                                                                                                    |
| Büyük Alma Boşaltma (LRO)            | Linux ve VMware ortamları desteği.                                                                                                    |
| Genel Alma Boşaltma (GRO)            | Linux ve VMware ortamları desteği.                                                                                                    |
| Alma Tarafı Ölçeklendirme (RSS)      | Windows, Linux ve VMware ortamları desteği. RSS için en fazla 8 sıra/bağlantı noktası desteklenir.                                                                                   |
| Üstbilgi-Yük Bölme                   | Yazılım TCP/IP yığınının, ayrı arabelleklere<br>bölünmüş üstbilgi ve yük verilerinin TCP/IP<br>paketlerini almasına olanak tanır. Windows,<br>Linux ve VMware ortamlarını destekler. |

| Özellik                                    | Ayrıntılar                                                                                                    |
|--------------------------------------------|----------------------------------------------------------------------------------------------------|
| Jumbo Çerçeveleri                          | Desteklenir.                                                                                                    |
| iSCSI önyüklemesi                          | Desteklenir.                                                                                                    |
| NIC Bölümlendirme (NPAR)                   | Bağlantı noktası başına sekiz adede kadar Fiziksel<br>İşlevi (PF) veya silikon başına 16 adede kadar<br>PF'yi destekler. Bu seçenek NVRAM'de<br>yapılandırılabilir. |
| Yakınsanmış Ethernet üzerinden RDMA (RoCE) | BCM5741X Windows, Linux ve VMware için RoCE v1/v2'yi destekler.                                                                                                    |
| Veri Merkezi Köprüleme (DCB)               | BCM5741X; DCBX (IEEE ve CEE spesifikasyonu),<br>PFC ve AVB'yi destekler.                                                                                            |
| NCSI (Ağ Denetleyicisi Yan Bant Arabirimi) | Desteklenir.                                                                                                    |
| LAN'da Uyandırma (WOL)                     | 10GBase-T, SFP+ ve SFP28 arabirimleri ile<br>rNDC'de desteklenir.                                                                                                   |
| PXE önyüklemesi                            | Desteklenir.                                                                                                    |
| UEFI önyüklemesi                           | Desteklenir.                                                                                                    |
| Akış Kontrolü (Duraklatma)                 | Desteklenir.                                                                                                    |
| Otomatik anlaşma                           | Desteklenir.                                                                                                    |
| 802.1q VLAN                                | Desteklenir.                                                                                                    |
| Kesme Denetimi                             | Desteklenir.                                                                                                    |
| MAC/VLAN filtreleri                        | Desteklenir.                                                                                                    |

#### Tablo 13: Ana Bilgisayar Arabirimi Özellikleri (Devam)

# Sanallaştırma Özellikleri

NetXtreme-E sanallaştırma özellikleri Tablo 14 bölümünde liste olarak sunulmuştur.

#### Tablo 14: Sanallaştırma Özellikleri

| Özellik                                                                                                    | Ayrıntılar   |
|----------------------------------------------------------------------------------------------------|--------------|
| Linux KVM Multiqueue                                                                                                    | Desteklenir. |
| VMware NetQueue                                                                                                    | Desteklenir. |
| NDIS Sanal Makine Sırası (VMQ)                                                                                            | Desteklenir. |
| Sanal Genişletilebilir LAN (VXLAN) – Algılamalı<br>durum bilgisiz boşaltmalar (IP/UDP/TCP sağlama<br>toplamı boşaltmaları | Desteklenir. |
| Genel Yönlendirme Kapsülleme (GRE) – Algılamalı<br>durum bilgisiz boşaltmalar (IP/UDP/TCP sağlama<br>toplamı boşaltmaları | Desteklenir. |
| Genel Yönlendirme Kapsülleme kullanarak Ağ<br>Sanallaştırma (NVGRE) – Algılamalı durum bilgisiz<br>boşaltmalar            | Desteklenir. |

| Özellik                                                                                     | Ayrıntılar                                                                                                    |
|---------------------------------------------------------------------------------------------|----------------------------------------------------------------------------------------------------|
| IP içinde IP algılamalı durum bilgisiz boşaltmalar (IP/UDP/TCP sağlama toplamı boşaltmaları | Desteklenir.                                                                                                    |
| SR-IOV v1.0                                                                                 | Konuk İşletim Sistemleri (GOS) için cihaz başına<br>128 Sanal İşlev (VFs). VF başına MSI-X vektörü<br>16'ya ayarlanır.                     |
| MSI-X vektörü bağlantı noktası                                                              | Bağlantı noktası varsayılan değeri başına 74 (iki<br>bağlantı noktalı yapılandırma). VF başına 16 ve HII ile<br>CCM'de yapılandırılabilir. |

#### Tablo 14: Sanallaştırma Özellikleri (Devam)

# VXLAN

Birden çok kiracı bulunduran sanallaştırılmış veri merkezlerindeki yer paylaşımlı ağ ihtiyacını karşılamak için IETF RFC 7348'de tanımlanan bir Sanal Genişletilebilir Yerel Ağ (VXLAN) kullanılır. VXLAN, bir Katman 2 yer paylaşımı veya bir Katman 3 ağı üzerindeki tünel şemasıdır. Yalnızca aynı VXLAN kesimindeki VM'ler birbiriyle iletişim kurabilir.

## NVGRE/GRE/IP-in-IP/Geneve

IETF RFC 7637'de tanımlanan, GRE (NVGRE) kullanan Ağ Sanallaştırma, bir VXLAN ile benzerlik gösterir.

### Durum Bilgisiz Boşaltmalar

### RSS

Alma Tarafı Ölçeklendirme (RSS), alınan çerçevelerde 4 tanımlama grubu eşleşmesi kullanan bir Toeplitz algoritması kullanır ve bu algoritmayı çerçeve işleme için deterministik bir CPU'ya yönlendirir. Bu yöntem, kolay çerçeve işlemeye olanak tanır ve CPU kullanımını dengeler. Akışı bir CPU'ya eşlemek için bir yöneltme tablosu kullanır.

Simetrik RSS, verili bir TCP veya UDP akışı paketlerinin aynı alma sırasına eşlenmesine olanak tanır.

### TPA

Saydam Paket Toplama (TPA), aynı 4 tanımlama grubuyla eşleşen çerçevelerin alınan çerçevelerinin bir araya toplandığı ve ardından ağ yığınına gösterildiği bir tekniktir. TPA bağlamındaki her giriş 4 tanımlama grubuyla tanımlanır: Kaynak IP, hedef IP, kaynak TCP bağlantı noktası ve hedef TCP bağlantı noktası. TPA, ağ trafiği kesintilerini azaltarak ve CPU ek yükünü hafifleterek sistem performansını iyileştirir.

## Üstbilgi-Yük Bölme

Üstbilgi-yük bölme, yazılım TCP/IP yığınının, ayrı arabelleklere bölünmüş üstbilgi ve yük verilerine sahip TCP/IP paketlerini almasına olanak tanıyan bir özelliktir. Bu özellik desteği, hem Windows hem de Linux ortamlarında mevcuttur. Üstbilgi-yük bölmenin olası avantajları aşağıda verilmiştir:

- Üstbilgi-yük bölme, paket üstbilgilerinin ana bilgisayar CPU önbelleklerine kompakt ve etkili biçimde alınmasına olanak tanır. Bu durum, alma tarafında TCP/IP performansının iyileşmesini sağlayabilir.
- Üstbilgi-yük bölme, ana bilgisayar TCP/IP yığını tarafından sayfa çevirme ve sıfır kopya işlevlerine olanak tanır. Bu durum, alma yolunun performansını daha da artırabilir.

# UDP Parçalanma Boşaltma

UDP Parçalanma Boşaltma (UFO), yazılım yığınının UDP/IP veri birimlerinin UDP/IP paketlerine parçalanmasını boşaltmasına olanak tanır. Bu özellik desteği, yalnızca Linux ortamında mevcuttur. UFO'nun olası avantajı aşağıda verilmiştir:

• UFO, NIC'nin bir UDP veri biriminin UDP/IP paketlerine parçalanmasını gerçekleştirmesine olanak tanır. Bu durum, CPU ek yükünün verme tarafında UDP/IP işleme için azaltılmasını sağlayabilir.

## Durum Bilgisiz Taşıma Tüneli Boşaltma

Durum Bilgisiz Taşıma Tüneli Boşaltma (STT), sanallaştırılmış veri merkezlerinde yer paylaşımlı ağlara olanak tanıyan bir tünel kapsülleme yöntemidir. STT, TCP benzeri üstbilgisi olan IP tabanlı kapsülleme kullanır. Tünelle ilişkilendirilmiş TCP bağlantı durumu bulunmaması nedeniyle STT durum bilgisi olmadan sağlanır. Açık Sanal Anahtar (OVS), STT kullanır.

Bir STT çerçevesi, STT çerçevesi üstbilgisini ve yükünü içerir. STT çerçevesinin yükü, etiketsiz bir Ethernet çerçevesidir. STT çerçevesi üstbilgisi ve kapsüllenmiş yük, TCP yükü ve TCP benzeri üstbilgi olarak değerlendirilir. İletilen her bir STT kesimi için IP üstbilgisi (IPv4 veya IPv6) ve Ethernet üstbilgisi oluşturulur.

# İşletim sistemi için Multiqueue desteği

### NDIS VMQ

NDIS Sanal Makine Sırası (VMQ), Hyper-V ağ performansını iyileştirmek için Microsoft tarafından desteklenen bir özelliktir. VMQ özelliği, farklı tamamlama sıralarında alınan paketleri geri göndermek için hedef MAC adresine dayalı paket sınıflandırmayı destekler. DMA paketlerini doğrudan bir sanal makinenin belleğine gönderme olanağıyla birleştirilen bu paket sınıflandırma, sanal makinelerin birden fazla işlemci genelinde ölçeklendirilmesine olanak tanır.

VMQ hakkında bilgi için "Windows Sürücü Gelişmiş Özellikleri ve Olay Günlüğü Mesajları" sayfa 34 bölümüne bakın.

### VMWare NetQueue

VMware NetQueue, Microsoft'un NDIS VMQ özelliğine benzer bir özelliktir. NetQueue özelliği, farklı NetQueue sıralarında alınan paketleri geri göndermek için hedef MAC adresine ve VLAN'a dayalı paket sınıflandırmayı destekler. DMA paketlerini doğrudan bir sanal makinenin belleğine gönderme olanağıyla birleştirilen bu paket sınıflandırma, sanal makinelerin birden fazla işlemci genelinde ölçeklendirilmesine olanak tanır.

### KVM/Xen Multiqueue

KVM/Multiqueue, alınan paketin hedef MAC adresini ve/veya 802.1Q VLAN etiketini işleyerek gelen çerçeveyi sınıflandırır ve çerçeveleri farklı sıralardaki ana bilgisayar yığınına geri gönderir. DMA çerçevelerini doğrudan bir sanal makinenin belleğine gönderme olanağıyla birleştirilen bu sınıflandırma, sanal makinelerin birden fazla işlemci genelinde ölçeklendirilmesine olanak tanır.

# SR-IOV Yapılandırma Desteği Matrisi

- · Windows hiper yöneticisi üzerinden Windows VF
- · VMware hiper yöneticisi üzerinden Windows VF ve Linux VF
- Linux KVM üzerinden Linux VF

## **SR-IOV**

PCI-SIG, Tek Köklü G/Ç Sanallaştırma (SR-IOV) için isteğe bağlı desteği tanımlar. SR-IOV, VM'nin doğrudan Sanal İşlevleri (VF) kullanan cihaza erişmesine izin vermek için tasarlanmıştır. NIC Fiziksel İşlevi (PF) birden fazla sanal işleve bölünmüştür ve her bir VF, VM'lere bir PF olarak sunulur.

SR-IOV, PCI-E sanal adreslerini bir çeviri tablosu kullanarak fiziksel adreslere çevirmek için IOMMU işlevini kullanır.

Fiziksel İşlevlerin (PF'ler) ve Sanal İşlevlerin (VF'ler) sayısı, UEI HII menüsü, CCM ve NVRAM yapılandırmaları yoluyla yönetilir. SRIOV, NPAR moduyla birlikte desteklenebilir.

# Ağ Bölümlendirme (NPAR)

Ağ Bölümlendirme (NPAR) özelliği, bir tekli fiziksel ağ arabirimi bağlantı noktasının sisteme çoklu ağ cihazı işlevleri gibi görünmesine olanak tanır. NPAR modu etkinleştirildiğinde NetXtreme-E cihazı, çoklu PCIE fiziksel işlevleri (PF) olarak listelenir. İlk güç açmada her PF'ye veya "ayrıma" ayrı bir PCIe işlevi atanır. Orijinal PCIe tanımı, cihaz başına sekiz PF'ye izin vermiştir. Alternatif Yönlendirme Kimliği (ARI) kapasitesi olan sistemler için Broadcom NetXtreme-E bağdaştırıcılar cihaz başına 16 adede kadar PF'yi destekler. Her ayrıma kendi yapılandırma alanı, BAR adresi ve bağımsız şekilde çalışmasına imkan tanıyan MAC adresi atanır. Ayrımlar, diğer tüm fiziksel arabirimler gibi VM'lere, VLAN'lara vb. doğrudan atamaları destekler.

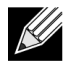

Not: Sistem Kurulumu > Cihaz Ayarları > [Broadcom 5741x Cihazı] > Cihaz Düzeyinde Yapılandırma sayfasında kullanıcı, NParEP'nin NXE bağdaştırıcısının cihaz başına 16 adede kadar PF'yi desteklemesine imkan vermesini etkinleştirebilir. 2 bağlantı noktalı cihazlar için bu, her bir bağlantı noktası için sekiz adede kadar PF anlamına gelir.

## Yakınsanmış Ethernet üzerinden RDMA – RoCE

Yakınsanmış Ethernet üzerinden Uzaktan Doğrudan Bellek Erişimi (RDMA) (RoCE), BCM5741X için bir Ethernet ağı üzerinden RDMA işlevine olanak sağlayan bir eksiksiz donanım boşaltma özelliğidir. RoCE işlevi, kullanıcı modu ve kernel modu uygulamasında kullanılabilir. RoCE Fiziksel İşlevleri (PF) ve SRIOV Sanal İşlevleri (VF) tekli işlev modunda ve çoklu işlev modunda (NIC Ayrım modu) mevcuttur. Broadcom; Windows, Linux ve VMWare'da RoCE'yi destekler.

Her bir işletim sisteminde RDMA desteği için lütfen aşağıdaki bağlantılara bakın:

#### Windows

https://technet.microsoft.com/en-us/library/jj134210(v=ws.11).aspx

#### Redhat Linux

https://access.redhat.com/documentation/en-US/Red\_Hat\_Enterprise\_Linux/7/html/Networking\_Guide/ch-Configure\_InfiniBand\_and\_RDMA\_Networks.html

#### VMware

https://pubs.vmware.com/vsphere-65/index.jsp?topic=%2Fcom.vmware.vsphere.networking.doc%2FGUID-4A5EBD44-FB1E-4A83-BB47-BBC65181E1C2.html

### Desteklenen Kombinasyonlar

Aşağıdaki bölümlerde bu cihaz için desteklenen özellik kombinasyonları açıklanmıştır.

### NPAR, SR-IOV ve RoCE

Tablo 15, NPAR, SR-IOV ve RoCE için desteklenen özellik kombinasyonlarını içerir.

| SW Özelliği            | Notlar                                                                  |
|------------------------|-------------------------------------------------------------------------|
| NPAR                   | 8 PF'ye ya da 16 PF'ye kadar                                            |
| SR-IOV                 | 128 VF'ye kadar (çip başına toplam)                                     |
| PF'lerde RoCE          | 4 PF'ye kadar                                                           |
| VF'lerde RoCE          | RoCE etkin PF'lere bağlı VF'ler için geçerli                            |
| Sunucu İşletim Sistemi | Linux, Windows, ESXi (vRDMA desteği yoktur)                             |
| Konuk İşletim Sistemi  | Linux ve Windows                                                        |
| DCB                    | Paylaşımsız ayrılan bellek ile bağlantı noktası başına iki COS'ye kadar |

#### Tablo 15: NPAR, SR-IOV ve RoCE

### NPAR, SR-IOV ve DPDK

Tablo 16 NPAR, SR-IOV ve DPDK için desteklenen özellik kombinasyonlarını içerir.

#### Tablo 16: NPAR, SR-IOV ve DPDK

| SW Özelliği            | Notlar                              |
|------------------------|-------------------------------------|
| NPAR                   | 8 PF'ye ya da 16 PF'ye kadar        |
| SR-IOV                 | 128 VF'ye kadar (çip başına toplam) |
| DPDK                   | Yalnızca VF olarak desteklenir      |
| Sunucu İşletim Sistemi | Linux                               |
| Konuk İşletim Sistemi  | DPDK (Linux)                        |

#### Desteklenmeyen Kombinasyonlar

NPAR, SR-IOV, RoCE ve DPDK kombinasyonu desteklenmez.

# Donanımın Kurulumu

# Güvenlik Önlemleri

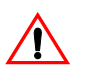

**Dikkat!** Bağdaştırıcı, ölümcül olabilecek gerilimlerle çalışan bir sisteme takılmaktadır. Sistemin kapağını çıkarmadan önce, kendinizi korumak ve sistem bileşenlerinin zarar görmesini engellemek için aşağıdaki önlemleri uygulayın:

- Elleriniz ve bileklerinizdeki tüm metal nesneleri veya takıları çıkarın.
- Yalnızca yalıtımlı veya iletken olmayan araçlar kullandığınızdan emin olun.
- Dahili bileşenlere dokunmadan önce sistemin KAPALI ve prizden çekilmiş olduğundan emin olun.
- Bağdaştırıcıları statik yükün olmadığı bir ortamda takın veya çıkarın. Uygun biçimde topraklanmış bir bileklik veya diğer kişisel antistatik cihazları ve bir antistatik mat kullanılması şiddetle önerilir.

### Sistem Gereksinimleri

Broadcom NetXtreme-E Ethernet bağdaştırıcısını takmadan önce, sistemin listelenen işletim sistemi gereksinimlerini karşıladığını doğrulayın.

### Donanım Gereksinimleri

Donanım gereksinimleri için aşağıdaki listeye bakın:

- İşletim sistemi gereksinimlerini karşılayan Dell 13G sistemleri.
- NetXtreme-E Ethernet kartlarını destekleyen Dell 13G sistemleri.
- rNDC form faktörlü bir NIC Bağdaştırıcısı için bir açık PCI-E 3. Nesil x8 yuva veya bir açık PCIe 3. Nesil rNDC yuvası.
- 4 GB veya üzeri bellek (sanallaştırma uygulamaları ve nominal ağ verimi performansı için 32 GB veya üzeri önerilir).

### Ön kurulum Kontrol Listesi

NetXtreme-E cihazı kurulumundan önce aşağıdaki listeye bakın.

- 1. Sunucunun "Sistem Gereksinimleri" bölümünde listelenen donanım ve yazılım gereksinimlerini karşıladığını doğrulayın.
- 2. Sunucunun en son BIOS sürümünü kullandığını doğrulayın.
- 3. Sistem çalışıyorsa kapatın.
- 4. Sistem kapatma tamamlandığında, gücü kapatıp güç kablosunu prizden çekin.
- 5. Bağdaştırıcı kartını kenarlardan tutarak ambalajından çıkarıp antistatik bir yüzeye yerleştirin.
- **6.** Bağdaştırıcının, özellikle de kart ucu bağlayıcının üzerinde görünür hasar işaretleri olup olmadığını kontrol edin. Hasarlı bir bağdaştırıcıyı takmaya asla çalışmayın.

### Bağdaştırıcıyı Takma

Aşağıdaki talimatlar, Broadcom NetXtreme-E Ethernet bağdaştırıcısının (eklenti NIC) sunucuların büyük bölümüne takılması için geçerlidir. Bu görevlerin bu özel sunucuda gerçekleştirilmesiyle ilgili ayrıntılar için sunucuyla birlikte verilen kılavuzlara bakın.

- 1. Bağdaştırıcıyı takmadan önce "Güvenlik Önlemleri" sayfa 26 ve "Ön kurulum Kontrol Listesi" bölümlerini inceleyin. Sistem gücünün KAPALI ve prizden çekilmiş olduğundan, uygun elektriksel topraklama prosedürlerinin uygulandığından emin olun.
- 2. Sistem kutusunu açın ve boş bir PCI Express 3. Nesil x8 yuvasını seçin.
- 3. Boş kapak plakasını yuvadan çıkarın.
- 4. Bağdaştırıcının bağlayıcı ucunu sistemdeki bağlayıcı yuvasıyla hizalayın.
- 5. Bağdaştırıcıyı bağdaştırıcı klipsi veya vidayla sabitleyin.
- 6. Sistem kutusunu kapatın ve tüm kişisel antistatik cihazların bağlantısını kesin.

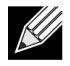

**Not:** rNDC form faktörlü NIC Bağdaştırıcılar için açık bir RNDC yuvası bulun veya mevcut varsayılan rNDC'yi çıkarıp NetXtreme rNDC ile değiştirin.

# Ağ Kablolarını Bağlama

Dell Ethernet anahtarları, en fazla 100 Gbps hızı destekleyen SFP+/SFP28/QSFP28 bağlantı noktalarıyla ürün haline getirilir. Bu 100 Gbps bağlantı noktaları, 4 x 25 Gbps SFP28 bağlantı noktalarına bölünebilir. QSFP bağlantı noktaları, 4 x 25G SFP28 breakout kablolar kullanılarak SFP28 bağlantı noktalarına bağlanabilir.

### Desteklenen Kablolar ve Modüller

| Optik Modül                                | Dell Parça<br>Numarası | Bağdaştırıcılar                                                                    | Açıklama                                                        |
|--------------------------------------------|------------------------|------------------------------------------------------------------------------------|-----------------------------------------------------------------|
| FTLX8571D3BCL-DL                           | 3G84K                  | BCM957404A4041DLPC,<br>BCM957404A4041DC<br>BCM957402A4020DLPC,<br>BCM957402A4020DC | 10 Gbps 850 nm Çoklu mod SFP+<br>Alıcı-verici                   |
| FCLF-8521-3                                | 8T47V                  | BCM957406A4060DLPC,<br>BCM957406A4060DC                                            | 1000Base-T bakır SFP Alıcı-verici                               |
| FTLF8536P4BCL                              | P7D7R                  | BCM957404A4041DLPC,<br>BCM957404A4041DC                                            | 25 Gbps kısa Dalga uzunluğu SFP+<br>Alıcı-verici                |
| Yöntem DM7051                              | PGYJT                  | BCM57402X, BCM57404X,<br>BCM57412X, BCM57414X                                      | SFP+ - 10GBASE-T Alıcı-Verici                                   |
| FTLX1471D3BCL-FC                           | RN84N                  | BCM57402X, BCM57404X,<br>BCM57412X, BCM57414X                                      | 25 Gpbs SFP28 Alıcı-Verici                                      |
| FTLX8574D3BNL                              | N8TDR                  | BCM57402X, BCM57404X,<br>BCM57412X, BCM57414X                                      | 85C genişletilmiş sıcaklık aralığı<br>10 Gbps SFP+ Alıcı-Verici |
| FTLF8536P4BNL-FC                           | ННННС                  | BCM57402X, BCM57404X,<br>BCM57412X, BCM57414X                                      | 85C genişletilmiş sıcaklık aralığı<br>10 Gbps SFP+ Alıcı-Verici |
| FTLX8574D3BCL-FC<br>veya<br>PLRXPLSCS43811 | WTRD1                  | BCM57402X, BCM57404X,<br>BCM57412X, BCM57414X                                      | 10 Gbps-SR SFP+ Alıcı-Verici                                    |
| NI - 4.                                    |                        |                                                                                    |                                                                 |

|--|

Not:

1. Bağdaştırıcıya IEEE standartları ile uyumlu Doğrudan Bağlantı Kabloları (DAC) bağlanabilir.

2. BCM957414M4140D için Dell parçası HHHHC ve N8TDR gerekir.

### Bakır

BCM957406AXXXX, BCM957416AXXXX ve BCM957416XXXX bağdaştırıcılarda, sistemi CAT 6E Ethernet bakır kablo kesimine bağlamak için kullanılan iki adet RJ-45 konektör bulunur.

### SFP+

BCM957402AXXXX, BCM957412AXXXX ve BCM957412MXXXX bağdaştırıcılarda, sistemi 10 Gbps Ethernet anahtarına bağlamak için iki adet SFP+ konektör bulunur.

### SFP28

BCM957404AXXXX, BCM957414XXXX ve BCM957414AXXXX bağdaştırıcılarda, sistemi 100 Gbps Ethernet anahtarına bağlamak için iki adet SFP28 konektör bulunur.

# Yazılım Paketleri ve Kurulum

Yazılım paketleri ve kurulumla ilgili bilgi için aşağıdaki bölümlere bakın.

## Desteklenen İşletim Sistemleri

Tablo 18 bölümünde desteklenen işletim sistemlerinin listesi verilmiştir.

| Table 4 | 0. | Destaldance | 1-1-4:00        | Ciatamalaw | :   :_*;        |
|---------|----|-------------|-----------------|------------|-----------------|
| 12010 1 | α. | Destekienen | isietim         | Sistemier  | I ISTESI        |
| 10010 1 | •• | Bootonionon | i çi ç ci i i i | 0.0101.001 | <b>E</b> 101001 |

| OS Flavor | Dağıtım                               |
|-----------|---------------------------------------|
| Windows   | Windows 2012 R2 veya üzeri            |
| Linux     | Redhat 6.9, Redhat 7.1 veya üzeri     |
|           | SLES 11 SP 4, SLES 12 SP 2 veya üzeri |
| VMWare    | ESXi 6.0 U3 veya üzeri                |

### Sürücüleri Yükleme

Sürücü yükleme işlemi için aşağıdaki bölümlere bakın.

### Windows

#### Dell DUP

Broadcom NetXtreme E serisi denetleyici sürücüleri, sürücü DUP kullanılarak yüklenebilir. Yükleyici, x64 çalıştırılabilir biçiminde sunulmaktadır.

#### **GUI Yükleme**

Dosya çalıştırıldığında, kullanıcı girişi isteyen bir iletişim kutusu görüntülenir. Yükleyici, yalnızca sürücü seçeneğini destekler.

#### Sessiz Yükleme

Çalıştırılabilir dosya, aşağıda gösterilen komut kullanılarak sessizce çalıştırılabilir.

Örnek:

Network\_Driver\_<version>.EXE /s /driveronly

#### **INF Yükleme**

Dell DUP, Broadcom NetXreme-E Ethernet denetleyiciler için sürücü yüklemek amacıyla kullanılır. Sürücü INF dosyalarını Dell DUP'den çıkarmak için aşağıdaki komutu kullanın:

Network\_Driver\_<version>.EXE /s /v"EXTRACTDRIVERS=c:\dell\drivers\network"

Dosyalar çıkarıldıktan sonra INF kurulumu, Cihaz Yöneticisi (devmgmt.msc) kullanılarak "yükseltme sürücüsü" işlevi yoluyla çalıştırılır. Cihaz Yöneticisini açın, istediğiniz NIC bileşenini seçin, güncellemek için sağ tıklayıp yükseltme sürücüsünü seçin.

### Linux

Linux sürücüleri RPM, KMP ve güvenli kod biçiminde sunulmaktadır. Linux kullanarak kaynak koddan cihaz sürücüsü oluşturmak için aşağıdaki örneğe bakın:

- 1. Bir kök kullanıcı olarak Linux sisteminde oturum açın.
- 2. Sürücü tarball dosyasını Linux sistemine güvenli kopyalayın veya kopyalayın. Tipik bir örnek:

cp /var/run/media/usb/bnxt\_en-<version>.tar.gz /root/

3. Aşağıdaki komutu çalıştırın:

```
tar -zxvf /root/bnxt_en-<version>.tar.gz
```

4. Aşağıdaki komutu çalıştırın:

cd bnxt\_en-<version>

5. Aşağıdaki komutu çalıştırın:

```
make; make install; modprobe -r bnxt_en; modprobe bnxt_en
```

RDMA işlevi için hem bnxt\_en hem de bnxt\_re sürücüsü takın bnxt\_en-<version>.tar.gz yerine netxtremebnxt\_en-<version>.tar.gz kullanın.

#### Modül Yükleme

#### RHEL

Sürücü görüntüsü, aşağıdaki seçeneklerden biriyle yüklenebilir:

- iDRAC Sanal konsolunu kullanarak bnxt\_en-x.x.x-rhelYuZ-x86\_64-dd.iso görüntüsünü yerleştirin.
- Bir CD/DVD'den bnxt\_en-x.x.x-rhelYuZ-x86\_64-dd.iso görüntüsünü yerleştirin.
- bnxt\_en-x.x.x-rhelYuZ-x86\_64-dd.iso görüntüsünü bir USB cihazına kopyalayın ve cihazı takın.

İşletim sistemi yükleme işlemini başlatın, tab tuşuna basın ve "linux dd" yazın. Sürücü diski istenene kadar kuruluma devam edin ve bnxt\_en sürücüsünü seçin.

#### SLES

Sürücü görüntüsü, aşağıdaki seçeneklerden biriyle yüklenebilir:

- iDRAC Sanal konsolunu kullanarak bnxt\_en-x.x.x-rhelYuZ-x86\_64-dd.iso görüntüsünü yerleştirin.
- Bir CD/DVD'den bnxt\_en-x.x.x-rhelYuZ-x86\_64-dd.iso görüntüsünü yerleştirin.
- bnxt\_en-x.x.x-rhelYuZ-x86\_64-dd.iso görüntüsünü çıkarın, içeriği bir USB cihazına kopyalayın ve USB cihazını takın.

#### Linux Ethtool Komutları

Not: ethX, Tablo 19 bölümünde gerçek arabirim adıyla değiştirilmelidir.

| Komut                                                                                                    | Açıklama                                                                                                    |
|----------------------------------------------------------------------------------------------------|----------------------------------------------------------------------------------------------------|
| ethtool -s ethX speed 25000 autoneg off                                                                   | Hızı ayarla. Tek bağlantı noktası üzerinden<br>gerçekleştirilen bağlantılarda sürücü, diğer bağlantı<br>noktasının uyumsuz bir hıza ayarlanmasına izin<br>vermez.                  |
| ethtool -i ethX                                                                                           | Çıktı; Paket sürümünü, NIC BIOS sürümünü<br>(önyükleme kodu) içerir.                                                                                                    |
| ethtool -k ethX                                                                                           | Boşaltma özelliklerini göster.                                                                                                    |
| ethtool -K ethX tso off                                                                                   | TSO'yu kapat.                                                                                                    |
| ethtool -K ethX gro off Iro off                                                                           | GRO / LRO'yu kapat.                                                                                                    |
| ethtool -g ethX                                                                                           | Halka boyutlarını göster.                                                                                                    |
| ethtool -G ethX rx N                                                                                      | Halka boyutlarını ayarla.                                                                                                    |
| ethtool -S ethX                                                                                           | İstatistikleri al.                                                                                                    |
| ethtool -I ethX                                                                                           | Halka sayısını göster.                                                                                                    |
| ethtool -L ethX rx 0 tx 0 combined M                                                                      | Halka sayısını ayarla.                                                                                                    |
| ethtool -C ethX rx-frames N                                                                               | Kesme birleştirmeyi ayarla. Desteklenen diğer<br>parametreler şunlardır: rx-usecs, rx-frames,<br>rx-usecs-irq, rx-frames-irq, tx-usecs, tx-frames,<br>tx-usecs-irq, tx-frames-irq. |
| ethtool -x ethX                                                                                           | RSS akışı karma yöneltme tablosunu ve RSS anahtarını göster.                                                                                                    |
| ethtool -s ethX autoneg on speed 10000 duplex full                                                        | Autoneg'i Etkinleştir (Daha fazla bilgi için bkz.<br>"Otomatik Anlaşma Yapılandırması" sayfa 40)                                                                                   |
| ethtoolshow-eee ethX                                                                                      | EEE durumunu göster.                                                                                                    |
| ethtoolset-eee ethX eee off                                                                               | EEE'yi devre dışı bırak.                                                                                                    |
| ethtoolset-eee ethX eee on tx-lpi off                                                                     | EEE'yi etkinleştir, ama LPI'yı devre dışı bırak.                                                                                                    |
| ethtool -L ethX combined 1 rx 0 tx 0                                                                      | RSS'yi devre dışı bırak. Birleşik kanalları 1 olarak ayarla.                                                                                                    |
| ethtool -K ethX ntuple off                                                                                | ntuple filtrelerini devre dışı bırakarak Hızlandırılmış<br>RFS'yi devre dışı bırak.                                                                                                |
| ethtool -K ethX ntuple on                                                                                 | Hızlandırılmış RFS'yi etkinleştir.                                                                                                    |
| Ethtool -t ethX                                                                                           | Çeşitli tanılama otomatik testlerini gerçekleştirir.                                                                                                    |
| echo 32768 > /proc/sys/net/core/<br>rps_sock_flow_entries<br>echo 2048 > /sys/class/net/ethX/queues/rx-X/ | Ring X için RFS'yi etkinleştir.                                                                                                    |
| rps_flow_cnt                                                                                              |                                                                                                    |

#### Tablo 19: Linux Ethtool Komutları

| Komut                                                       | Açıklama                                                                                                    |
|-------------------------------------------------------------|----------------------------------------------------------------------------------------------------|
| sysctl -w net.core.busy_read=50                             | Bu, cihazın alma halkasını meşgul okuma süresini<br>50 usecs olarak ayarlar. Veri almayı bekleyen yuva<br>uygulamaları için bu yöntemin kullanılması, daha<br>yüksek CPU kullanımı ile gecikme süresini genellikle<br>2 veya 3 usec azaltır. |
| echo 4 > /sys/bus/pci/devices/0000:82:00.0/<br>sriov_numvfs | SR-IOV'yi veri yolu 82'de dört VF, Cihaz 0 ve İşlev 0 ile etkinleştir.                                                                                                    |
| ip link set ethX vf 0 mac 00:12:34:56:78:9a                 | VF MAC adresini ayarla.                                                                                                    |
| ip link set ethX vf 0 state enable                          | VF 0 için VF bağlantı durumunu ayarla.                                                                                                    |
| ip link set ethX vf 0 vlan 100                              | VF 0'ı VLAN Kimliği 100 ile ayarla.                                                                                                    |

#### Tablo 19: Linux Ethtool Komutları (Devam)

#### **VMware**

ESX sürücüleri, VMware standart VIB biçiminde sunulur.

1. Ethernet ve RDMA sürücüsü yüklemek için şu komutları girin:

\$ esxcli software vib install --no-sig-check -v <bnxtnet>-<driver version>.vib

- \$ esxcli software vib install --no-sig-check -v <bnxtroce>-<driver version>.vib
- 2. Yeni sürücünün geçerli olması için sistemin yeniden başlatılması gerekir.

Diğer kullanışlı VMware komutları Tablo 20 bölümünde gösterilmektedir.

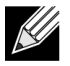

Not: vmnicX, Tablo 20 bölümünde gerçek arabirim adıyla değiştirilmelidir.

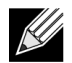

**Not:** \$ kill -HUP \$(cat /var/run/vmware/vmkdevmgr.pid) Bu komut, başarılı modül getirme için vmkload\_mod bnxtnet sonrasında gereklidir.

#### Tablo 20: VMware Komutları

| Komut                                                                 | Açıklama                                                                                            |
|-----------------------------------------------------------------------|----------------------------------------------------------------------------------------------------|
| esxcli software vib list  grep bnx                                    | bnxt sürücüsünün başarılı biçimde yüklenip<br>yüklenmediğini görmek için yüklenen VIB'leri listele. |
| esxcfg-module –I bnxtnet                                              | Modül bilgilerini ekrana yazdır.                                                                    |
| esxcli network get –n vmnicX                                          | vmnicX özelliklerini al.                                                                            |
| esxcfg-module –g bnxtnet                                              | Modül parametrelerini yazdır.                                                                       |
| esxcfg-module -s 'multi_rx_filters=2 disable_tap=0 max_vfs=0,0 RSS=0' | Modül parametrelerini ayarla.                                                                       |
| vmkload_mod –u bnxtnet                                                | bnxtnet modülünü kaldır.                                                                            |
| vmkload_mod bnxtnet                                                   | bnxtnet modülünü yükle.                                                                             |
| esxcli network nic set –n vmnicX –D full –S 25000                     | vmnicX hızını ve dupleksini ayarla.                                                                 |

| Komut                              | Açıklama                                                                                                   |  |
|------------------------------------|----------------------------------------------------------------------------------------------------|--|
| esxcli network nic down –n vmnicX  | vmnicX'i devre dışı bırak.                                                                                 |  |
| esxcli network nic up –n vmnic6    | vmnicX'i etkinleştir.                                                                                      |  |
| bnxtnetcli –s –n vmnic6 –S "25000" | Bağlantı hızını ayarla. Daha eski ESX sürümlerinde 25G<br>hız testini desteklemek için Bnxtnetcli gerekir. |  |

#### Tablo 20: VMware Komutları (Devam)

# Ürün Yazılımı Güncelleme

NIC ürün yazılımı, aşağıdaki yöntemlerden biri kullanılarak güncellenebilir:

- Sistem işletim sistemini önyükleme durumundayken Dell Güncelleme Paketi (DUP) kullanılarak. Bu yöntem yalnızca Windows ve Linux işletim sistemleri için geçerlidir.
- Dell iDRAC Yaşam Döngüsü Denetleyici kullanılarak. Bu yöntem, işletim sisteminden bağımsız olarak kullanılabilir. Sistem VMware çalıştırıyorsa ürün yazılımını yükseltmek için Yaşam Döngüsü Denetleyiciyi kullanın.

http://www.dell.com/support adresindeki ürün desteği sayfasına bakın

#### Dell Güncelleme Paketi

Dell Güncelleme Paketini (DUP) kullanmak için aşağıdaki bölümlere bakın:

#### Windows

Broadcom NetXtreme-E serisi denetleyici ürün yazılımı, Dell DUP paketi kullanılarak yükseltilebilir. Çalıştırılabilir dosya, standart Windows x64 çalıştırılabilir biçiminde sunulmaktadır. Çalıştırmak için dosyayı çift tıklayın.

DUP paketleri http://support.dell.com adresinden indirilebilir

#### Linux

Dell Linux DUP, x86\_64 çalıştırılabilir biçiminde sunulmaktadır. Çalıştırma iznini güncellemek ve çalıştırılabilir dosyayı çalıştırmak için standart Linux chmod kullanın. Aşağıdaki örneğe bakın:

- **1.** Linux'ta oturum açın.
- 2. DUP çalıştırılabilir dosyasını, dosya sistemine güvenli kopyalayın veya kopyalayın. Tipik bir örnek:

cp /var/run/media/usb/Network\_Firmware\_<version>.BIN /root/

3. Aşağıdaki komutu çalıştırın:

chmod 755 Network\_Firmware\_<version>.BIN

4. Aşağıdaki komutu çalıştırın:

./Network\_Firmware\_<version>.BIN

Yeni ürün yazılımını etkinleştirmek için yeniden başlatma gerekir.

# Windows Sürücü Gelişmiş Özellikleri ve Olay Günlüğü Mesajları

# Sürücü Gelişmiş Özellikleri

Windows sürücü gelişmiş özellikleri, Tablo 21 bölümünde gösterilmektedir.

| Tablo 21: | Windows | Sürücü | Gelişmiş | Özellikleri |
|-----------|---------|--------|----------|-------------|
|-----------|---------|--------|----------|-------------|

| Sürücü Anahtarı                   | Parametreler                                                                                | Açıklama                                                                                                    |
|-----------------------------------|---------------------------------------------------------------------------------------------|----------------------------------------------------------------------------------------------------|
| Kapsüllenmiş Görev Boşaltması     | Etkinleştir veya Devre Dışı Bırak                                                           | NVGRE kapsüllenmiş görev<br>boşaltmasını yapılandırmak için<br>kullanılır.                                                                                                    |
| Enerji Verimli Ethernet           | Etkinleştir veya Devre Dışı Bırak                                                           | Bakır bağlantı noktaları için EEE<br>etkinleştirilir ve SFP+ veya SFP28<br>bağlantı noktaları için devre dışı<br>bırakılır. Bu özellik yalnızca<br>BCM957406A4060 bağdaştırıcı<br>için etkinleştirilir. |
| Akış kontrolü                     | TX veya RX veya TX/RX etkinleştir                                                           | RX veya TX'ye ya da her iki tarafta akış kontrolünü yapılandır.                                                                                                    |
| Kesme Denetimi                    | Etkinleştir veya Devre Dışı Bırak                                                           | Varsayılan olarak Etkin seçeneği<br>belirlenmiştir. Çerçevelerin toplu<br>işlenmesine olanak tanıyarak CPU<br>süresinden tasarruf sağlar.                                                               |
| Jumbo paket                       | 1514 veya 4088 veya 9014                                                                    | Jumbo paket boyutu.                                                                                                    |
| Büyük Gönderme boşaltma V2 (IPV4) | Etkinleştir veya Devre Dışı Bırak                                                           | IPV4 için LSO.                                                                                                    |
| Büyük Gönderme boşaltma V2 (IPV6) | Etkinleştir veya Devre Dışı Bırak                                                           | IPV6 için LSO.                                                                                                    |
| Yerel Olarak Yönetilen Adres      | Kullanıcı tarafından girilen MAC adresi.                                                    | İşletim sistemi önyükleme<br>sonrasında varsayılan donanım<br>MAC adresini geçersiz kılar.                                                                                                    |
| Maksimum RSS Sırası Sayısı        | 2, 4 veya 8.                                                                                | Varsayılan olarak 8 seçeneği<br>belirlenmiştir. Kullanıcının Alma<br>Tarafı Ölçeklendirme sıralarını<br>yapılandırmasına olanak tanır.                                                                  |
| Öncelik ve VLAN                   | Öncelik ve VLAN Devre Dışı<br>Bırakma, Öncelik etkin, VLAN<br>etkin, Öncelik ve VLAN etkin. | Varsayılan olarak Etkin seçeneği<br>belirlenmiştir. 802.1Q ve 802.1P<br>yapılandırması için kullanılır.                                                                                                 |
| Alış Arabelleği (0=Otomatik)      | 500 birimlik artış.                                                                         | Varsayılan olarak Otomatik seçeneği belirlenmiştir.                                                                                                    |
| Alma Tarafı Ölçeklendirme         | Etkinleştir veya Devre Dışı Bırak.                                                          | Varsayılan olarak Etkin seçeneği belirlenmiştir                                                                                                    |
| Alma Kesimi Birleştirme (IPV4)    | Etkinleştir veya Devre Dışı Bırak.                                                          | Varsayılan olarak Etkin seçeneği belirlenmiştir                                                                                                    |
| Alma Kesimi Birleştirme (IPV6)    | Etkinleştir veya Devre Dışı Bırak.                                                          | Varsayılan olarak Etkin seçeneği<br>belirlenmiştir                                                                                                    |

| Sürücü Anahtarı                          | Parametreler                                                                                                    | Açıklama                                                                                                    |
|------------------------------------------|----------------------------------------------------------------------------------------------------|----------------------------------------------------------------------------------------------------|
| RSS yük dengeleme profili                | NUMA ölçeklendirme statik, En<br>yakın işlemci, En yakın işlemci<br>statik, koruyucu ölçeklendirme,<br>NUMA ölçeklendirme. | Varsayılan olarak NUMA<br>ölçeklendirme statik seçeneği<br>belirlenmiştir.                                                                                   |
| Hız ve Dupleks                           | 1 Gbps veya 10 Gbps ya da<br>25 Gbps veya Otomatik Anlaşma.                                                                | 10 Gbps Bakır bağlantı noktaları,<br>hızlarda otomatik anlaşma<br>uygulayabilir ancak 25 Gbps<br>bağlantı noktaları zorunlu hızlara<br>ayarlanır.            |
| SR-IOV                                   | Etkinleştir veya Devre Dışı Bırak.                                                                                         | Varsayılan olarak Etkin seçeneği<br>belirlenmiştir. Bu parametre, HW<br>yapılandırmalı SR-IOV ve BIOS<br>yapılandırmalı SR-IOV ayarıyla<br>birlikte çalışır. |
| TCP/UDP sağlama toplamı boşaltma<br>IPV4 | TX/RX etkin, TX etkin veya RX<br>Etkin veya boşaltma devre dışı.                                                           | Varsayılan olarak RX ve TX etkin seçeneği belirlenmiştir.                                                                                                    |
| TCP/UDP sağlama toplamı boşaltma<br>IPV6 | TX/RX etkin, TX etkin veya RX<br>Etkin veya boşaltma devre dışı.                                                           | Varsayılan olarak RX ve TX etkin seçeneği belirlenmiştir.                                                                                                    |
| İletim Arabellekleri (0=Otomatik)        | 50 birimlik artış.                                                                                                    | Varsayılan olarak Otomatik<br>seçeneği belirlenmiştir.                                                                                                    |
| Sanal Makine Sırası                      | Etkinleştir veya Devre Dışı Bırak.                                                                                         | Varsayılan olarak Etkin seçeneği belirlenmiştir.                                                                                                    |
| VLAN Kimliği                             | Kullanıcı tarafından<br>yapılandırılabilen sayı.                                                                           | Varsayılan olarak 0 seçeneği belirlenmiştir.                                                                                                    |

#### Tablo 21: Windows Sürücü Gelişmiş Özellikleri (Devam)

## Olay Günlüğü Mesajları

Tablo 22 bölümünde Windows NDIS sürücüsü tarafından Olay Günlüklerine girilen Olay Günlüğü mesajları verilmiştir.

| Mesaj Kimliği | Açıklama                         |
|---------------|----------------------------------|
| 0x0001        | Bellek ayırma başarısız.         |
| 0x0002        | Kopuk Bağlantı Algılandı.        |
| 0x0003        | Bağlantı algılandı.              |
| 0x0009        | Bağlantı 1000 Tam.               |
| 0x000A        | Bağlantı 2500 Tam.               |
| 0x000b        | Başlatma başarılı.               |
| 0x000c        | Miniport Sıfırlandı.             |
| 0x000d        | Başlatma Başarısız.              |
| 0x000E        | Bağlantı 10 Gb başarılı.         |
| 0x000F        | Sürücü Katman Bağlama Başarısız. |
| 0x0011        | Öznitelikler ayarlanamadı.       |
| 0x0012        | Dağıtma/toplama DMA başarısız.   |

#### Tablo 22: Windows Olay Günlüğü Mesajları

| Mesaj Kimliği | Açıklama                            |
|---------------|-------------------------------------|
| 0x0013        | Varsayılan Sıra başlatma başarısız. |
| 0x0014        | Ürün yazılımı sürümü uyumsuz.       |
| 0x0015        | Tek kesme.                          |

#### Tablo 22: Windows Olay Günlüğü Mesajları (Devam)

#### Tablo 23: Olay Günlüğü Mesajları

| 0x0016 | Bellenim ayrılan sürede yanıt vermedi.                                                                                                    |
|--------|----------------------------------------------------------------------------------------------------|
| 0x0017 | Bellenim arıza durumu verdi.                                                                                                    |
| 0x0018 | Bellenim bilinmeyen durumda.                                                                                                    |
| 0x0019 | Optik Modülü desteklenmiyor.                                                                                                    |
| 0x001A | Bağlantı Noktası 1 ile Bağlantı Noktası 2 arasında<br>uyumsuz hız seçimi. Rapor edilen bağlantı hızları<br>doğrudur ve Hız ve Dupleks ayarıyla eşleşmeyebilir. |
| 0x001B | Bağlantı Noktası 1 ile Bağlantı Noktası 2 arasında<br>uyumsuz hız seçimi. Bağlantı yapılandırması yasa<br>dışı hale geldi.                                     |
| 0x001C | Ağ denetleyicisi 25 Gb tam dupleks bağlantı için yapılandırılmış.                                                                                              |
| 0x0020 | RDMA desteği başlatma başarısız oldu.                                                                                                    |
| 0x0021 | Cihazın RDMA bellenimi bu sürücüyle uyumlu değil.                                                                                                    |
| 0x0022 | Kapı zili BAR boyutu RDMA için çok küçük.                                                                                                    |
| 0x0023 | Cihaz sıfırlamada RDMA'yı yeniden başlatma<br>başarısız oldu.                                                                                                  |
| 0x0024 | Sisteme güç vermede RDMA'yı yeniden başlatma başarısız oldu                                                                                                    |
| 0x0025 | RDMA başlatma başarısız oldu. Yeterli kaynak yok.                                                                                                    |
| 0x0026 | Bellenimde RDMA etkinleştirilmemiş.                                                                                                    |
| 0x0027 | Başlatma başarısız oldu, bir MAC adresi ayarlanmadı.                                                                                                    |
| 0x0028 | Aktarma duraklaması algılandı. Şu andan itibaren TX akış kontrolü devre dışı bırakılacak.                                                                      |
# Ekip Oluşturma

# Windows

Dell platformlarına takılan Broadcom NetXtreme-E cihazları, Microsoft ekip oluşturma çözümünü kullanarak NIC ekibi oluşturma işlevine katılabilir. Aşağıdaki bağlantıda sunulan Microsoft ortak belgesine bakın: https://www.microsoft.com/en-us/download/details.aspx?id=40319

Microsoft LBFO, Windows işletim sisteminde kullanılabilen bir yerel ekip oluşturma sürücüsüdür. Ekip oluşturma sürücüsü, VLAN etiketleme özellikleri de sunar.

# Linux

Linux altında ekip oluşturma için Linux bonding kullanılır. Burada bonding sürücüsü yüklenir ve ekip üyeleri bağa eklenir. Böylece trafik yükü dengelenir.

Linux bonding kurulumu için aşağıdaki adımları kullanın:

1. Aşağıdaki komutu çalıştırın:

modprobe bonding mode="balance-alb". Bu eylem, bir bağ arabirimi oluşturur.

2. Bağ istemcilerini bağ arabirimlerine ekleyin. Aşağıda bir örnek gösterilmiştir:

ifenslave bond0 ethX; ifenslave bond0 ethY

**3.** Arabirimi, ifconfig bond0 IPV4Address netmask NetMask up kullanarak bağlamak için bir IPV4 adresi atayın. IPV4Address ve NetMask, bir IPV4 adresi ve ilişkilendirilmiş ağ maskesidir.

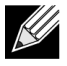

**Not:** IPV4 adresi, gerçek ağ IPV4 adresiyle değiştirilmelidir. NetMask, gerçek IPV4 ağ maskesiyle değiştirilmelidir.

**4.** Arabirimi, ifconfig bond0 IPV6Address netmask NetMask up kullanarak bağlamak için bir IPV6 adresi atayın. IPV6Address ve NetMask, bir IPV6 adresi ve ilişkilendirilmiş ağ maskesidir.

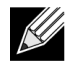

**Not:** IPV6 adresi, gerçek ağ IPV6 adresiyle değiştirilmelidir. NetMask, gerçek IPV6 ağ maskesiyle değiştirilmelidir.

Gelişmiş yapılandırmalar için Linux Bonding belgesine bakın.

# Sistem Düzeyinde Yapılandırma

Sistem düzeyinde NIC yapılandırmasıyla ilgili bilgi için aşağıdaki bölümlere bakın.

# UEFI HII Menüsü

Broadcom NetXtreme-E serisi denetleyiciler, HII (İnsan Arabirimi) menüsü kullanılarak önyükleme öncesi, iscsi ve SR-IOV gibi gelişmiş yapılandırma seçenekleri için yapılandırılabilir.

Ayarları yapılandırmak için sistem önyükleme sırasında F2 -> Sistem Kurulumu -> Cihaz Ayarları'nı seçin. Yapılandırmayı görüntülemek ve değiştirmek için istediğiniz ağ bağdaştırıcısını seçin.

### Ana Yapılandırma Sayfası

Bu sayfada bağdaştırıcının ve Ethernet cihazının geçerli ağ bağlantısı durumu, PCI-E Veri Yolu:Cihaz:İşlev, MAC adresi görüntülenir.

10GBaseT kartı, kullanıcının Enerji Verimli Ethernet (EEE) seçeneğini etkinleştirmesine olanak tanır.

# Ürün Yazılımı Görüntü Özellikleri

Ana yapılandırma sayfası -> Ürün Yazılımı Görüntü özellikleri; denetleyici BIOS, Çoklu Önyükleme Aracısı (MBA), UEFI, iSCSI sürüm numaralarını ve Kapsamlı Yapılandırma Yönetimi (CCM) sürüm numaralarını içeren Aile sürümünü gösterir.

### Cihaz Düzeyinde Yapılandırma

Ana yapılandırma sayfası -> Cihaz düzeyinde yapılandırma, kullanıcının SR-IOV modunu, fiziksel işlev başına sanal işlev sayısını, Sanal işlev başına MSI-X vektörlerini ve maksimum fiziksel işlev MSI-X vektörü sayısını etkinleştirmesine olanak tanır.

## **NIC Yapılandırması**

NIC yapılandırması -> Eski önyükleme protokolü, PXE, iSCSI seçeneklerini belirlemek ve yapılandırmak ya da eski önyükleme modunu devre dışı bırakmak için kullanılır. Önyükleme türü; Otomatik, int18h (interrupt 18h), int19h (interrupt 19h) veya BBS olabilir.

MBA ve iSCSI, ayrıca CCM kullanılarak yapılandırılabilir. Eski BIOS modu, yapılandırma için CCM kullanır. Kurulumu gizle istemi, başlığın görünmesini devre dışı bırakmak veya etkinleştirmek için kullanılabilir.

PXE için VLAN etkinleştirilip devre dışı bırakılabilir ve VLAN Kimliği kullanıcı tarafından yapılandırılabilir. Bağlantı hızı ayarı seçenekleri için "Otomatik Anlaşma Yapılandırması" sayfa 40 bölümüne gidin.

### iSCSI Yapılandırması

iSCSI önyükleme yapılandırması, Ana yapılandırma sayfası -> iSCSI yapılandırma yoluyla ayarlanabilir. IPV4 veya IPV6, iSCSI başlatıcı ya da iSCSI hedefi gibi parametreler bu sayfa yoluyla ayarlanabilir.

Ayrıntılı yapılandırma bilgileri için "iSCSI Önyüklemesi" sayfa 49 bölümüne bakın.

# Kapsamlı Yapılandırma Yönetimi

Önyükleme yapılandırması, Kapsamlı Yapılandırma Yönetimi (CCM) menü seçeneği kullanılarak yapılandırılabilir. Sistem BIOS POST sırasında, Broadcom başlık mesajı görüntülenir ve parametreleri Control-S menüsü yoluyla değiştirme seçeneği sunulur. Control-S menüsüne basıldığında, sistemde bulunan tüm Broadcom ağ bağdaştırıcılarının bulunduğu bir cihaz listesi oluşturulur. Yapılandırma için istediğiniz NIC'yi seçin.

### Cihaz Donanımı Yapılandırması

Bu bölümde yapılandırılabilecek parametreler, "Cihaz düzeyinde yapılandırma" HII menüsü ile aynıdır.

### MBA Yapılandırma Menüsü

Bu bölümde yapılandırılabilecek parametreler, "NIC yapılandırması" HII menüsü ile aynıdır.

### iSCSI Önyükleme Ana Menüsü

Bu bölümde yapılandırılabilecek parametreler, "iSCSI yapılandırması" HII menüsü ile aynıdır.

# Otomatik Anlaşma Yapılandırması

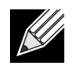

**Not:** Bir bağlantı noktasının birden fazla PCI işlevi tarafından paylaşıldığı NPAR (NIC bölümlendirme) cihazlarında, bağlantı noktası hızı önceden yapılandırılmıştır ve sürücü tarafından değiştirilemez.

Broadcom NetXtreme-E denetleyici, aşağıdaki otomatik anlaşma özelliklerini destekler:

- Bağlantı hızı otomatik anlaşması
- Duraklatma/Akış Kontrolü otomatik anlaşması
- FEC İleriye Dönük Hata Düzeltme otomatik anlaşması

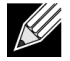

**Not:** Bağlantı hızı AN için SFP+, SFP28 konektörler kullanırken AN desteği sunabilen DAC veya Çok Modlu Optik alıcı-vericiler kullanın. Bağlantı ortağına ait bağlantı noktasının uygun otomatik anlaşma protokolüne bağlandığından emin olun. Örneğin yerel Broadcom bağlantı noktası IEEE 802.3by AN protokolüne ayarlandıysa bağlantı ortağı AN'yi desteklemeli ve IEEE 802.3by AN protokolüne ayarlanmalıdır.

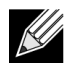

**Not:** Çift bağlantı noktalı NetXtreme-E ağ denetleyicileri için 10 Gbps ve 25 Gbps, desteklenen bağlantı hızı kombinasyonları değildir.

İki bağlantı noktalı NetXtreme-E ağ denetleyici için desteklenen bağlantı hızı kombinasyonu ayarları şurada gösterilmiştir: Tablo 24, sayfa 41.

#### Tablo 24: Desteklenen Bağlantı Hızı Kombinasyonu Ayarları

|                             | Port 2 Link Setting   |                |                |                       |                     |                     |                        |                        |                         |                           |
|-----------------------------|-----------------------|----------------|----------------|-----------------------|---------------------|---------------------|------------------------|------------------------|-------------------------|---------------------------|
| Port1 Link Speed<br>Setting | Forced 1G             | Forced 10G     | Forced 25G     | AN Enabled {1G}       | AN Enabled<br>{10G} | AN Enabled<br>{25G} | AN Enabled {1/<br>10G} | AN Enabled {1/<br>25G} | AN Enabled {10/<br>25G} | AN Enabled {1/10/<br>25G} |
| Forced 1G                   | P1: no AN             | P1: no AN      | P1: no AN      | P1: no AN             | P1: no AN           | P1: no AN           | P1: no AN              | P1: no AN              | P1: no AN               | P1: no AN                 |
|                             | P2: no AN             | P2: no AN      | P2: no AN      | P2: {1G}              | P2: AN {10G}        | P2: AN {25G}        | P2: AN {1/10G}         | P2: AN {1/25G}         | P2: AN {10/25G}         | P2: AN {1/10/25G}         |
| Forced 10G                  | P1: no AN             | P1: no AN      | Not supported  | P1: no AN             | P1: no AN           | Not supported       | P1: no AN              | P1: no AN              | P1: no AN               | P1: no AN                 |
|                             | P2: no AN             | P2: no AN      |                | P2: {1G}              | P2: {10G}           |                     | P2: AN {1/10G}         | P2: AN {1G}            | P2: AN {10G}            | P2: AN {1/10G}            |
| Forced 25G                  | P1: no AN             | Not supported  | P1: no AN      | P1: no AN             | P1: no AN           | P1: no AN           | P1: no AN              | P1: no AN              | P1: no AN               | P1: no AN                 |
|                             | P2: no AN             |                | P2: no AN      | P2: no AN             | P2: no AN           | P2: no AN           | P2: AN {1G}            | P2: AN {1/25G}         | P2: AN {25G}            | P2: AN {1/25G}            |
| AN Enabled                  | P1: {1G}              | P1: {1G}       | P1: {1G}       | P1: AN {1G}           | P1: AN {1G}         | P1: AN {1G}         | P1: AN {1G}            | P1: AN {1G}            | P1: AN {1G}             | P1: AN {1G}               |
| {1G}                        | P2: no AN             | P2: no AN      | P2: no AN      | P2: AN {1G}           | P2: AN {10G}        | P2: AN {25G}        | P2: AN {1/10G}         | P2: AN {1/25G}         | P2: AN {10/25G}         | P2: AN {1/10/25G}         |
| AN Enabled                  | P1: AN {10G}          | P1: AN {25G}   | Not supported  | P1: AN {10G}          | P1: AN {10G}        | Not supported       | P1: AN {25G}           | P1: AN {10G}           | P1: AN {10G}            | P1: AN {10G}              |
| {10G}                       | P2: no AN             | P2: no AN      |                | P2: AN {1G}           | P2: AN {10G}        | -                   | P2: AN {1G}            | P2: AN {1G}            | P2: AN {10G}            | P2: AN {1/10G}            |
| AN Enabled                  | P1: AN {25G}          | Not supported  | P1: AN {25G}   | P1: AN {25G}          | Not supported       | P1: AN {25G}        | P1: AN {1/10G}         | P1: AN {25G}           | P1: AN {25G}            | P1: AN {25G}              |
| {25G}                       | P2: no AN             |                | P2: no AN      | P2: AN {1G}           |                     | P2: AN {25G}        | P2: AN {1/10G}         | P2: AN {1/25G}         | P2: AN {25G}            | P2: AN {1/25G}            |
| AN Enabled                  | P1: AN {1/10G}        | P1: AN {1/10G} | P1: AN {1G}    | P1: AN {1/10G}        | P1: AN {1/10G}      | P1: AN {1/10G}      | P1: AN {1/25G}         | P1: AN {1G}            | P1: AN {1/10G}          | P1: AN {1/10G}            |
| {1/10G}                     | P2: no AN             | P2: no AN      | P2: no AN      | P2: AN {1G}           | P2: AN {10G}        | P2: AN {25G}        | P2: AN {1/10G}         | P2: AN {1G}            | P2: AN {10G}            | P2: AN {1/10G}            |
| AN Enabled                  | P1: AN {1/25G}        | P1: {1G}       | P1: AN {1/25G} | P1: AN {1/25G}        | P1: AN {1G}         | P1: AN {1/25G}      | P1: AN {10/25G}        | P1: AN {1/25G}         | P1: AN {1/25G}          | P1: AN {1/25G}            |
| {1/25G}                     | P2: no AN             | P2: no AN      | P2: no AN      | P2: AN {1G}           | P2: AN {10G}        | P2: AN {25G}        | P2: AN {1/10G}         | P2: AN {1/25G}         | P2: AN {25G}            | P2: AN {1/25G}            |
| AN Enabled<br>{10/25G}      | P1: AN {10/<br>25G}   | P1: {10G}      | P1: AN {25G}   | P1: AN {10/25G}       | P1: AN {10G}        | P1: AN {25G}        | P1: AN {1/10/25G}      | P1: AN {25G}           | P1: AN {10/25G}         | P1: AN {10/25G}           |
|                             | P2: no AN             | P2: no AN      | P2: no AN      | P2: AN {1G}           | P2: AN {10G}        | P2: AN {25G}        | P2: AN {1/10G}         | P2: AN {25G}           | P2: AN {10/25G}         | P2: AN {1/10/25G}         |
| AN Enabled<br>{1/10/25G}    | P1: AN {1/10/<br>25G} | P1: {1/10G}    | P1: AN {1/25G} | P1: AN {1/10/<br>25G} | P1: AN {1/10G}      | P1: AN {1/25G}      | P1: AN {1/10/25G}      | P1: AN {1/25G}         | P1: AN {1/10/25G}       | P1: AN {1/10/25G}         |
|                             | P2: no AN             | P2: no AN      | P2: no AN      | P2: AN {1G}           | P2: AN {10G}        | P2: AN {25G}        | P2: AN {1/10G}         | P2: AN {1/25G}         | P2: AN {10/25G}         | P2: AN {1/10/25G}         |

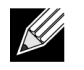

**Not:** 1 Gbps bağlantı hızına ulaşmak için desteklenen bir optik alıcı-verici veya doğrudan bağlantılı bakır kablo kullanın.

- P1 bağlantı noktası 1 ayarı
- P2 bağlantı noktası 2 ayarı
- AN otomatik anlaşma
- AN yok zorunlu hız

- {bağlantı hızı} beklenen bağlantı hızı
- AN {bağlantı hızları} ilan edilen desteklenen otomatik anlaşma bağlantı hızları.

Yerel ayarlara ve bağlantı ortağı ayarlarına dayalı olarak beklenen bağlantı hızları şurada gösterilmiştir: Tablo 25.

#### Tablo 25: Beklenen Bağlantı Hızları

|                         |           | Link Partner Speed Settings |               |                    |                        |                        |                       |                           |                        |                          |
|-------------------------|-----------|-----------------------------|---------------|--------------------|------------------------|------------------------|-----------------------|---------------------------|------------------------|--------------------------|
| Local Speed<br>Settings | Forced 1G | Forced<br>10G               | Forced<br>25G | AN Enabled<br>{1G} | AN<br>Enabled<br>{10G} | AN<br>Enabled<br>{25G} | AN Enabled<br>{1/10G} | AN<br>Enabled {1/<br>25G} | AN Enabled<br>{10/25G} | AN Enabled<br>{1/10/25G} |
| Forced 1G               | 1G        | No link                     | No link       | No link            | No link                | No link                | No link               | No link                   | No link                | No link                  |
| Forced 10G              | No link   | 10G                         | No link       | No link            | No link                | No link                | No link               | No link                   | No link                | No link                  |
| Forced 25G              | No link   | No link                     | 25G           | No link            | No link                | No link                | No link               | No link                   | No link                | No link                  |
| AN {1G}                 | No link   | No link                     | No link       | 1G                 | No link                | No link                | 1G                    | 1G                        | No link                | 1G                       |
| AN {10G}                | No link   | No link                     | No link       | No link            | 10G                    | No link                | 10G                   | No link                   | 10G                    | 10G                      |
| AN {25G}                | No link   | No link                     | No link       | No link            | No link                | 25G                    | No link               | 25G                       | 25G                    | 25G                      |
| AN {1/10G}              | No link   | No link                     | No link       | 1G                 | 10G                    | No link                | 10G                   | 1G                        | 10G                    | 10G                      |
| AN {1/25G}              | No link   | No link                     | No link       | 1G                 | No link                | 25G                    | 1G                    | 25G                       | 25G                    | 25G                      |
| AN {10/25G}             | No link   | No link                     | No link       | No link            | 10G                    | 25G                    | 10G                   | 25G                       | 25G                    | 25G                      |
| AN {1/10/25G}           | No link   | No link                     | No link       | 1G                 | 10G                    | 25G                    | 10G                   | 25G                       | 25G                    | 25G                      |

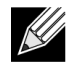

Not: SFP+/SFP28 için 1 Gbps bağlantı hızı şu anda bu sürümde desteklenmemektedir.

Bağlantı hızı otomatik anlaşmasını etkinleştirmek için sistem BIOS HII menüsünden ya da CCM'den şu seçenekler etkinleştirilebilir:

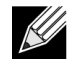

**Not:** Optik alıcı-verici modülü/kablosu ile bağlanıldığında bağlantı hızı otomatik anlaşmayı etkinleştirirken Otomatik Ortam Algılama da etkinleştirilmelidir.

Sistem BIOS->Cihaz Ayarları->NetXtreme-E NIC->Cihaz Düzeyinde Yapılandırma

### **Operasyonel Bağlantı Hızı**

Bu seçenek, önyükleme (MBA ve UEFI) sürücüleri (Linux, ESX), işletim sistemi sürücüsü ve ürün yazılımı tarafından kullanılan bağlantı hızını yapılandırır. Bu ayar, işletim sistemi mevcut durumunda sürücü ayarı tarafından geçersiz kılınır. Windows sürücüsü (bnxtnd\_.sys), driver .inf dosyasındaki bağlantı hızı ayarlarını kullanır.

### Bellenim Bağlantı Hızı

Bu seçenek, cihaz D3'teyken bellenim tarafından kullanılan bağlantı hızını yapılandırır.

### Otomatik Anlaşma Protokolü

Bu, bağlantı ortağıyla bağlantı hızı konusunda anlaşmak için kullanılan, desteklenen otomatik anlaşma protokolüdür. Bu seçenek, bağlantı ortağına ait bağlantı noktasındaki AN protokolü ayarıyla eşleşmelidir. Broadcom NetXtreme-E NIC, aşağıdaki otomatik anlaşma protokollerini destekler: IEEE 802.3by, 25 G/50 G konsorsiyumları ve 25 G/50 G BAM. Varsayılan olarak bu seçenek IEEE 802.3by olarak ayarlanır ve 25 G / 50 G konsorsiyumlarına geri döner.

Bağlantı hızı ve Akış Kontrolü/Duraklatma, sunucu işletim sistemindeki sürücüde yapılandırılmalıdır.

### Windows Sürücü Ayarları

Windows sürücü ayarlarına erişmek için:

Windows Aygıt Yöneticisi -> Broadcom NetXtreme E Serisi bağdaştırıcı -> Gelişmiş Özellikler -> Gelişmiş sekmesini açın

#### Akış Kontrolü = Otomatik Anlaşma

Bu, Akış Kontrolü/Duraklatma çerçevesi AN'yi etkinleştirir.

### Hız ve Dupleks = Otomatik Anlaşma

Bu, bağlantı hızı AN'yi etkinleştirir.

### Linux Sürücü Ayarları

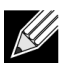

Not: 10GBase-T NetXtreme-E ağ bağdaştırıcıları için otomatik anlaşma etkinleştirilmelidir.

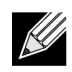

25 G ilanı, 4.7 kernel'in ethtool arabiriminde ilk olarak tanımlanan daha yeni bir standarttır. Otomatik anlaşma için bu yeni lan edilen hızları desteklemek amacıyla bir 4.7 (veya daha yeni) kernel ve yeni bir ethtool yardımcı yazılımı (sürüm 4.8) gerekir.

#### ethtool -s eth0 speed 25000 autoneg off

Bu komut, otomatik anlaşmayı kapatır ve bağlantı hızını 25 Gbps'ye zorlar.

#### ethtool -s eth0 autoneg on advertise 0x0

Bu komut otomatik anlaşmayı etkinleştirir ve cihazın tüm hızları desteklediğini ilan eder: 1 G, 10 G, 25 G.

Desteklenen ilan edilen hızlar aşağıda verilmiştir.

- 0x020 1000baseT Full
- 0x1000 10000baseT Full
- 0x8000000 25000baseCR Full

#### ethtool -A eth0 autoneg on|off

Bu komutu, Duraklatma çerçevesi otomatik anlaşmayı etkinleştirmek/devre dışı bırakmak için kullanın.

#### ethtool -a eth0

Bu komutu, mevcut akış kontrolü otomatik anlaşma ayarını görüntülemek için kullanın.

### ESXi Sürücü Ayarları

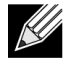

**Not:** 10GBase-T NetXtreme-E ağ bağdaştırıcıları için otomatik anlaşma etkinleştirilmelidir. 10GBase-T bağdaştırıcıda zorunlu hız kullanımı, esxcli komut hatasıyla sonuçlanır.

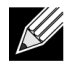

**Not:** VMware, ESX6.0'da 25 G hızları desteklemez. Bu durumda, hızı 25 G olarak ayarlamak için ikinci yardımcı yazılımı (BNXTNETCLI) kullanın. ESX6.0U2 için 25 G hız desteklenir.

#### \$ esxcli network nic get -n <iface>

Bu komut mevcut hızı, dupleksi, sürücü sürümünü, bellenim sürümünü ve bağlantı durumunu gösterir.

#### \$ esxcli network nic set -S 10000 -D full -n <iface>

Bu komut, zorunlu hızı 10 Gbps olarak ayarlar.

#### \$ esxcli network nic set -a -n <iface>

Bu, arabirimde <iface> bağlantı hızı otomatik anlaşmasını etkinleştirir.

#### \$ esxcli network nic pauseParams list

Bu komutu Duraklatma Parametreleri listesi almak için kullanın.

#### \$ esxcli network nic pauseParams set --auto <1/0> --rx <1/0> --tx <1/0> -n <iface>

Bu komutu Duraklatma Parametrelerini ayarlamak için kullanın.

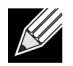

**Not:** Akış kontrolü/duraklatma otomatik anlaşması, yalnızca arabirim bağlantı hızı otomatik anlaşma modunda yapılandırıldığında ayarlanabilir.

# FEC Otomatik Anlaşma

Bağlantı FEC otomatik anlaşmasını etkinleştirmek / devre dışı bırakmak için sistem BIOS HII menüsünden ya da CCM'den şu seçenekler etkinleştirilebilir:

#### • Sistem BIOS->Cihaz Ayarları->NetXtreme-E NIC->Cihaz Düzeyinde Yapılandırma

FEC otomatik anlaşma, anlaşma alışverişi sırasında iki parametre kullanır: FEC kapasiteli ve FEC isteği.

NIC, bunu FEC otomatik anlaşma kapasiteli olarak tanıtırsa FEC ayarları Switch tarafından yönlendirilir. Daha sonra FEC'yi etkinleştiren veya FEC'yi devre dışı bırakan bir anahtar ile bağlantı kurabilir.

### Örnek:

- switch capable= 1, request = 1 ise bağlantı bir FEC bağlantısıdır.
- switch capable= N/A, request= 0 = ise FEC devre dışı bırakılır.

NetXtreme-E Ethernet denetleyiciler için yalnızca Base-R FEC (CL74) desteklenir. Tablo 26; bağlantı ortağı bulunan, desteklenen tüm yapılandırmaları gösterir.

#### Tablo 26: BCM5730X/BCM5740X için Desteklenen FEC Yapılandırmaları

|                             | Bağlantı Ortağı FEC Ayarı |                                 |                         |                  |  |  |
|-----------------------------|---------------------------|---------------------------------|-------------------------|------------------|--|--|
| Yerel SFEC Ayarı            | Force Speed No<br>FEC     | Force Speed Base-<br>R FEC CL74 | AN (Yok)                | AN (Yok, Base-R) |  |  |
| Force Speed No FEC          | FEC olmadan<br>bağlantı   | Bağlantı yok                    | Bağlantı yok            | Bağlantı yok     |  |  |
| Force Speed Base-R FEC CL74 | Bağlantı yok              | Base-R FEC CL74                 | Bağlantı yok            | Bağlantı yok     |  |  |
| AN (Yok)                    | Bağlantı yok              | Bağlantı yok                    | FEC olmadan<br>bağlantı | Base-R FEC CL74  |  |  |
| AN (Yok, Base-R)            | Bağlantı yok              | Bağlantı yok                    | Base-R FEC CL74         | Base-R FEC CL74  |  |  |

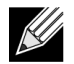

Not: Zorlamalı hız için, her iki tarafta aynı hız ayarı olmalıdır.

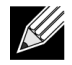

**Not:** AN {None}, AN'nin Base-R kapasiteli biti tanıttığı anlamına gelir. IEEE802.3by'deki F0 bitini ve Konsorsiyumdaki F2 bitini ayarlayın.

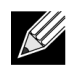

**Not:** AN {None, Base-R}, AN'nin Base-R kapasiteli biti ve istenen biti tanıttığı anlamına gelir. IEEE802.3by'deki F0 ve F1 bitini; Konsorsiyumdaki F2 ve F4 bitini ayarlayın.

NetXtreme-E Ethernet denetleyici için FEC, Base-R FEC'yi (CL74) ve RS-FEC'yi (CL91 / CL108) destekler. Tablo 27; bağlantı ortağı bulunan, desteklenen tüm yapılandırmaları gösterir.

|                                     | Bağlantı Ortağı FEC Ayarı  |                                   |                                      |                         |                       |                      |
|-------------------------------------|----------------------------|-----------------------------------|--------------------------------------|-------------------------|-----------------------|----------------------|
| Yerel FEC<br>Ayarı                  | Force<br>Speed No<br>FEC   | Force Speed<br>Base-R FEC<br>CL74 | Force Speed<br>RS-FEC CL91/<br>CL108 | AN (Yok)                | An (Yok, Base-R)      | AN (Yok, Base-R, RS) |
| Zorlamalı<br>FEC Yok                | FEC<br>olmadan<br>bağlantı | Bağlantı yok                      | Bağlantı yok                         | Bağlantı yok            | Bağlantı yok          | Bağlantı yok         |
| Force Speed<br>Base-R FEC<br>CL74   | Bağlantı<br>yok            | Base-R FEC<br>CL74                | Bağlantı yok                         | Bağlantı yok            | Bağlantı yok          | Bağlantı yok         |
| Zorlamalı RS-<br>FEC CL91/<br>CL108 | Bağlantı<br>yok            | Bağlantı yok                      | RS-FEC CL91/<br>CL108                | Bağlantı yok            | Bağlantı yok          | Bağlantı yok         |
| AN (Yok)                            | Bağlantı<br>yok            | Bağlantı yok                      | Bağlantı yok                         | FEC olmadan<br>bağlantı | Base-R FEC<br>CL74    | RS-FEC CL91/CL108    |
| AN (Yok,<br>Base-R)                 | Bağlantı<br>yok            | Bağlantı yok                      | Bağlantı yok                         | Base-R FEC<br>CL74      | Base-R FEC<br>CL74    | RS-FEC CL91/CL108    |
| AN (Yok,<br>Base-R, RS)             | Bağlantı<br>yok            | Bağlantı yok                      | Bağlantı yok                         | RS-FEC<br>CL91/CL108    | RS-FEC CL91/<br>CL108 | RS-FEC CL91/CL108    |

#### Tablo 27: BCM5741X için Desteklenen FEC Yapılandırmaları

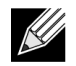

Not: Zorlamalı hız için, her iki tarafta aynı hız ayarı olmalıdır.

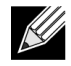

**Not:** AN {None}, AN'nin Base-R kapasiteli biti tanıttığı anlamına gelir. IEEE802.3by'deki F0 bitini ve Konsorsiyumdaki F2 bitini ayarlayın.

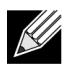

**Not:** AN {None, Base-R}, AN'nin Base-R kapasiteli biti ve istenen biti tanıttığı anlamına gelir. IEEE802.3by'deki F0 ve F1 bitini; Konsorsiyumdaki F2 ve F4 bitini ayarlayın.

# Bağlantı Eğitimi

Bağlantı eğitimi, iki cihaz arasındaki iletişim kanalının güvenilirliğini ve verimliliğini en üst düzeye çıkarmak amacıyla her iki uç noktanın da (Broadcom bağdaştırıcısına ve diğer tarafa) güç ayarlarını ve diğer ayar parametrelerini yapılandırmasına olanak tanır. Amaç, farklı kablo uzunlukları ve tipleri arasındaki kanala özel ayar ihtiyacını ortadan kaldırmaktır. Bağlantı eğitimi CR/KR hızları için gerçekleştirilir ve otomatik anlaşmadan önce gelir. Otomatik anlaşma etkinleştirildiğinde bağlantı eğitimi devreye girer. Bağlantı eğitimi, bağlantı ortağıyla bir bağlantı sağlamazsa bağlantı politikası, bağlantı eğitimini otomatik olarak devre dışı bırakır. Bu bağlantı politikası, bağlantı eğitimini desteklemeyen bir bağlantı ortağıyla uyumluluk sağlar.

Tablo 28; BCM5730X, BCM5740X ve BCM5741X Ethernet denetleyiciler için ortam tipi ve hız arasındaki ilişkiyi gösterir.

|                                         | Bağlantı Ortağı Bağlantı Eğitimi Ayarı  |                                      |                                   |  |  |
|-----------------------------------------|-----------------------------------------|--------------------------------------|-----------------------------------|--|--|
| Yerel ve Ortam Kablosu Türü             | Force Speed Link<br>Training Devre Dışı | Force Speed Link<br>Training Etkin   | AN (Otomatik Bağlantı<br>Eğitimi) |  |  |
| Force Speed DAC (SFP+/SFP28/<br>QSFP28) | Bağlantı Eğitimi<br>olmadan bağlantı    | Bağlantı Eğitimi ile<br>bağlantı     | Bağlantı Eğitimi ile bağlantı     |  |  |
| Force Speed optik (Alıcı-Verici / AOC)  | Bağlantı Eğitimi<br>olmadan bağlantı    | Bağlantı Eğitimi olmadan<br>bağlantı | YOK                               |  |  |
| AN DAC (SFP+SFP28/QSFP28)               | Bağlantı Yok                            | Bağlantı Yok                         | Bağlantı Eğitimi ile bağlantı     |  |  |

#### Tablo 28: Ortam Türü ve Hız Arasındaki Bağlantı Eğitimi İlişkisi

# Otomatik Ortam Algılama

SerDes'te paralel algılama desteklenmediğinden, ürün yazılımında **Otomatik Ortam Algılama** adlı bağlantı algılama özelliğini iyileştirmek için bir yöntem uygulanmıştır. Bu özellik, Şekil 13 öğesinde gösterildiği gibi CCM/HII tarafından kontrol edilir.

**Otomatik Ortam Algılama** özelliği etkinleştirildiğinde bağlantı politikası, bağlantı ortağıyla bir bağlantı kurmak için durum makinesini izler (bkz. Şekil 13). Bu davranış, ortam türüne bağlıdır. DAC kabloları için yöntem, farklı zorlama modlarına geri döner ve bir bağlantı oluştuğunda durur.

**NOT:** Paralel algılama, 25 G veya 10 GbE'de otomatik anlaşma sırasında desteklenmez. Bu, bir tarafın otomatik anlaşma yaparken diğer tarafın yapmaması durumunda bağlantının kurulmayacağı anlamına gelir.

#### Şekil 13: Otomatik Ortam Algılama için Durum Makinesi

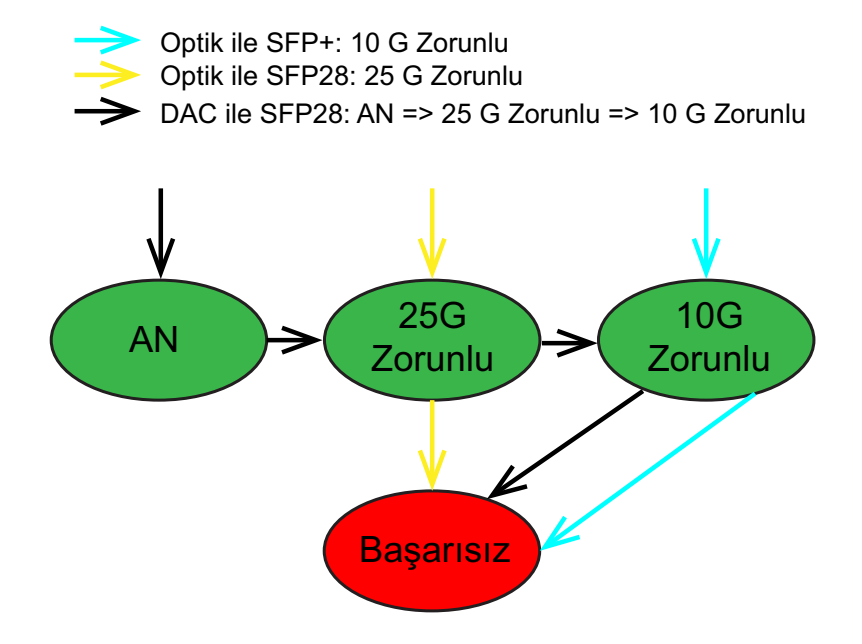

Tablo 29 ve Tablo 30, Otomatik Ortam Algılama özelliği etkinleştirilmiş olan bağlantı sonuçlarını gösterir.

| Tablo 29: BCM5730X ve BCM5740X için Otomatik Ortam Algılama |                       |  |  |
|-------------------------------------------------------------|-----------------------|--|--|
|                                                             | Bağlantı Ortağı Bağla |  |  |

|                          |              | Bağlantı Ort        | Bağlantı Ortağı Bağlantı Eğitimi Ayarı |  |  |  |
|--------------------------|--------------|---------------------|----------------------------------------|--|--|--|
| Bağlantı Ortağı Ayarları |              | Otoma               | atik Ortam Algılama                    |  |  |  |
| Hız                      | FEC          | FEC yok             | Base-R FEC                             |  |  |  |
| 10 G                     | FEC yok      | Bağlantı            | Base-R ile bağlantı                    |  |  |  |
|                          | Base-R       | Bağlantı Yok        | Base-R ile bağlantı                    |  |  |  |
| 25 G                     | FEC yok      | Bağlantı            | Bağlantı                               |  |  |  |
|                          | Base-R       | Bağlantı Yok        | Base-R ile bağlantı                    |  |  |  |
| AN                       | Devre Dışı   | Bağlantı            | Bağlantı                               |  |  |  |
|                          | Otomatik FEC | Bağlantı            | Base-R ile bağlantı                    |  |  |  |
|                          | Base-R       | Base-R ile bağlantı | Base-R ile bağlantı                    |  |  |  |

#### Tablo 30: BCM5741X için Otomatik Ortam Algılama

|                          |              | Bağlan              | Bağlantı Ortağı Bağlantı Eğitimi Ayarı |                     |  |  |  |
|--------------------------|--------------|---------------------|----------------------------------------|---------------------|--|--|--|
| Bağlantı Ortağı Ayarları |              | C                   | Otomatik Ortam Algılama                |                     |  |  |  |
| Hız                      | FEC          | FEC yok             | Base-R FEC                             | RS-FEC              |  |  |  |
| 10 G                     | FEC yok      | Bağlantı            | Base-R ile bağlantı                    | Bağlantı Yok        |  |  |  |
|                          | Base-R       | Bağlantı Yok        | Base-R ile bağlantı                    | Bağlantı Yok        |  |  |  |
|                          | RS           | Bağlantı Yok        | Bağlantı Yok                           | RS-FEC ile bağlantı |  |  |  |
| 25 G                     | FEC yok      | Bağlantı            | Bağlantı Yok                           | Bağlantı Yok        |  |  |  |
|                          | Base-R       | Bağlantı Yok        | Base-R ile bağlantı                    | Bağlantı Yok        |  |  |  |
|                          | RS           | Bağlantı Yok        | Bağlantı Yok                           | RS-FEC ile bağlantı |  |  |  |
| AN                       | Devre Dışı   | Bağlantı            | Bağlantı                               | Bağlantı            |  |  |  |
|                          | Otomatik FEC | Bağlantı            | Base-R ile bağlantı                    | RS-FEC ile bağlantı |  |  |  |
|                          | Base-R       | Base-R ile bağlantı | Base-R ile bağlantı                    | RS-FEC ile bağlantı |  |  |  |
|                          | RS           | RS ile bağlantı     | RS-FEC ile bağlantı                    | RS-FEC ile bağlantı |  |  |  |

# iSCSI Önyüklemesi

Broadcom NetXtreme-E Ethernet bağdaştırıcıları, disksiz sistemlere işletim sistemi ağ önyüklemesini etkinleştirmek için iSCSI önyüklemesini destekler. iSCSI önyüklemesi, bir Windows, Linux veya VMware işletim sisteminin standart bir IP ağı üzerinde bulunan uzak iSCSI hedef makinesinden önyüklenmesine olanak tanır.

# iSCSI Önyüklemesi için Desteklenen İşletim Sistemleri

Broadcom NetXtreme-E Gigabit Ethernet bağdaştırıcıları, aşağıdaki işletim sistemlerinde iSCSI önyüklemesini destekler:

- Windows Server 2012 ve üzeri 64 bit
- Linux RHEL 7.1 ve üzeri, SLES11 SP4 veya üzeri
- VMware 6.0 U2

# iSCSI Önyüklemesi Kurulumu

iSCSI önyüklemesi kurulumuyla ilgili bilgi için aşağıdaki bölümlere bakın.

### iSCSI Hedefini Yapılandırma

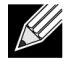

Not: Windows 2016 (veya daha eski sürümler), yalnızca zorunlu Linkspeed'i destekleyen eski bir gelen kutusu sürücüsüne sahip olabilir. Eşleşmeyen bir bağlantı ortağına bağlanamama gibi yükleme sorunlarından kaçınmak için kullanıcının Windows Kurulumu görüntüsünü/ortamını, Linkspeed Otomatik Anlaşma'yı destekleyen en yeni NIC sürücüsüyle özelleştirmesi önemle önerilir.

iSCSI hedefi yapılandırması, hedef satıcıya göre farklılık gösterir. iSCSI hedefi yapılandırmasıyla ilgili bilgi için satıcı tarafından sağlanan belgelere bakın. Genel adımlar aşağıdakileri içerir:

- 1. Bir iSCSI hedefi oluşturun.
- 2. Sanal bir disk oluşturun.
- 3. Sanal diski sayfa 49'daki 1. adımda oluşturulan iSCSI hedefiyle eşleyin.
- 4. Bir iSCSI başlatıcıyı iSCSI hedefiyle ilişkilendirin.
- iSCSI hedef adını, TCP bağlantı noktası numarasını, iSCSI Mantıksal Birim Numarasını (LUN), başlatıcı İnternet Tam Adı (IQN) ve CHAP kimlik doğrulaması bilgilerini kaydedin.
- 6. iSCSI hedefini yapılandırdıktan sonra aşağıdakileri edinin:
  - Hedef IQN
  - Hedef IP adresi
  - Hedef TCP bağlantı noktası numarası
  - Hedef LUN
  - Başlatıcı IQN
  - CHAP Kimliği ve parolası

# iSCSI Önyükleme Parametrelerini Yapılandırma

Statik veya dinamik yapılandırma için Broadcom iSCSI önyükleme yazılımını yapılandırın. Genel Parametreler menüsünde mevcut olan yapılandırma seçenekleri için Tablo 31 bölümüne bakın. Tablo 31 bölümünde, IPv4 ve IPv6 parametreleri listelenmiştir. IPv4 veya IPv6'ya özgü parametreler not edilmiştir.

| Seçenek                           | Açıklama                                                                                                    |
|-----------------------------------|----------------------------------------------------------------------------------------------------|
| DHCP yoluyla TCP/IP parametreleri | Bu seçenek IPv4'e özgüdür. iSCSI önyükleme ana bilgisayar yazılımının IP<br>adresi bilgilerini, DHCP (Etkin) veya statik bir IP yapılandırması (Devre dışı)<br>seçeneklerinden hangisi ile alacağını denetler.                                                                                                    |
| IP Otomatik Yapılandırması        | Bu seçenek IPv6'ya özgüdür. iSCSI önyükleme ana bilgisayar<br>yazılımının, DHCPv6 mevcutsa ve kullanılıyorsa (Etkin), durum bilgisiz<br>bir bağlantı-yerel adresi ve/veya durum bilgili bir adresi yapılandırıp<br>yapılandırmayacağını denetler. Yönlendirici Açıklaması paketleri, her<br>tekrar deneme arasında 4 saniyelik aralarla en fazla üç kez gönderilir.<br>Alternatif olarak, IP yapılandırması (Devre dışı) kullanılır. |
| DHCP yoluyla iSCSI parametreleri  | iSCSI önyükleme ana bilgisayar yazılımının iSCSI hedef<br>parametrelerini DHCP (Etkin) veya statik bir yapılandırma (Devre dışı)<br>seçeneklerinden hangisi ile alacağını denetler. Statik bilgiler, iSCSI<br>Başlatıcı Parametrelerini Yapılandırma ekranından girilir.                                                                                                    |
| CHAP Kimlik Doğrulama             | iSCSI önyükleme ana bilgisayar yazılımının iSCSI hedefine bağlanırken<br>CHAP kimlik doğrulamasını kullanıp kullanmadığını denetler. CHAP<br>Kimlik Doğrulama etkinse CHAP Kimliği ve CHAP Parolası, iSCSI<br>Başlatıcı Parametrelerini Yapılandırma ekranından girilir.                                                                                                    |
| DHCP Satıcı Kimliği               | iSCSI önyükleme ana bilgisayar yazılımının, DHCP sırasında kullanılan<br>Satıcı Sınıf Kimliği alanını nasıl yorumladığını denetler. DHCP Teklifi<br>paketindeki Satıcı Sınıf Kimliği alanı, alandaki değerle eşleşiyorsa<br>iSCSI önyükleme ana bilgisayar yazılımı, gerekli iSCSI önyükleme<br>uzantıları için DHCP Seçenek 43 alanlarına bakar. DHCP devre dışıysa<br>bu değerin ayarlanması gerekmez.                             |
| Bağlantı Gecikme Süresi           | Bir Ethernet bağlantısı kurulduktan sonra, ağ üzerinden herhangi bir<br>veri göndermeden önce iSCSI önyükleme ana bilgisayar yazılımının<br>saniye cinsinden ne kadar bekleyeceğini denetler. Geçerli değerler<br>0 - 255 aralığındadır. Örneğin; istemci sistemine giden anahtar<br>arabiriminde Yayılan Ağaç gibi bir ağ protokolü etkinse kullanıcının bu<br>seçenek için bir değer ayarlaması gerekebilir.                       |
| TCP Zaman Damgasını Kullan        | TCP Zaman Damgası seçeneğinin etkinleştirilmesini veya devre dışı<br>bırakılmasını denetler.                                                                                                    |
| İlk HDD Olarak Hedefle            | iSCSI hedef sürücüsünün sistemde ilk sabit sürücü olarak görüneceğini belirtmeye olanak tanır.                                                                                                    |
| LUN Meşgul Yeniden Deneme Sayısı  | iSCSI hedefi LUN meşgulse iSCSI Önyükleme başlatıcısının bağlantıyı kurmayı kaç kez deneyeceğini denetler.                                                                                                    |
| IP Sürümü                         | Bu seçenek IPv6'ya özgüdür. IPv4 veya IPv6 protokolü arasında geçiş yapar. Bir protokolden diğerine geçerken tüm IP ayarları kaybolur.                                                                                                    |

### Tablo 31: Yapılandırma Seçenekleri

# MBA Önyükleme Protokolü Yapılandırması

Önyükleme protokolünü yapılandırmak için:

1. Sistemi yeniden başlatın.

- 2. PXE başlığından CTRL+S'yi seçin. MBA Yapılandırma Menüsü görüntülenir.
- Önyükleme Protokolü seçeneğine geçmek için MBA Yapılandırma Menüsünden, YUKARI OK veya AŞAĞI OK tuşunu kullanın. iSCSI için Önyükleme Protokolü seçeneğini değiştirmek için SOL OK veya SAĞ OK tuşunu kullanın.
- 4. Ana Menü'den iSCSI Önyükleme Yapılandırması'nı seçin.

## iSCSI Önyükleme Yapılandırması

iSCSI önyüklemesi iki yöntemle yapılandırılabilir:

- Statik iSCSI Önyükleme Yapılandırması.
- Dinamik iSCSI Önyükleme Yapılandırması.

### Statik iSCSI Önyükleme Yapılandırması

Statik yapılandırmada, sistemin IP adresi, sistemin başlatıcı IQN değeri ve "iSCSI Hedefini Yapılandırma" sayfa 49 bölümünde edinilen hedef parametreleri için veri girmeniz gerekir. Yapılandırma seçenekleriyle ilgili bilgi için Tablo 31, sayfa 50 bölümüne bakın.

Statik yapılandırmayı kullanarak iSCSI önyükleme parametrelerini yapılandırmak için:

- 1. Genel Parametreler menüsünden aşağıdakileri ayarlayın:
  - DHCP yoluyla TCP/IP parametreleri Devre dışı. (IPv4 için.)
  - IP Otomatik Yapılandırma Devre dışı. (IPv6 için boşaltma olmayan.)
  - DHCP yoluyla iSCSI parametreleri Devre dışı
  - CHAP Kimlik Doğrulama Devre dışı
  - DHCP Satıcı Kimliği BRCM ISAN
  - Bağlantı Gecikme Süresi 0
  - TCP Zaman Damgası kullan Etkin (Dell/EMC AX100i gibi bazı hedefler için TCP Zaman Damgası Kullan seçeneğinin etkinleştirilmesi gerekir)
  - İlk HDD Olarak Hedefle Devre dışı
  - LUN Meşgul Yeniden Deneme Sayısı 0
  - IP Sürümü IPv6. (IPv6 için boşaltma olmayan.)
- 2. Ana menüye dönmek için ESC'yi seçin.
- 3. Ana menüden, Başlatıcı Parametreleri'ni seçin.
- 4. Başlatıcı Parametreleri ekranından, aşağıdakiler için değerler girin:
  - IP Adresi (belirtilmemiş IPv4 ve IPv6 adresleri sırasıyla "0.0.0.0" ve "::" olmalıdır)
  - Alt Ağ Maskesi Ön Eki
  - Varsayılan Ağ Geçidi
  - Birincil DNS
  - İkincil DNS
  - iSCSI Adı (istemci sisteminde kullanılacak iSCSI başlatıcı adına karşılık gelir)

**Not:** IP adresini girin. IP adreslerinde yinelenenleri veya yanlış kesim/ağ atamasını denetlemek için gerçekleştirilen bir hata kontrolü bulunmamaktadır.

- 5. Ana menüye dönmek için ESC'yi seçin.
- 6. Ana menüden, 1. Hedef Parametreleri'ni seçin.

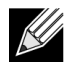

Not: İlk kurulum için ikinci bir hedefin yapılandırılması desteklenmez.

- 7. iSCSI hedefine bağlanmak için 1. Hedef Parametreleri ekranından Bağlan seçeneğini etkinleştirin. iSCSI hedefini yapılandırırken kullanılan değerleri kullanarak aşağıdakiler için değerleri yazın:
  - IP Adresi
  - TCP Bağlantı Noktası
  - Önyükleme LUN
  - iSCSI Adu
- 8. Ana menüye dönmek için ESC'yi seçin.
- 9. ESC'yi seçin ve ardından Çıkış'ı ve Yapılandırmayı Kaydet'i seçin.

10. MBA yapılandırmasını kaydetmek için F4'ü seçin.

### Dinamik iSCSI Önyükleme Yapılandırması

Dinamik yapılandırmada, sistemin IP adresinin ve hedef/başlatıcı bilgilerinin bir DHCP sunucusu tarafından sunulduğunu belirtin ("iSCSI Önyükleme Desteği için DHCP Sunucusunu Yapılandırma" sayfa 54 bölümünde IPv4 ve IPv6 yapılandırmalarına bakın). IPv4 için başlatıcı iSCSI adı istisna olmak üzere, Başlatıcı Parametreleri, 1. Hedef Parametreleri veya 2. Hedef Parametreleri ekranlarındaki tüm ayarlar yok sayılır ve silinmesi gerekmez. IPv6 için CHAP Kimliği ve Parolası istisna olmak üzere, Başlatıcı Parametreleri, 1. Hedef Parametreleri ekranlarındaki tüm ayarlar yok sayılır ve silinmesi gerekmez. IPv6 için CHAP Kimliği ve Parolası istisna olmak üzere, Başlatıcı Parametreleri, 1. Hedef Parametreleri ekranlarındaki tüm ayarlar yoksayılır ve silinmesi gerekmez. Yapılandırma seçenekleriyle ilgili bilgi için Tablo 31, sayfa 50 bölümüne bakın.

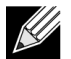

**Not:** DHCP sunucusu kullanırken, DHCP sunucusu tarafından sunulan değerler DNS sunucusu girişlerinin üzerine yazılır. Sunulan yerel değerler geçerli olsa ve DHCP sunucusu hiçbir DNS sunucusu bilgisi sunmasa bile bu durum meydana gelir. DHCP sunucusu hiçbir DNS sunucusu bilgisi sunmadığında, birincil ve ikincil DNS sunucusu değerleri 0.0.0.0 olarak ayarlanır. Windows işletim sistemi etkin hale geldiğinde, Microsoft iSCSI başlatıcı, iSCSI Başlatıcı parametrelerini alır ve uygun kayıtları statik olarak yapılandırır. Yapılandırılan tüm parametrelerin üzerine yazılır. DHCP daemon bir kullanıcı işlemi olarak Windows ortamında çalıştığından, iSCSI Önyükleme ortamında yığın gelmeden önce tüm TCP/IP parametrelerinin statik olarak yapılandırılması gerekir.

 DHCP Seçenek 17 kullanılırsa hedef bilgileri DHCP sunucusu tarafından sunulur ve başlatıcı iSCSI adı, Başlatıcı Parametreleri ekranında programlanan değerden alınır. Hiçbir değer seçilmezse denetleyici varsayılan olarak şu adı alır: iqn.1995-05.com.broadcom.<11.22.33.44.55.66>.iscsiboot

Buradaki 11.22.33.44.55.66 dizesi, denetleyicinin MAC adresine karşılık gelir.

• DHCP Seçenek 43 (yalnızca IPv4) kullanılırsa Başlatıcı Parametreleri, 1. Hedef Parametreleri veya 2. Hedef Parametreleri ekranlarındaki tüm ayarlar yoksayılır ve silinmesi gerekmez.

Dinamik bir yapılandırma kullanarak iSCSI önyükleme parametrelerini yapılandırmak için:

- 1. Genel Parametreler menü ekranından aşağıdaki parametreleri ayarlayın:
  - DHCP yoluyla TCP/IP parametreleri Etkin. (IPv4 için.)
  - IP Otomatik Yapılandırma Etkin. (IPv6 için boşaltma olmayan.)
  - DHCP yoluyla iSCSI parametreleri Etkin
  - CHAP Kimlik Doğrulama Devre dışı
  - DHCP Satıcı Kimliği BRCM ISAN
  - Bağlantı Gecikme Süresi 0
  - TCP Zaman Damgası kullan Etkin (Dell/EMC AX100i gibi bazı hedefler için TCP Zaman Damgası Kullan seçeneğinin etkinleştirilmesi gerekir)
  - İlk HDD Olarak Hedefle Devre dışı
  - LUN Meşgul Yeniden Deneme Sayısı 0
  - IP Sürümü IPv6. (IPv6 için boşaltma olmayan.)
- 2. Ana menüye dönmek için ESC'yi seçin.

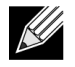

**Not:** Başlatıcı Parametreleri ve 1. Hedef Parametreleri ekranlarındaki bilgiler yoksayılır ve silinmesi gerekmez.

3. Çıkış'ı ve Yapılandırmaları Kaydet'i seçin.

### CHAP Kimlik Doğrulamayı Etkinleştirme

Hedefte CHAP kimlik doğrulamanın etkinleştirildiğinden emin olun.

CHAP kimlik doğrulamayı etkinleştirmek için:

- 1. Genel Parametreler ekranından, CHAP Kimlik Doğrulama seçeneğini Etkin olarak ayarlayın.
- 2. Başlatıcı Parametreleri ekranından, aşağıdakiler için parametreleri girin:
  - CHAP Kimliği (en fazla 128 bayt)
  - CHAP Parolası (kimlik doğrulama gerekli olduğunda. En az 12 karakter uzunluğunda olmalıdır)
- 3. Ana menüye dönmek için ESC'yi seçin.
- 4. Ana menüden, 1. Hedef Parametreleri'ni seçin.
- **5. 1. Hedef Parametreleri** ekranından iSCSI hedefini yapılandırırken kullanılan değerleri kullanarak aşağıdakiler için değerleri girin:
  - CHAP Kimliği (iki yönlü CHAP kullanıldığında isteğe bağlı)
  - CHAP Parolası (iki yönlü CHAP kullanıldığında isteğe bağlıdır. En az 12 karakter uzunluğunda olmalıdır)

- 6. Ana menüye dönmek için ESC'yi seçin.
- 7. ESC'yi seçin ve ardından Çıkış'ı ve Yapılandırmayı Kaydet'i seçin.

# iSCSI Önyükleme Desteği için DHCP Sunucusunu Yapılandırma

DHCP sunucusu isteğe bağlı bir bileşendir ve yalnızca iSCSI Önyükleme yapılandırması kurulumu için gereklidir ("Dinamik iSCSI Önyükleme Yapılandırması" sayfa 52 bölümüne bakın).

iSCSI önyükleme desteği için DHCP sunucusunun yapılandırılması, IPv4 ve IPv6'dan farklıdır. Aşağıdaki bölümlere bakın:

### IPv4 için DHCP iSCSI Önyükleme Yapılandırmaları

DHCP protokolü, DHCP istemcisine yapılandırma bilgileri sağlayan bir dizi seçeneği içerir. Broadcom bağdaştırıcılar, iSCSI önyüklemesi için aşağıdaki DHCP yapılandırmalarını destekler:

### DHCP Seçenek 17, Kök Yolu

Seçenek 17, iSCSI hedef bilgilerini iSCSI istemcisine aktarmak için kullanılır. IETC RFC 4173'te tanımlandığı üzere kök yolunun biçimi aşağıdaki gibidir:

iscsi:"<servername>":"<protocol>":"<port>":"<LUN>":"<targetname>

Parametreler Tablo 32 bölümünde tanımlanmıştır.

| Parametre                 | Tanım                                                                                                    |
|---------------------------|----------------------------------------------------------------------------------------------------|
| "iscsi:"                  | Değişmez değer dizesi.                                                                                                    |
| <servername></servername> | iSCSI hedefinin IP adresi veya FQDN'si                                                                                                    |
| "."                       | Ayıraç.                                                                                                    |
| <protocol></protocol>     | iSCSI hedefine erişmek için kullanılan IP protokolü. Şu anda yalnızca TCP desteklendiğinden protokol değeri 6 olarak belirlenir.                                                                                     |
| <port></port>             | Protokolle ilişkilendirilen bağlantı noktası numarası. iSCSI için standart bağlantı noktası<br>numarası 3260'tır.                                                                                                    |
| <lun></lun>               | iSCSI hedefinde kullanılacak Mantıksal Birim Numarası. LUN değeri onaltılık biçiminde temsil edilmelidir. Kimlik değeri 64 olan bir LUN, DHCP sunucusundaki seçenek 17 parametresinde 40 olarak yapılandırılmalıdır. |
| <targetname></targetname> | IQN veya EUI biçimindeki hedef adı (IQN ve EUI biçimleriyle ilgili ayrıntılar için RFC 3720'ye bakın). Örnek bir IQN adı, "iqn.1995-05.com.broadcom:iscsi-target" olabilir.                                          |

#### Tablo 32: DHCP Seçenek 17 Parametre Tanımı

### DHCP Seçenek 43, Satıcıya Özel Bilgiler

DHCP Seçenek 43 (satıcıya özel bilgiler), iSCSI istemcisine DHCP Seçenek 17'den daha fazla yapılandırma seçeneği sunar. Bu yapılandırmada başlatıcı IQN'sini iSCSI önyükleme istemcisine önyükleme için kullanılabilecek iki iSCSI hedef IQN'si ile birlikte atayan üç ek alt seçenek sunulmaktadır. iSCSI hedef IQN'si biçimi, DHCP Seçenek 17 ile aynıyken, iSCSI başlatıcı IQN'si, başlatıcının IQN'sidir.

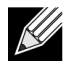

Not: DHCP Seçenek 43, yalnızca IPv4 protokolünde desteklenir.

Alt seçenekler aşağıda listelenmiştir.

| Tablo 33: | DHCP | <sup>,</sup> Seçenek | 43 Alt | Seçeneği | Tanımı |
|-----------|------|----------------------|--------|----------|--------|
|-----------|------|----------------------|--------|----------|--------|

| Alt Seçenek | Tanım                                                                                                    |
|-------------|----------------------------------------------------------------------------------------------------|
| 201         | Standart kök yolu biçimdeki ilk iSCSI hedef bilgisi                                                                 |
|             | iscsi:" <servername>":"<protocol>":"<port>":"<lun>":"<targetname></targetname></lun></port></protocol></servername> |
| 203         | iSCSI başlatıcı IQN'si                                                                                              |

DHCP Seçenek 43'ün kullanılması, DHCP Seçenek 17'den daha fazla yapılandırma gerektirir; ancak daha zengin bir ortam ve daha fazla yapılandırma seçeneği sunar. Broadcom, müşterilerin iSCSI önyükleme yapılandırması gerçekleştirirken DHCP Seçenek 43'ü kullanmalarını önerir.

### **DHCP Sunucusunu Yapılandırma**

Seçenek 17 veya Seçenek 43 desteği için DHCP sunucusunu yapılandırın.

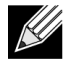

**Not:** Seçenek 43 kullanılıyorsa Seçenek 60'ı yapılandırın. Seçenek 60 değeri, DHCP Satıcı Kimliği değeriyle eşleşmelidir. iSCSI Önyükleme Yapılandırma menüsünün Genel Parametrelerinde gösterildiği gibi, DHCP Satıcı Kimliği değeri BRCM ISAN'dir.

## IPv6 için DHCP iSCSI Önyükleme Yapılandırması

DHCPv6 sunucusu, DHCPv6 istemcisine durum bilgisiz veya durum bilgili IP yapılandırması dahil olmak üzere bir dizi seçeneğin yanı sıra bilgi sunar. Broadcom bağdaştırıcılar, iSCSI önyüklemesi için aşağıdaki DHCP yapılandırmalarını destekler:

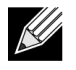

**Not:** DHCPv6 standart Kök Yolu seçeneği henüz kullanılamamaktadır. Broadcom, dinamik iSCSI Önyükleme IPv6 desteği için Seçenek 16 veya Seçenek 17'nin kullanılmasını önerir.

### DHCPv6 Seçenek 16, Satıcı Sınıfı Seçeneği

DHCPv6 Seçenek 16 (satıcı sınıfı seçeneği) mevcut olmalı ve yapılandırılan DHCP Satıcı Kimliği parametresiyle eşleşen bir dize içermelidir. iSCSI Önyükleme Yapılandırma menüsünün Genel Parametrelerinde gösterildiği gibi, DHCP Satıcı Kimliği değeri BRCM ISAN'dir.

Seçenek 16 içeriği, <2 bayt uzunluğunda> <DHCP Satıcı Kimliği> olmalıdır.

### DHCPv6 Seçenek 17, Satıcıya Özel Bilgiler

DHCPv6 Seçenek 17 (satıcıya özel bilgiler), iSCSI istemcisine daha fazla yapılandırma seçeneği sunar. Bu yapılandırmada başlatıcı IQN'sini iSCSI önyükleme istemcisine önyükleme için kullanılabilecek iki iSCSI hedef IQN'si ile birlikte atayan üç ek alt seçenek sunulmaktadır. Alt seçenekler Tablo 34, sayfa 56 bölümünde listelenmiştir.

| Alt Seçenek | Tanım                                                                                                    |
|-------------|----------------------------------------------------------------------------------------------------|
| 201         | Standart kök yolu biçimdeki ilk iSCSI hedef bilgisi                                                                          |
|             | "iscsi:"[ <servername>]":"<protocol>":"<port>":<br/>"<lun>":"<targetname>"</targetname></lun></port></protocol></servername> |
| 203         | iSCSI başlatıcı IQN'si                                                                                                    |

#### Tablo 34: DHCP Seçenek 17 Alt Seçeneği Tanımı

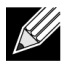

Not: Tablo 34 bölümünde, IPv6 adresleri için köşeli ayraç [] gerekir.

Seçenek 17'nin içeriği <2 bayt Seçenek Numarası 201|202|203> <2 bayt uzunluğunda> <veri> olmalıdır.

### **DHCP Sunucusunu Yapılandırma**

Seçenek 16 ve Seçenek 17 desteği için DHCP sunucusunu yapılandırın.

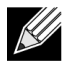

Not: DHCPv6 Seçenek 16 ve Seçenek 17 biçimi, RFC 3315'te tam olarak tanımlanmıştır.

# VXLAN: Yapılandırma ve Kullanım Durumu Örnekleri

VXLAN kapsülleme, tek sunucuda bulunan pek çok katman 3 ana bilgisayarın, ana sunucuda yüklü NIC kartıyla ilişkilendirilmiş tek IP adresine kapsülleyerek çerçeve gönderip almasına izin verir.

Bu örnekte, iki RHEL sunucusu arasındaki temel VxLan bağlantısı ele alınmaktadır. Her bir sunucu, 1.1.1.4 ve 1.1.1.2 olarak ayarlanmış dış IP adresiyle etkinleştirilmiş tek fiziksel NIC'ye sahiptir.

VXLAN Kimliği 10 olan bir VXLAN10 arabirimi, 239.0.0.10 çok noktaya yayın grubuyla oluşturulur ve her sunucuda fiziksel ağ bağlantı noktası pxp1 ile ilişkilendirilir.

Her sunucuda ana bilgisayar için bir IP adresi oluşturulur ve VXLAN arabirimiyle ilişkilendirilir. VXLAN arabirimi getirildiğinde, sistem 1'de bulunan ana bilgisayar, sistem 2'de bulunan ana bilgisayarla iletişim kurabilir. VLXAN biçimi, Tablo 35 bölümünde gösterilmektedir.

#### Tablo 35: VXLAN Çerçeve Biçimi

| olan UDP üstbilgisi | MAC üstbilgisi proto = UDP olan<br>dış IP üstbilgisi | Hedef bağlantı<br>noktası = VXLAN<br>olan UDP üstbilgisi | VXLAN üstbilgisi<br>(Bayraklar, VNI) | Orijinal L2 F<br>Çerçevesi | CS |
|---------------------|------------------------------------------------------|----------------------------------------------------------|--------------------------------------|----------------------------|----|
|---------------------|------------------------------------------------------|----------------------------------------------------------|--------------------------------------|----------------------------|----|

Tablo 36 bölümünde VXLAN komutu ve yapılandırma örnekleri sunulmaktadır.

| Sistem 1                                                                       | Sistem 2                                                                       |
|--------------------------------------------------------------------------------|--------------------------------------------------------------------------------|
| PxPy: ifconfig PxPy 1.1.1.4/24                                                 | PxPy: ifconfig PxPy 1.1.1.2/24                                                 |
| ip link add vxlan10 type vxlan id 10 group 239.0.0.10<br>dev PxPy dstport 4789 | ip link add vxlan10 type vxlan id 10 group 239.0.0.10<br>dev PxPy dstport 4789 |
| ip addr add 192.168.1.5/24 broadcast 192.168.1.255<br>dev vxlan10              | ip addr add 192.168.1.10/24 broadcast 192.168.1.255<br>dev vxlan10             |
| ip link set vxlan10 up                                                         | ip link set vxlan10 up                                                         |
| ip –d link show vxlan10                                                        |                                                                                |
| Ping 192.168.1.10                                                              | ifconfig vxlan10 (MTU 1450) (SUSE and RHEL)                                    |

### Tablo 36: VXLAN Komut ve Yapılandırma Örnekleri

**Not:** x, sistemde bulunan fiziksel bağdaştırıcının PCIe veriyolu sayısını temsil eder. y, fiziksel bağdaştırıcıdaki bağlantı noktası sayısını temsil eder.

# SR-IOV: Yapılandırma ve Kullanım Durumu Örnekleri

SR-IOV, 10 Gb ve 25 Gb Broadcom NetExtreme-E NIC'lerde yapılandırılabilir, etkinleştirilebilir ve kullanılabilir.

# Linux Kullanım Durumu

- 1. NIC kartlarında SR-IOV'yi etkinleştirin:
  - a. NIC kartındaki SR-IOV, **HII** menüsü kullanılarak etkinleştirilebilir. Sistem önyükleme sırasında, sistem **BIOS -> Cihaz Ayarları -> NetXtreme-E NIC -> Cihaz Düzeyinde Yapılandırma** bölümüne erişin.
  - b. Sanallaştırma modunu SR-IOV olarak ayarlayın.
  - c. Fiziksel işlev başına sanal işlev sayısını ayarlayın.
  - d. VF başına MSI-X vektörü sayısını ve maksimum fiziksel işlev MSI-X vektörü sayısını ayarlayın. VF'nin kaynakları tükeniyorsa CCM kullanarak VM başına MSI-X vektörü sayısını dengeleyin.
- 2. BIOS'ta sanallaştırmayı etkinleştirin:
  - a. Sistem önyükleme sırasında, sistem **BIOS -> İşlemci ayarları -> Sanallaştırma Teknolojileri** bölümüne girip **Etkin** olarak ayarlayın.
  - b. Sistem önyükleme sırasında, sistem **BIOS -> Entegre Cihazlar -> SR-IOV Genel** bölümüne girip **Etkin** olarak ayarlayın.
- 3. İstediğiniz Linux sürümünü Sanallaştırma etkin şekilde yükleyin (libvirt ve Qemu).
- 4. iommu kernel parametresini etkinleştirin.
  - a. IOMMU kernel parametresi, eski mod için /etc/default/grub.cfg düzeltilerek ve grub2-mkconfig
     -o /boot/grub2/grub.cfg çalıştırılarak etkinleştirilir. UEFI modu için /etc/default/grub.cfg komutunu
     düzeltin ve grub2-mkconfig -o /etc/grub2-efi.cfg komutunu çalıştırın. Aşağıdaki örneğe bakın:
     Linuxefi /vmlinuz-3.10.0-229.el7.x86\_64 root=/dev/mapper/rhel-root ro rd.lvm.lv=rhel/swap
     crashkernel=auto rd.lvm.lv=rhel/root rhgb intel\_iommu=on quiet LANG=en\_US.UTF.8

- 5. bnxt\_en sürücüsünü yükleyin:
  - a. bnxt\_en sürücüsünü işletim sistemine kopyalayın ve make; make install; modprobe bnxt\_en komutunu çalıştırın.

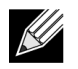

**Not:** SRIOV VF'lerde RDMA işlevi için hem bnxt\_re hem de bnxt\_en yüklemek üzere netxtremebnxt\_en<version>.tar.gz kullanın.

- 6. Kernel parametreleri yoluyla Sanal İşlevleri etkinleştirin:
  - a. Sürücü yüklendikten sonra, Ispci sistemde mevcut olan NetXtreme-E NIC'leri görüntüler. Sanal işlevleri etkinleştirmek için veri yolu, cihaz ve İşlev gerekir.
  - b. Sanal işlevleri etkinleştirmek için aşağıda gösterilen komutu girin:

echo X >/sys/bus/pci/device/0000\:Bus\:Dev.Function/sriov\_numvfs

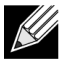

**Not:** PF arabirimlerinin yukarıda olduğundan emin olun. VF'ler yalnızca PF'ler yukarıdaysa oluşturulur. X, işletim sistemine dışa aktarılacak VF'lerin sayısıdır.

Tipik bir örnek aşağıdaki gibidir:

echo 4 > /sys/bus/pci/devices/0000\:04\:00.0/sriov\_numvfs

- 7. PCI-E sanal işlevlerini kontrol edin:
  - a. 1spci komutu, sanal işlevleri DID BCM57402/BCM57404/BCM57406 için 16D3, RDMA dışı BCM57412/ BCM57414/BCM57416 için 16DC veya RDMA etkin BCM57412/BCM57414/BCM57416 için 16C1 olarak ayarlandığında görüntülenir.
- 8. Sanallaştırılmış İstemci sistemi yüklemek için Virtual Manager'ı kullanın (VM'ler). Virtual Manager kurulumu için Linux belgelerine bakın. Hiper yöneticinin dahili sürücüsünün kaldırıldığından emin olun. Örnek: NIC:d7:73:a7 rt18139. Bu sürücüyü kaldırın.
- 9. Konuk VM'lere bir sanal işlev atayın.
  - a. Bu bağdaştırıcıyı konuk VM'ye fiziksel bir PCI Cihazı olarak atayın. Konuk VM'ye sanal işlevler atamayla ilgili bilgi için Linux belgelerine bakın.
- 10. VM'lere bnxt\_en sürücülerini yükleyin:
  - a. Konuk VM'lerde, netxtreme-bnxt\_en-<version>.tar.gz kaynak dosyasını kopyalayın ve tar.gz dosyasını çıkarın. Her sürücünün dizinini değiştirin ve make; make install; modprobe bnxt\_en (ve RDMA etkinleştiriliyorsa bnxt\_re) komutunu çalıştırın. Arabirimi modinfo komutunu kullanarak kontrol ederek sürücünün düzgün şekilde yüklendiğinden emin olun. Kullanıcının en son yapım modülünü yüklemeden önce mevcut veya gelen kutusu bnxt\_en modülünü kaldırmak için modprobe -r bnxt\_en komutunu çalıştırıması gerekebilir.
- 11. Konuk VM'nin dış dünyayla bağlantısını test edin:
  - a. Bağdaştırıcıya uygun IP adresini atayıp ağ bağlantısını test edin.

# Windows Durumu

- 1. NIC kartlarında SR-IOV'yi etkinleştirin:
  - a. NIC kartındaki SR-IOV, HII menüsü kullanılarak etkinleştirilebilir. Sistem önyükleme sırasında sistem BIOS -> Cihaz Ayarları -> NetXtreme-E NIC -> Cihaz Düzeyinde Yapılandırma bölümüne erişin.
  - b. Sanallaştırma modunu SR-IOV olarak ayarlayın.
  - c. Fiziksel işlev başına sanal işlev sayısını ayarlayın.
  - d. VF başına MSI-X vektörü sayısını ve maksimum fiziksel işlev MSI-X vektörü sayısını ayarlayın. VF'nin kaynakları tükeniyorsa CCM kullanarak VM başına MSI-X vektörü sayısını dengeleyin.
- 2. BIOS'ta sanallaştırmayı etkinleştirin:
  - a. Sistem önyükleme sırasında, sistem **BIOS -> İşlemci ayarları -> Sanallaştırma Teknolojileri** bölümüne girip **Etkin** olarak ayarlayın.
  - b. Sistem önyükleme sırasında, sistem **BIOS -> Entegre Cihazlar -> SR-IOV Genel** bölümüne girip **Etkin** olarak ayarlayın.
- 3. Windows 2012 R2 veya Windows 2016 işletim sistemi için en güncel KB'yi yükleyin.
- 4. Uygun Sanallaştırma (Hyper-V) seçeneklerini yükleyin. Hyper-V, Sanal Anahtar ve Sanal Makine ayarları gereksinimleri ve adımları hakkında daha fazla bilgi için lütfen Microsoft.com adresini ziyaret edin: <u>https://technet.microsoft.com/en-us/windows-server-docs/compute/hyper-v/system-requirements-for-</u>

hyper-v-on-windows https://technet.microsoft.com/en-us/windows-server-docs/compute/hyper-v/get-started/install-the-hyper-vrole-on-windows-server

- 5. En güncel NetXtreme-E sürücüsünü Hyper-V'ye yükleyin.
- 6. NDIS miniport sürücüsü gelişmiş özelliklerinde SR-IOV'yi etkinleştirin.
- 7. Hyper-V Yöneticisinde, seçilen NetXtreme-E arabirimi ile kendi Sanal Anahtarınızı oluşturun.
- 8. Hyper-V Sanal Bağdaştırıcıyı oluştururken Tek Köklü G/Ç Sanallaştırmayı (SR-IOV) Etkinleştir kutusunu işaretleyin.
- 9. Bir Sanal Makine (VM) oluşturun ve istenen sayıda Sanal Bağdaştırıcı ekleyin.
- **10.** Her Sanal Bağdaştırıcı için Sanal Makinenin Ağ Bağdaştırıcısı ayarları altında **Donanım Hızlandırma** bölümünde **SR-IOV'yi Etkinleştir** seçeneğini işaretleyin.
- 11. VM'nizi başlatın ve istenen konuk işletim sistemini yükleyin.
- 12. Her konuk işletim sistemi için karşılık gelen NetXtreme-E sürücüsünü yükleyin.

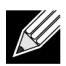

**Not:** NetXtreme-E için Sanal İşlev (VF) sürücüsü, temel sürücü ile aynı sürücüdür. Örneğin, konuk işletim sistemi Windows 2012 R2 ise kullanıcının VM'ye Bnxtnd64.sys yüklemesi gerekir. Kullanıcı bunu NetXtreme-E Sürücü Yükleyici çalıştırılabilir dosyasını çalıştırarak yapabilir. Sürücü konuk işletim sistemine yüklendikten sonra kullanıcı, VM'de konuk işletim sisteminin Cihaz Yöneticisinde görünen VF cihaz arabirimlerini görebilir.

# VMWare SRIOV Durumu

- **1.** NIC kartlarında SR-IOV'yi etkinleştirin:
  - a. NIC kartındaki SR-IOV, HII menüsü kullanılarak etkinleştirilebilir. Sistem önyükleme sırasında sistem BIOS -> Cihaz Ayarları -> NetXtreme-E NIC -> Cihaz Düzeyinde Yapılandırma bölümüne erişin.
  - b. Sanallaştırma modunu SR-IOV olarak ayarlayın.
  - c. Fiziksel işlev başına sanal işlev sayısını ayarlayın.
  - d. VF başına MSI-X vektörü sayısını ve maksimum fiziksel işlev MSI-X vektörü sayısını ayarlayın. VF'nin kaynakları tükeniyorsa CCM kullanarak VM başına MSI-X vektörü sayısını dengeleyin.
- 2. BIOS'ta sanallaştırmayı etkinleştirin:
  - a. Sistem önyükleme sırasında, sistem **BIOS -> İşlemci ayarları -> Sanallaştırma Teknolojileri** bölümüne girip **Etkin** olarak ayarlayın.
  - b. Sistem önyükleme sırasında, sistem BIOS -> Entegre Cihazlar -> SR-IOV Genel bölümüne girip Etkin olarak ayarlayın.
- 3. ESXi'de, aşağıdaki adımları uygulayarak Bnxtnet sürücüsü yükleyin:
  - a. <br/>
    http://www.elipia.com/withing/withing

```
$ cd /var/log/vmware.
```

```
$ esxcli software vib install --no-sig-check -v <bnxtnet>-<driver version>.vib.
```

- b. Makineyi yeniden başlatın.
- c. Sürücülerin doğru yüklenip yüklenmediğini doğrulayın:

```
$ esxcli software vib list | grep bnxtnet
```

- 4. esxcli'de yerel olarak desteklenmeyen çeşitli sürücü parametrelerini ayarlamak/görüntülemek için Broadcom tarafından sağlanan BNXTNETCLI (esxcli bnxtnet) yardımcı yazılımını yükleyin. Örneğin: bağlantı hızını 25 G yap, sürücü/ürün yazılımı çip bilgilerini göster, NIC yapılandırmasını göster (NPAR, SRIOV). Daha fazla bilgi için lütfen bkz. bnxtnet sürücüsü README.txt.
  - Bu yardımcı yazılımı yüklemek için:
  - a. BCM-ESX-bnxtnetcli-<version>.vib dosyasını /var/log/vmware içine kopyalayın.
    - \$ cd /var/log/vmware
    - \$ esxcli software vib install --no-sig-check -v /BCM-ESX-bnxtnetcli-<version>.vib
  - b. Sistemi yeniden başlatın.
  - c. Vib'nin doğru şekilde yüklenip yüklenmediğini doğrulayın:
  - \$ esxcli software vib list | grep bcm-esx-bnxtnetcli
    d. Hızı 10/20/25 olarak ayarlayın

\$ esxcli bnxtnet link set -S <speed> -D <full> -n <iface>
Hız doğru ayarlanmışsa Tamam mesajı görüntülenir.
Örnek:

\$ esxcli bnxtnet link set -S 25000 -D full -n vmnic5

e. Bağlantı durumlarını göster

- \$ esxcli bnxtnet link get -n vmnic6
- f. Sürücü/bellenim/çip bilgilerini göster
- \$ esxcli bnxtnet drvinfo get -n vmnic4
  g. NIC bilgilerini göster (ör. BDF; NPAR, SRIOV yapılandırması)
- \$ esxcli bnxtnet nic get -n vmnic4
- 5. SRIOV VF'leri Etkinleştirme:

Yalnızca PF'ler otomatik olarak etkinleştirilir. Bir PF, SR-IOV'yi destekliyorsa PF(vmknicX) aşağıda gösterilen komut çıktısının bir parçasıdır.

esxcli network sriovnic list

Bir veya daha fazla VF'yi etkinleştirmek amacıyla sürücü, PF için yeterli sayıda VF etkinleştirmek üzere "max\_vfs" modül parametresini kullanır. Örneğin PF1'de dört VF etkinleştirmek için:

esxcfg-module -s 'max\_vfs=4' bnxtnet (yeniden başlatma gerekli)

Bir PF setinde VF'leri etkinleştirmek için aşağıda gösterilen komut formatını kullanın. Örneğin PF 0'da dört VF etkinleştirme ve PF 2'de 2 VF etkinleştirme:

esxcfg-module -s 'max\_vfs=4,2' bnxtnet (yeniden başlatma gerekli)

PF getirme sırasında desteklenen her PF'nin gerekli VF'si sırayla etkinleştirilir. Bir VF'yi VM ile eşleştirme hakkında bilgi için VMware belgelerine bakın:

https://pubs.vmware.com/vsphere-60/index.jsp#com.vmware.vsphere.networking.doc/GUID-EE03DC6F-32CA-42EF-98FC-12FDE06C0BE0.html

https://pubs.vmware.com/vsphere-60/index.jsp#com.vmware.vsphere.networking.doc/GUID-CC021803-30EA-444D-BCBE-618E0D836B9F.html

# NPAR – Yapılandırma ve Kullanım Durumu Örneği

# Özellikler ve Gereklilikler

- İşletim Sistemi/BIOS Agnostik Ayrımlar işletim sistemine "gerçek" ağ arabirimleri olarak sunulduğu için SR-IOV'de olduğu gibi özel BIOS ya da işletim sistemi desteği gerekli değildir.
- Ek anahtar bağlantı noktaları, kablolar, PCIe genişletme yuvaları gerektirmeden ek NIC'ler.
- Trafik Şekillendirme Ayrım başına bant genişliği ataması, gerektiği şekilde sınırlandırılacak veya rezerve edilecek biçimde kontrol edilebilir.
- Anahtardan Bağımsız olarak kullanılabilir. Anahtar, NPAR etkinleştirme hakkında özel yapılandırmaya veya bilgiye ihtiyaç duymaz.
- RoCE ve SR-IOV ile birlikte kullanılabilir.
- LSO, TPA, RSS/TSS ve RoCE gibi durum bilgisiz boşaltmaları destekler (bağlantı noktası başına yalnızca iki PF).
- Fiziksel cihaz başına sekizden fazla işlev için Alternatif Yönlendirme Kimliği.

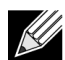

Not: Dell UEFI HII Menüsü-> Ana Yapılandırma -> Cihaz Düzeyinde Yapılandırma sayfasında kullanıcı, NXE bağdaştırıcısının ARI kapasiteli bir sistemde cihaz başına 16 adede kadar PF desteklemesine olanak sağlamak üzere NParEP'yi etkinleştirebilir. 2 bağlantı noktalı bir cihaz için bu, her bir bağlantı noktası için 8 adede kadar PF anlamına gelir.

# Sınırlamalar

- Çekişmeden kaçınmak için ortak ayarlar baskılanmalıdır. Örneğin: Hız, Dupleks, Akış Kontrolü ve benzer fiziksel ayarlar, çekişmeyi önlemek için cihaz sürücüsü tarafından gizlenir.
- ARI dışı sistemler, fiziksel cihaz başına yalnızca sekiz ayrıma izin verir.
- RoCE yalnızca her fiziksel bağlantı noktasının ilk iki ayrımında desteklenir veya fiziksel cihaz başına toplam dört ayrımda desteklenir. NPAR + SRIOV modunda, RDMA desteğini yalnızca her ana fiziksel bağlantı noktasından iki VF veya fiziksel cihaz başına toplam dört VF + RDMA sağlayabilir.

# Yapılandırma

NPAR, BIOS yapılandırma HII menüleri kullanılarak ya da eski önyükleme sistemlerinde Broadcom CCM yardımcı yazılımı kullanılarak yapılandırılabilir. Bazı satıcılar yapılandırmayı ek tescilli arabirimler aracılığıyla da gösterir.

NPAR özelliğini etkinleştirmek için:

1. BIOS HII Menüsünden veya CCM arabiriminden hedef NIC'yi seçin ve Çoklu İşlev Modu ya da Sanallaştırma Modu seçeneğini ayarlayın.

|                                  | Device Configuration Menu                      |                            |
|----------------------------------|------------------------------------------------|----------------------------|
| Broadcom NX-E PCIe ML2 10Gb 2-Pc | ort Base-I Ethernet Adapter                    | Configure NIC Hardware Mod |
| Multi-Function Mode              | <sf></sf>                                      |                            |
| Number of VFs Per PF             | [8]                                            |                            |
| SR-IOV                           | <disabled></disabled>                          |                            |
| Number of MSI-X Vectors per VF   | [16]                                           |                            |
| Maximum Number of PF MSI-X       | [74]                                           |                            |
| Vectors                          |                                                |                            |
| Link FEC                         | <disabled></disabled>                          |                            |
| Energy Efficient Ethernet        | <enabl< td=""><td></td></enabl<>               |                            |
| Operational Link Speed           | <auton se<="" td=""><td></td></auton>          |                            |
| NIC + RDMA Mode                  | <disab 1.0<="" npar="" td=""><td></td></disab> |                            |
|                                  |                                                |                            |

NPAR, SR-IOV ile birlikte etkinleştirilir. Bazı ARI kapasiteli OEM sistemlerinde BCM5741X'in 16 adede kadar ayrıma açıkça izin vermesi için **NParEP** düğmesi bulunur. Tekli İşlev modunda Çoklu İşlev moduna geçerken cihazın yeniden numaralandırılması gerekir, bu nedenle sistem yeniden başlatılana kadar değişiklikler uygulanmaz.

2. NPAR etkinleştirildikten sonra her bir fiziksel bağlantı noktasıyla ilişkili ana NIC Yapılandırma Menüsü'nde NIC Bölümlendirme Ana Yapılandırma Menüsü seçeneği kullanılabilir.

|           | Main Configuration Page                                                                                                    |                                                                                                |                                           |  |
|-----------|----------------------------------------------------------------------------------------------------|------------------------------------------------------------------------------------------------|-------------------------------------------|--|
| * * * * * | Firmware Image Menu<br>Device Configuration Menu<br>MBA Configuration Menu<br>iSCSI Boot Configuration Menu<br>NIC Partitioning Configuration<br>Link Status<br>Chip Type<br>PCI Device ID<br>Bus:Device:Function<br>Permanent MAC Address | Memu<br><disconnected><br/>BCM57416 A0<br/>16D8<br/>0B:00:00<br/>A0:00:F7:F0:22</disconnected> | Configure NIC Partitioning<br>parameters. |  |
|           | Bus:Device:Function<br>Permanent MAC Address<br>Virtual MAC Address                                                                                                    | 00:00:00<br>00:0A:F7:97:E0:22<br>00:0A:F7:97:E0:22                                             |                                           |  |

3. NIC Ayrımı Yapılandırma Menüsü (aşağıda gösterilmiştir) kullanıcının seçilen fiziksel bağlantı noktalarından atanması gereken ayrım sayısını seçmesine olanak tanır. Her BCM5741X NIC, ARI kapasiteli bir sunucuda maksimum 16 adet ayrımı destekleyebilir. Varsayılan olarak, çift bağlantı noktalı bağdaştırıcılar fiziksel bağlantı noktası başına sekiz ayrım için yapılandırılır. Her bir ayrım için yapılandırma seçeneklerine bu menüden de erişilebilir. Bazı OEM sistemleri için HII menüsü, tüm ayrımların minimum (rezerve) ve maksimum (limit) TX Bant Genişliklerinin aynı anda yapılandırılabileceği bir Genel Bant Genişliği Atama sayfası içerir.

|   | NIC Partitioning Configuration Menu                              |                     |
|---|------------------------------------------------------------------|---------------------|
|   | Broadcow BCM57416 NetVtreme_F 10CB0SE_T RDM0 Ethernet Controller | Configure Number of |
|   | Number of Partitions                                             | Partitions Per Port |
| • | Partition 1 Configuration                                        |                     |
| Þ | Partition 2 Configuration                                        |                     |
| Þ | Partition 3 Configuration                                        |                     |
| Þ | Partition 4 Configuration                                        |                     |
| Þ | Partition 5 Configuration                                        |                     |
| Þ | Partition 6 Configuration                                        |                     |
| Þ | Partition 7 Configuration                                        |                     |
| • | Partition 8 Configuration                                        |                     |

4. NIC Ayrımı Yapılandırma parametrelerini ayarlama (bkz. Tablo 37, sayfa 64).

| Partition 1 Configuration                                                                                                    |                                                                                                    |                        |  |
|----------------------------------------------------------------------------------------------------|----------------------------------------------------------------------------------------------------|------------------------|--|
| Broadcom NX-E PCIe ML2<br>BW Reservation<br>BW Limit<br>BW Reservation Valid<br>BW Limit Valid<br>Support RDMA<br>MAC Address | 10Gb 2-Port Base-T Ethernet Adapter<br>[0]<br>[100]<br><false><br/><false><br/><disabled><br/>00:10:18:99:98:E0</disabled></false></false> | Configure RDMA Support |  |

### Tablo 37: NPAR Parametreleri

| Parametre                  | Açıklama                                                                                                    | Geçerli<br>Seçenekler |
|----------------------------|----------------------------------------------------------------------------------------------------|-----------------------|
| BW Rezervasyonu            | Bu ayrım için rezerve edilmesi gereken toplam kullanılabilir bant genişliği yüzdesi. 0, tüm ayrımlar arasında eşit bant genişliği olduğunu gösterir.                                                                                                    | Değer 0-100           |
| BW Limiti                  | Bu ayrım için izin verilen maksimum kullanılabilir bant genişliği<br>yüzdesi.                                                                                                    | Değer 0-100           |
| BW Rezervasyonu<br>Geçerli | BW Rezervasyonu ayarı için açma/kapatma anahtarı işlevi görür.                                                                                                    | Doğru/Yanlış          |
| BW Limiti Geçerli          | BW Limiti ayarı için açma/kapatma anahtarı işlevi görür.                                                                                                    | Doğru/Yanlış          |
| RDMA Desteği               | Bu ayrımda RDMA desteği için açma/kapatma anahtarı işlevi görür.<br>Fiziksel bağlantı noktası başına yalnızca iki ayrımın RDMA desteği<br>sunabileceğini lütfen unutmayın. Çift bağlantı noktası cihazında 4<br>adede kadar NPAR ayrımı RDMA desteği sunabilir. | Etkin/Devre Dışı      |
| MAC Adresi                 | Bu ayrım için MAC Adresi.                                                                                                    | -                     |

# NIC Bellek Tüketimini Azaltmayla İlgili Notlar

Bu NIC'de desteklenen daha hızlı bağlantı hızları nedeniyle varsayılan alış arabelleği sayısı daha fazladır. Bağlantı hızı daha yüksek olduğunda belirli bir zaman aralığında daha fazla paket alınabilir ve sunucu sistemi alış kesintilerini işlemede geciktiğinde NIC'nin, kullanılabilir tüm alış arabellekleri kullanımdaysa paketleri bırakması gerekir.

Alış arabelleklerinin varsayılan değeri, tipik yapılandırmalarda iyi çalışacak şekilde seçilmiştir. Ancak bir sistemde çok fazla NIC varsa, birden fazla NIC'de NPAR özelliğini etkinleştirdiyseniz ya da çok az miktarda RAM'iniz varsa bazı NIC'ler için Aygıt Yöneticisinde Kod 12 "yellow bang" uyarısını görebilirsiniz. Kod 12, yeterli kaynak olmadığı için sürücünün yükleme yapamadığını gösterir. Bu durumda kaynak, Diske Alınamayan Havuz (NPP) belleği adı verilen özel bir kernel belleği türüdür.

Kod 12 alıyorsanız ya da başka nedenlerle NIC tarafından kullanılan NPP belleği miktarını azaltmak istiyorsanız:

- RSS sırası sayısını varsayılan 8'den 4'e veya 2'ye düşürün. Her RSS sırasını kendi atanmış alış arabelleği vardır, bu yüzden RSS sıralarının sayısını azaltmak atanan NPP belleğini de azaltır. İlgili NIC'den alış paketlerini işlemeye daha az çekirdek katılacağı için RSS sırası sayısının azaltmanın performans üzerinde etkileri olabilir. Bu değişiklikten sonra "sıcak" işlemci olmadığından emin olmak için işlemci başına CPU kullanımı izlenmelidir.
- Atanan alış arabelleği sayısını azaltarak bellek atamasını azaltın. Varsayılan değerin 0 olması, sürücünün alış arabelleği sayısını otomatik olarak belirlemesi gerektiğini gösterir. Tipik yapılandırmalar için 0 (=oto) ayarı, sıra başına XXXX alış arabelleği ile eşleşir. 1500, 1000 veya 500 gibi daha küçük bir değer seçebilirsiniz. (Değerin, 500 ile 15000 aralığında 500'ün katlarında olması gerekir.) Yukarıda belirtildiği gibi, alış arabelleği sayısının az olması paket bırakma riskini artırır ve paket yeniden aktarımları bundan etkilenerek verimin azalmasına yol açar.

"Maksimum RSS Sırası Sayısı" ve "Alış Arabelleği (0=Oto)" **Cihaz Yöneticisi**'nde her bir NIC için **Gelişmiş** özellikler kullanılarak değiştirilebilir. Aynı anda birden fazla NIC yapılandırmak istiyorsanız *Set-NetAdapterAdvancedProperty PowerShell cmdlet* kullanmak daha hızlıdır. Örneğin, bir sistemdeki NIC adı "SI" ile başlayan tüm NIC'ler için iki RSS sırası atamak üzere şu komutu çalıştırın:

Set-NetAdapterAdvancedProperty S1\* -RegistryKeyword \*NumRSSQueues -RegistryValue 2

Benzer şekilde, Alış arabelleği sayısını 1500 olarak ayarlamak için aşağıdaki komutu çalıştırın:

Set-NetAdapterAdvancedProperty S1\* -RegistryKeyword \*ReceiveBuffers -RegistryValue 1500

NIC özelliklerini değiştirmek için PowerShell kullanma hakkında genel bilgi için bkz. https://blogs.technet.microsoft.com/wincat/2012/08/27/using-powershell-for-nic-configuration-tasks/.

# RoCE – Yapılandırma ve Kullanım Durumu Örnekleri

Bu bölümde RoCE için yapılandırma ve kullanım durumu örnekleri verilmiştir.

PF'ler veya VF'ler için RoCE'yi etkinleştirmek üzere kullanıcı, RDMA seçeneği sunucu ya da konuk işletim sisteminde etkin hale gelmeden önce BIOS'taki HII menüsünde RDMA seçimini etkinleştirmelidir.

RDMA'yı tekli işlev modunda etkinleştirmek için (Sanallaştırma Modu Yok veya SR-IOV ise):

 Sistem önyükleme sırasında Sistem Kurulumu -> Aygıt Ayarları-> NetXtreme-E NIC -> Ana Yapılandırma Sayfası'na erişin ve NIC+ RMDA Modu'nu Etkin olarak ayarlayın.

Sanallaştırma Modu NPAR veya NPAR+SR-IOV olduğunda RDMA'yı etkinleştirmek için:

 Sistem önyükleme sırasında Sistem Kurulumu -> Aygıt Ayarları-> NetXtreme-E NIC ->NIC Ayrımı Yapılandırma-> Ayrım 1 (veya 2) Yapılandırma'ya erişin ve NIC+ RMDA Modu'nu Etkin olarak ayarlayın.

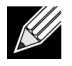

**Not:** NPAR+SRIOV modunda, RDMA desteğini yalnızca her ana fiziksel bağlantı noktasından iki VF veya fiziksel cihaz başına toplam dört VF+RDMA sağlayabilir.

# Linux Yapılandırması

### Gereklilikler

Linux'ta RoCE yapılandırması için aşağıdakiler gereklidir:

- bnxt\_en-roce (çıkarılan gzip sıkıştırılmış tar arşivinin bir parçası olan RoCE destekli bnxt\_en sürücüsü)
- bnxt\_re (RoCE sürücüsü)
- libbnxtre (Kullanıcı modu RoCE kitaplık modülü)

### BNXT\_RE Sürücüsü Bağımlılıkları

Bnxt\_re sürücüsü, netxtreme-bnxt\_en-1.7.9.tar.gz (veya daha yeni) paketinde yer alan bnxt\_en dosyasının özel RoCE etkinleştirilmiş sürümünü gerektirir. bnxt\_re sürücü derlemesi, işletim sistemi dağıtımı ile birlikte bir IB yığınının bulunup bulunmadığına veya harici OFED gerekip gerekmediğine bağlıdır.

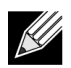

**Not:** Aynı netxtreme-bnxt\_en-1.7.x.tar.gz paketinde yer alan doğru bnxt\_en sürümünün yüklenmesi gerekir. Bnxt\_re ve Bnxt\_en RoCE trafiğini etkinleştirmek için birlikte çalışır. Bu iki sürücünün eşleşmeyen sürümlerinin kullanılması güvenilemez veya tahmin edilemez sonuçlara yol açar.

İşletim sistemi dağıtımı ile birlikte IB Yığını olan dağıtımlar:

RH7.1/7.2/7.3/6.7/6.8, SLES12SP2 ve Ubuntu 16.04

Daha önce yüklenmediyse bnxt\_re derlemesinden önce aşağıdaki komutlarla Redhat içinde IB yığını ve kullanışlı yardımcı yazılımlar yüklenebilir:

yum -y install libibverbs\* inifiniband-diag perftest qperf librdmacm utils

Derlemek için bnxt\_re:

\$make

Harici OFED yüklemeyi gerektiren dağıtımlar:

SLES11SP4

Lütfen bnxt\_re sürücüsü derlemeden önce aşağıdaki bağlantıda yer alan OFED sürüm notlarına bakın ve OFED yükleyin.

http://downloads.openfabrics.org/downloads/OFED/release\_notes/OFED\_3.18-2\_release\_notes Derlemek için bnxt\_re:

\$export OFED\_VERSION=OFED-3.18-2
\$make

### Yükleme

Linux'ta RoCE yüklemek için:

- 20.06.04.01 veya daha yeni yazılım sürümlerinden RoCE destekli bellenim paketlerini kullanarak NIC NVRAM'yi güncelleştirin.
- 2. İşletim sisteminde BCM5741X Linux L2 ve RoCE sürücülerini açın, oluşturun ve yükleyin.
  - a. # tar -xzf netxtreme-bnxt\_en-1.7.9.tar.gz
  - b. # cd netxtreme-bnxt\_en-bnxt\_re
  - c. # make build && make install
- 3. NetXtreme-E Linux RoCE Kullanıcı Kitaplığını açın, oluşturun ve yükleyin.
  - a. # tar xzf libbnxtre-0.0.18.tar.gz
  - b. #cd libbnxtre-0.0.18
  - c. # configure && make && make install.
  - d. # cp bnxtre.driver /etc/libibverbs.d/
  - e. # echo "/usr/local/lib" >> /etc/ld.so.conf
  - f. # ldconfig -v

Yapılandırılabilir seçenekler ve tavsiyeler hakkında daha azla bilgi için lütfen bnxt\_re README.txt belgesine bakın.

### Sınırlamalar

Çift bağlantı noktalı NIC'lerde, her iki bağlantı noktası da aynı alt ağdaysa rdma perftest komutları başarısız olabilir. Bunun olası nedeni, Linux işletim sisteminde bir adres çifti akısı olmasıdır. Bu sınırlamanın üstesinden gelmek amacıyla test için birden fazla alt ağ kullanın veya ikinci bağlantı noktasını/arabirimi kapatın.

### **Bilinen Sorunlar**

Bnxt\_en ve Bnxt\_re çift olarak çalışacak şekilde tasarlanmıştır. 1.7.x sürümü öncesi eski Bnxt\_en sürücüleri RDMA'yı desteklemez ve Bnxt\_re (RDMA) sürücüsüyle aynı anda yüklenemez. Bnxt\_re'de eski Bnxt\_en sürücülerin yüklü olması halinde kullanıcının bilgisayarında sistem arızası oluşabilir ve bilgisayar yeniden başlatılabilir. Kullanıcının Bnxt\_en ve Bnxt\_re modülünü aynı netxtreme-bnxt\_en-<1.7.x>.tar.gz grubundan yapması önerilir.

Eşleşmeyen bnxt\_en ve bnxt\_re kombinasyonlarının yüklenmesini önlemek için şunlar gerekir:

- RedHat/CentOS 7.2 işletim sistemi hedef sisteme bnxt\_en DUD içeren PXEboot veya bir kernel modülü RPM ile yüklenmişse /lib/modules/\$(uname -r)/extra/bnxt\_en/bnxt\_en.ko konumunda bulunan bnxt\_en.ko dosyasını silin veya güncellenmiş sürümü kullanmak üzere geçersiz kılmak için /etc/depmod.d/.
- bnxt\_en.conf dosyasını düzeltin. Kullanıcılar ayrıca mevcut BCM5741X Linux kernel sürücüsünü de rpm -e kmod-bnxt\_en komutunu kullanarak silebilir. RHEL 7.3/SLES 12 Sp2, bnxt\_en giriş sürücüsüne (v1.7.x öncesi) sahiptir. Sürücü çıkarılmalı ve bnxt\_re (RoCE sürücüleri) uygulanmadan önce en güncel bnxt\_en eklenmelidir.

# Windows

### **Kernel Modu**

Windows Server 2012 ve sonrasında her iki uçta da RDMA etkin olması halinde SMB dosyası trafiği için NIC'de RDMA kapasitesi gerekir. Broadcom NDIS miniport bnxtnd.sys v20.6.2 ve sonrası NDKPI arabirimi aracılığıyla RoCEv1 ve RoCEv2 desteği sağlar. Varsayılan değer RoCEv1'dir.

RDMA'yı etkinleştirmek için:

- 1. Uygun kart paketleri kullanarak NIC NVRAM'yi etkinleştirin. CCM'de veya UEFI HII'da RDMA desteğini etkinleştirin.
- 2. Bağdaştırıcı Gelişmiş Özellikler sayfasına gidin ve her BCM5741Xiçin NetworkDirect İşlevi'ni Etkin olarak ayarlayın ya da PowerShell penceresini kullanarak şu komutu çalıştırın:

Set-NetAdapterAdvancedProperty -RegistryKeyword \*NetworkDirect -RegistryValue 1

- 3. NetworkDirect etkinse aşağıdaki PowerShell komutları doğru sonuç verir.
  - a. Get-NetOffLoadGlobalSetting
  - b. Get-NetAdapterRDMA

### **RDMA Doğrulama**

RDMA'yı doğrulamak için:

- Uzak sistemde bir dosya paylaşımı oluşturun ve Windows Explorer ya da "net use ...." kullanarak bu paylaşımı açın. Sabit disk okuma/yazma hızı sorunundan kaçınmak için test altında ağ paylaşımı olarak RAM diski kullanılması önerilir.
- 2. PowerShell'den şu komutları çalıştırın:

```
Get-SmbMultichannelConnection | fl *RDMA*
ClientRdmaCapable : True
```

ServerRdmaCapable : True

İstemci ve Sunucu Doğru sonuç verirse bu SMB bağlantısı üzerinde tüm dosya transferlerinde SMB kullanılır.

3. SMB Multichannel'ı etkinleştirmek/devre dışı bırakmak için aşağıdaki komutlar kullanılabilir:

#### Sunucu Tarafı:

- Etkinleştirme: Set-SmbServerConfiguration -EnableMultiChannel \$true
- Devre dışı bırakma: Set-SmbServerConfiguration -EnableMultiChannel \$false

#### İstemci Tarafı:

- Etkinleştirme: Set-SmbClientConfiguration -EnableMultiChannel \$true
- · Devre dışı bırakma: Set-SmbClientConfiguration -EnableMultiChannel \$false

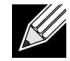

**Not:** Varsayılan olarak, sürücü IP adresi başına her bir ağ paylaşımı için iki RDMA bağlantısı kurar (benzersiz bir alt ağda). Kullanıcı test altındaki aynı fiziksel bağlantı noktası için her biri farklı bir alt ağa sahip birden fazla IP adresi ekleyerek RDMA sayısını artırabilir. Çoklu ağ paylaşımları oluşturulabilir ve oluşturulan benzersiz IP adresleri kullanılarak her bir bağlantı ortağıyla eşleştirilebilir. Örneğin:

```
Sunucu 1'de Port1 Ağı için aşağıdaki IP adresini oluşturun.
172.1.10.1
172.2.10.2
172.3.10.3
Yine Sunucu 1'de 3 paylaşım oluşturun.
Share1
Share2
Share3
Ağ bağlantısı ortaklarında,
Şuna bağlanın: \\172.1.10.1\share1
Şuna bağlanın: \\172.2.10.2\share2
Şuna bağlanın: \\172.3.10.3\share3
vb.
```

### Kullanıcı Modu

NDSPI'ya yazılı bir kullanıcı modu uygulamasını çalıştırabilmeniz için bxndspi.dll kullanıcı modu sürücüsünü kopyalayıp yüklemeniz gerekir. Kullanıcı modu sürücüsünü kopyalamak ve yüklemek için:

- 1. bxndspi.dll dosyasını C:\Windows\System32 konumuna kopyalayın.
- 2. Şu komutu çalıştırarak sürücüyü yükleyin:

```
rundll32.exe .\bxndspi.dll,Config install|more
```

## VMware ESX

### Sınırlamalar

RoCE destekli sürücünün mevcut sürümü ESXi-6.5.0 GA modeli 4564106 veya daha üstünü gerektirir.

## BNXT RoCE Sürücüsü Gereklilikleri

BNXTNET L2 sürücüsü, sürücü yüklenmeden önce disable\_roce=0 modülü parametresiyle yüklenmelidir.

Modül parametresini ayarlamak için şu komutu çalıştırın:

```
esxcfg-module -s "disable_roce=0" bnxtnet
```

Lütfen ESX6.5 L2 sürücü sürümü 20.6.9.0 (RoCE destekli L2 sürücüsü) veya daha üstünü kullanın.

### Yükleme

RoCE sürücüsünü yüklemek için:

1. Aşağıdaki komutları kullanarak <br/>bnxtroce>-<driver version>.vib dosyasını /var/log/vmware içine kopyalayın:

```
$ cd /var/log/vmware
$ esxcli software vib install --no-sig-check -v <bnxtroce>-<driver version>.vib
```

- 2. Makineyi yeniden başlatın.
- 3. Şu komutu kullanarak sürücülerin doğru bir şekilde yüklendiğini doğrulayın:

```
esxcli software vib list | grep bnxtroce
```

 ECN'yi (varsayılan olarak etkindir) RoCE trafiği kullanımı için devre dışı bırakmak üzere bnxtroce için "tos\_ecn=0" parametresi modülünü kullanın.

## Yarı Sanallaştırılmış RDMA Ağ Bağdaştırıcılarını Yapılandırma

Yarı Sanallaştırılmış RDMA (PVRDMA) ağ bağdaştırıcılarını kurma ve kullanmayla ilgili ek bilgiler için lütfen aşağıdaki vmware bağlantısına bakın.

https://pubs.vmware.com/vsphere-65/index.jsp#com.vmware.vsphere.networking.doc/GUID-4A5EBD44-FB1E-4A83-BB47-BBC65181E1C2.html

### PVRDMA İçin Bir Sanal Merkez Yapılandırma

PVRDMA için bir Sanal Merkez yapılandırma:

- 1. DVS oluşturun (PVRDMA için bir Dağıtılmış Sanal Anahtar gerektirir)
- 2. Sunucuyu DVS'ye ekleyin.

### ESX Sunucularında PVRDMA için vmknic etiketleme

ESX sunucularında kullanmak üzere PVRDMA için bir vmknic etiketleme:

- 1. Yönet sekmelerinin ayarlar sayfasına geçmek için sunucuyu seçip Ayarlar'a sağ tıklayın.
- 2. Ayarlar sayfasında, Sistem'i genişletin ve Gelişmiş Sistem Ayarları anahtar çifti değerini ve özetini görüntülemek için Gelişmiş Sistem Ayarları'na tıklayın.
- Gelişmiş Sistem Ayarlarını Düzenle sayfasını getirmek için Düzenle'ye tıklayın.
   PVRDMA'da filtreleme yaparak tüm ayarları yalnızca Net.PVRDMAVmknic olarak daraltın.
- 4. vmk0 örneğindeki gibi Net. PVRDMAVmknic değerini vmknic olarak ayarlayın

### PVRDMA İçin Güvenlik Duvarı Kuralını Ayarlama

PVRDMA için güvenlik duvarı kuralını ayarlama:

- 1. Yönet sekmelerinin ayarlar sayfasına geçmek için sunucuyu seçip Ayarlar'a sağ tıklayın.
- 2. Ayarlar sayfasında, Sistem'i genişletin ve güvenlik duvarı özetini görüntülemek için Güvenlik Profili'ne tıklayın.
- 3. Güvenlik Profilini Düzenle sayfasını getirmek için Düzenle'ye tıklayın.
- 4. Aşağı inerek pvrdma'yı bulun ve güvenlik duvarını ayarlamak için kutucuğu işaretleyin.

### VM'ye Bir PVRDMA Cihazı Ekleme

VM'ye bir PVRDMA cihazı eklemek için:

- 1. VM'yi seçin ve Ayarları Düzenle'ye sağ tıklayın.
- 2. Yeni bir Ağ Bağdaştırıcısı ekleyin.
- 3. Ağı bir Dağıtımlı Sanal Anahtar ve Bağlantı Noktası Grubu olarak seçin.
- 4. Bağdaştırıcı Türü için PVRDMA'yı seçin ve Tamam'a tıklayın.

### Linux Konuk İşletim Sisteminde VM'yi Yapılandırma

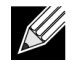

**Not:** Kullanıcı, aşağıdaki yapılandırma adımlarına devam etmeden önce git dahil uygun geliştirme araçlarını yüklemelidir.

1. Aşağıdaki komutları kullanarak PVRDMA sürücüsünü ve kitaplığını indirin:

```
git clone git://git.openfabrics.org/~aditr/pvrdma_driver.git
git clone git://git.openfabrics.org/~aditr/libpvrdma.git
```

- 2. PVRDMA konuk sürücüsü ve kitaplığını derleyin ve yükleyin.
- **3.** Sürücüyü yüklemek için sürücü dizininde make && sudo insmod pvrdma.ko komutunu çalıştırın. Sürücü, eşleştirilen vmxnet3 sürücüsü yüklendikten sonra yüklenmelidir.

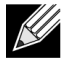

Yüklenen RDMA kernel modülleri PVRDMA sürücüsüyle uyumlu olmayabilir. Bu durumda mevcut yüklemeyi kaldırın ve yeniden başlatın. Ardından yükleme talimatlarını izleyin. Farklı RDMA yığınları hakkında daha fazla bilgi için lütfen sürücü dizinindeki README dosyasını okuyun.

**4.** Kitaplığı yüklemek için kitaplık dizininde ./autogen.sh && ./configure --sysconfdir=/etc && make && sudo make install komutunu çalıştırın.

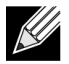

**Not:** Kitaplığın yükleme yolu, ortak kitaplık önbelleğinde olmalıdır. Kitaplık dizinindeki INSTALL dosyasındaki talimatları izleyin.

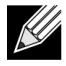

**Not:** RDMA trafiğine izin vermek için güvenlik duvarı ayarının değiştirilmesi gerekebilir. Lütfen uygun güvenlik duvarı ayarlarının yapılmış olduğundan emin olun

- /usr/lib öğesini /etc/ld.so.conf dosyasına ekleyin ve ldconfig komutunu çalıştırarak ldconf öğesini yeniden yükleyin
- 6. modprobe rdma\_ucm komutunu kullanarak ib modüllerini yükleyin.
- 7. insmod pvrdma.ko komutunu kullanarak PVRDMA kernel modülünü yükleyin.
- 8. PVRDMA arabirimine bir IP adresi atayın.
- 9. IB cihazının ibv\_devinfo -v komutu kullanılarak oluşturulup oluşturulmadığını doğrulayın.
# DCBX – Veri Merkezi Köprüleme

Broadcom NetXtreme-E denetleyiciler IEEE802.1Qaz DCBX'in yanı sıra eski CEE DCBX spesifikasyonunu destekler. DCB yapılandırması, yerel olarak yapılandırılan ayarların bağlantı eşdüzeyiyle değiştirilmesiyle elde edilir. Bir bağlantını iki ucu farklı yapılandırılmış olabileceğinden DCBX, bağlantının hangi ucunun diğer uçtan parametre kabul etmeye hazır olduğunu belirtmek için bir "istekli" konsepti kullanır. Bu, DCBX protokolünde ETS Yapılandırmasında ve PFC TLV'de tek bit kullanılarak gösterilir, bu bit ETS Öneri ve Uygulama Önceliği TLV'sinde kullanılmaz. Varsayılan olarak, NetXtreme-E NIC "istekli" moddadır ancak bağlantı ortağı ağ anahtarı "isteksiz" moddadır. Bu, Switch üzerindeki aynı DCBX ayarının tüm ağa yayılmasını sağlar.

Kullanıcılar NetXtreme-E NIC'yi manuel olarak isteksiz moda ayarlayabilir ve sunucu tarafından çeşitli PFC, Kesin Öncelik, ETS, APP yapılandırmaları yapabilirler. Kullanılabilir yapılandırmalar hakkında daha fazla bilgi için lütfen sürücü readme.txt belgesine bakın. Bu belge, bu ayarların Windows PowerShell ile Windows'ta nasıl yapılacağına dair örnekler içerir. DCBX, QoS ve ilişkili kullanım durumları hakkında ek bilgiler bu kullanım kılavuzunun kapsamı dışındadır ve ayrı bir tanıtım yazısında daha ayrıntılı olarak ele alınmıştır.

DCBX desteğini etkinleştirmek için UEFI HII menüsünde aşağıdaki ayarlar gerekir:

Sistem Kurulumu->Cihaz Ayarları->NetXtreme-E NIC->Cihaz Düzeyinde Yapılandırma

# QoS Profili – Varsayılan QoS Sırası Profili

Sunucu Kalitesi (QoS) kaynakları yapılandırması, bant genişliği ataması ötesinde daha ince ayar gerektiren çeşitli PFC ve ETS gerekliliklerini desteklemek için gerekir. NetXtreme-E, yöneticinin NIC donanım kaynaklarını Jumbo Çerçevelerine ve/veya kayıplı ve kayıpsız Servis Sınıfı sıralarına (CoS sıraları) adama arasında seçim yapmasına olanak tanır. Çok sayıda yapılandırma kombinasyonu mümkündür, bu nedenle hesaplaması zor olabilir. Bu seçenek, kullanıcının önceden hesaplanmış QoS Sırası Profilleri arasından seçip yapmasını sağlar. Bu önceden hesaplanmış profiller, tipik müşteri dağıtımlarında PFC ve ETS gereklilikleri desteğini optimize etmek üzere tasarlanmıştır.

| Profil No. | Jumbo<br>Çerçevesi<br>Desteği                                             | Kayıplı CoS Sırası/<br>Bağlantı Noktası<br>Sayısı | ,<br>Kayıpsız CoS Sırası/<br>Bağlantı Noktası Sayısı | 2 Bağlantı Noktalı SKU<br>ı için Destek |
|------------|---------------------------------------------------------------------------|---------------------------------------------------|------------------------------------------------------|-----------------------------------------|
| Profil #1  | Evet                                                                      | 0                                                 | 1 (PFC Destekli)                                     | Evet (25 Gbps)                          |
| Profil #2  | Evet                                                                      | 4                                                 | 2 (PFC Destekli)                                     | Hayır                                   |
| Profil #3  | No.                                                                       | 6                                                 | 2 (PFC Destekli)                                     | Evet (25 Gbps)                          |
|            | (MTU <= 2 KB)                                                             |                                                   |                                                      |                                         |
| Profil #4  | Evet                                                                      | 1                                                 | 2 (PFC Destekli)                                     | Evet (25 Gbps)                          |
| Profil #5  | Evet                                                                      | 1                                                 | 0 (PFC Desteksiz)                                    | Evet (25 Gbps)                          |
| Profil #6  | Evet                                                                      | 8                                                 | 0 (PFC Desteksiz)                                    | Evet (25 Gbps)                          |
| Profil #7  | Bu Yapılandırma                                                           | a, iki kayıpsız CoS'ye pa                         | aket-arabellek atamasını m                           | naksimize eder                          |
|            | Esneklikten ödün vererek RoCE performansını maksimize etmek için sıralar. |                                                   |                                                      |                                         |
|            | Evet                                                                      | 0                                                 | 2                                                    | Evet (25 Gbps)                          |
| varsayılan | Evet                                                                      | Profil #4 ile aynı                                |                                                      | Evet                                    |
|            |                                                                           |                                                   |                                                      |                                         |

#### Tablo 38: QoS Profilleri

### DCBX Modu = Etkinleştirme (Yalnızca IEEE)

Bu seçenek, kullanıcının DCBX'i belirtilen spesifikasyonlar etkinleştirmesine/devre dışı bırakmasına olanak tanır. IEEE yalnızca IEEE802.1Qaz DCBX'in seçili olduğunu gösterir.

Windows Sürücü ayarı:

Bellenim seviyesi ayarlarını yapmak için UEFI HII menüsünde belirtilen seçenekleri etkinleştirdikten sonra, Windows sürücüsü gelişmiş özelliklerinde aşağıdaki seçimi yapın.

#### Windows Aygıt Yöneticisi -> Broadcom NetXtreme E Serisi bağdaştırıcı -> Gelişmiş Özellikler -> Gelişmiş sekmesini açın

```
Sunucu Kalitesi = Etkin
Öncelik ve VLAN = Öncelik ve VLAN etkin
VLAN = <ID>
İstenen VLAN kimliğini ayarlayın
```

Windows PowerShell'de DCB ile bağlantılı komutu kullanmak için uygun DCB Windows özelliğini yükleyin.

- 1. Görev Çubuğu'nda Windows PowerShell simgesine sağ tıklayın ve ardından Yönetici olarak çalıştır'a tıklayın. Windows PowerShell yükseltilmiş modda açılır.
- 2. Windows PowerShell konsolunda, şunu yazın:

```
Install-WindowsFeature "data-center-bridging"
```

# DCBX İstekli Bit

DCBX istekli bit, DCB spesifikasyonunda belirtilmiştir. Bir cihaz üzerindeki İstekli bit doğruysa cihaz, DCBX aracılığıyla uzak bir cihazdan yapılandırmalar kabul etmeye hazırdır. Cihaz üzerindeki İstekli bit yanlışsa cihaz bir uzak cihazdan gelen tüm yapılandırmaları reddeder ve yalnızca yerel yapılandırmaları uygular.

İstekli biti Doğru veya Yanlış olarak ayarlamak için aşağıdakileri kullanın. Etkin için 1, devre dışı için 0.

Örnek set-netQoSdcbxSetting -Willing 1

Bir Trafik Sınıfı oluşturmak için aşağıdakini kullanın.

```
C:\> New-NetQosTrafficClass -name "SMB class" -priority 4 -bandwidthPercentage 30 -Algorithm ETS
```

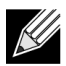

**Not:** Varsayılan olarak, tüm 802.1p değerleri fiziksel bağlantının bant genişliğinin %100'üne sahip olan bir varsayılan trafik sınıfıyla eşleştirilir. Yukarıda gösterilen komut, sekiz IEEE 802.1p değeri 4 ile eşleştirilmiş olan tüm paketler için yeni bir trafik sınıfı oluşturur, Aktarım Seçim Algoritması (TSA) ETS'dir ve bant genişliğinin %30'una sahiptir.

Yedi adede kadar yeni trafik sınıfı oluşturmak mümkündür. Varsayılan trafik sınıfına ek olarak, sistemde en fazla sekiz trafik sınıfı vardır.

Oluşturulan Trafik Sınıfını görüntülemek için aşağıdakileri kullanın:

Trafik Sınıfını değiştirmek için aşağıdakileri kullanın:

Trafik Sınıfını kaldırmak için aşağıdakileri kullanın:

```
PS C:\> Remove-NetQosTrafficClass -Name "SMB class"
PS C:\> Get-NetQosTrafficClass
Name Algorithm Bandwidth(%) Priority
[Default] ETS 100 0-7
```

Trafik Sınıfı (Kesin Öncelik) oluşturmak için aşağıdakileri kullanın:

```
C:\> New-NetQosTrafficClass -name "SMB class" -priority 4 -bandwidthPercentage 30-Algorithm Strict
```

PFC'yi etkinleştirme:

```
PS C:\> Enable-NetQosFlowControl -priority 4
PS C:\> Get-NetQosFlowControl -priority 4
Öncelik Etkin
4 True
```

PS C:\> Get-NetQosFlowControl

PFC'yi devre dışı bırakma:

PS C:\> disable-NetQosflowControl -priority 4
PS C:\> get-NetQosFlowControl -priority 4
Oncelik Etkin
4 False

QoS Politikası oluşturmak için aşağıdakini kullanın:

PS C:\> New-NetQosPolicy -Name "SMB policy" -SMB -PriorityValue8021Action 4 Name: SMB policy Owner : Group Policy (Machine) NetworkProfile : Tümü Precedence : 127 **Not:** Yukarıdaki komut SMB için yeni bir politika oluşturur. –SMB, TCP bağlantı noktası 445 (SMB için ayrılmış) ile eşleşen bir giriş filtresidir. Bir paket TCP bağlantı noktası 445'e gönderilirse paket bir ağ miniport sürücüsüne aktarılmadan önce işletim sistemi tarafından 4 802.1p değeri ile etiketlenir.

–SMB'nin yanı sıra diğer varsayılan filtreler şunları içerir: –iSCSI (TCP bağlantı noktası 3260 ile eşleşir), -NFS (TCP bağlantı noktası 2049 ile eşleşir), -LiveMigration (TCP bağlantı noktası 6600 ile eşleşir), -FCOE (EtherType 0x8906 ile eşleşir) ve –NetworkDirect.

NetworkDirect, bir ağ bağdaştırıcısında herhangi bir RDMA uygulamasının üzerinde oluşturduğumuz soyut bir katmandır. –NetworkDirect'i bir Network Direct bağlantı noktası izlemelidir.

Varsayılan filtrelere ek olarak kullanıcı, uygulamanın yürütülebilir adını (aşağıdaki ilk örnekte olduğu gibi) veya IP adresini, bağlantı noktasını ya da protokolü kullanarak trafiği sınıflandırabilir.

Kaynak/hedef Adresine dayalı olarak QoS Politikası oluşturmak için aşağıdakini kullanın:

```
PS C:\> New-NetQosPolicy "Network Management" -IPDstPrefixMatchCondition 10.240.1.0/24 -
IPProtocolMatchCondition both -NetworkProfile all -PriorityValue8021Action 7
Name: Network Management
Owner : Group Policy (Machine)
Network Profile : Tümü
Precedence : 127
IPProtocol : Her ikisi
IPDstPrefix : 10.240.1.0/24
PriorityValue : 7
```

QoS Politikasını görüntülemek için aşağıdakini kullanın:

```
PS C:\> Get-NetQosPolicy
Name: Network Management
Owner : (382ACFAD-1E73-46BD-A0A-6-4EE0E587B95)
NetworkProfile : Tümü
Precedence : 127
IPProtocol : Her ikisi
IPDstPrefix : 10.240.1.0/24
PriorityValue : 7
Name: SMB policy
Owner : (382AFAD-1E73-46BD-A0A-6-4EE0E587B95)
NetworkProfile : Tümü
Precedence : 127
Template : SMB
PriorityValue : 4
```

QoS Politikasını değiştirmek için aşağıdakini kullanın:

```
PS C:\> Set-NetqosPolicy -Name "Network Management" -IPSrcPrefixMatchCondition 10.235.2.0/24 -
IPProtocolMatchCondition both -PriorityValue802.1Action 7
PS C:\> Get-NetQosPolicy -name "network management"
Name: Network Management
Owner : {382ACFD-1E73-46BD-A0A0-4EE0E587B95}
NetworkProfile : Tümü
Precedence : 127
IPProtocol : Her ikisi
IPSrcPrefix : 10.235.2.0/24
IPDstPrefix : 10.240.1.0/24
PriorityValue : 7
```

QoS Politikasını kaldırmak için aşağıdakini kullanın:

PS C:\> Remove-NetQosPolicy -Name "Network Management"

### Sık Sorulan Sorular

- 25 G hızında AutoNeg'i destekliyor musunuz?
   Evet seçeneğini tıklatın. Daha fazla bilgi için lütfen bkz. "Otomatik Anlaşma Yapılandırması" sayfa 40.
- SFP28 kablosunu QSFP bağlantı noktalarına nasıl bağlarım?
   QSFP ve 4xSFP28 bağlantı noktaları arasında breakout kabloları mevcuttur.
- Uyumlu bağlantı noktası hızları nelerdir?
   BCM57404AXXXX/BCM57414 çift bağlantı noktalı cihazlarda her bağlantı noktasının bağlantı noktası hızı, diğer bağlantı noktasının bağlantı noktası hızıyla uyumlu olmalıdır. 10 Gbps ve 25 Gbps, uyumlu hızlar değildir. Bir bağlantı noktası 10 Gbps olarak ayarlanmışsa diğer bağlantı noktası 25 Gbps olarak ayarlanamaz. Kullanıcı uyumsuz bağlantı noktası hızları ayarlamaya çalışırsa getirilecek ikinci bağlantı noktası noktası bağlantı noktası bilgi için lütfen bkz. "Otomatik Anlaşma Yapılandırması" sayfa 40.
- 25 Gbps bağlantı noktasında PXE için 10 Gbps bağlantısı kullanabilir miyim?

Şu an için yalnızca 25 Gbps PXE hızı desteklenmektedir. 25 Gbps bağdaştırıcıda 10 Gbps PXE bağlantısı kullanılması önerilmez. Bunun nedeni, mevcut 10 Gbps anahtarlarda otomatik anlaşma desteğinin olmaması ve uyumsuz bağlantı noktası bağlantı hızı ayarlarının neden olabileceği komplikasyonlardır.